# SPEED 3.0 公文管理系統

## 使用手册-承辦人作業

版次 V1.1

■■■叡揚資訊股份有限公司謹呈

### 目 錄

| Ξ | 、承辦人使用手冊                               | 1        |
|---|----------------------------------------|----------|
|   | (一) 使用者設定                              | 1        |
|   | (二) 如何設定代理人                            | 2        |
|   | (三) 如何切換兼職或代理身份                        | 6        |
|   | (四) 承辨作業流程                             | 7        |
|   | (五) 如何改分非承辨之公文                         | 8        |
|   | (六) 如何新創公文                             | 9        |
|   | (七) 如何函復紙本簽核來文                         | 12       |
|   | (八) 如何函復線上簽核來文                         | 16       |
|   | (九) 如何夾帶附件                             | 18       |
|   | (十) 如何設定正、副本受文者清單                      | 20       |
|   | (十一) 如何設定流程傳送                          | 35       |
|   | (十二) 已傳送的公文如何進行抽回作業(送件抽回)              | 39       |
|   | (十三) 如何查分會中公文                          | 40       |
|   | (十四) 已決行紙本簽核公文,如何送發文或送歸檔。              | 41       |
|   | (十五) 已決行線上簽核公文,如何送發文或送歸檔。              | 44       |
|   | (十六) 如何取消決行                            | 46       |
|   | (十七) 如何查詢、複製或刪除繕打過的簽稿                  | 47       |
|   | (十八)線上簽核如何轉紙本簽核辦理                      | 54       |
|   | (十九) 如何併文、解併                           | 55       |
|   | (二十)如何瀏覽修改紀錄(追蹤修訂)                     | 57       |
|   | (二十一) 如何查詢代理人協助代理之公文                   | 59       |
|   | (二十二) 如何展期公文                           | 60       |
|   | (二十三) 如何調業                             | 62       |
|   | (二十四)如何查詢表里申請進度及取消申請                   | 65       |
|   | (二十五) 如何將創又移父給兵他承辦人辦理                  | 68       |
|   | (一十六) 如何甲 請 延 後 蹄 福                    | 70       |
|   | (一十七) 如何甲 請 調 茶 展 期                    | 12       |
|   | <ul><li>(一丁八) 际台 道 间 保 作 力 式</li></ul> | /0<br>70 |
|   | (一丁九) 如何                               | /ð       |
|   | (二丁) 報衣列印                              | 19       |

### 三、承辦人使用手册

(一)使用者設定

■ 步驟一:【我的設定】/【個人設定】

■ 步驟二:填寫相關資料,點選【更新】按鈕,即可完成設定。

| 📑 我的設定 💦 🔨   | 個人設定(               | 代理人設定                                   |      |
|--------------|---------------------|-----------------------------------------|------|
| 代理人設定        | 聯報                  |                                         |      |
| 個人設定         | 446 1 <del>49</del> |                                         |      |
| 下載區          | 電話*                 | 02-12345678 分機                          |      |
| 憑證管理         | 傳真                  |                                         |      |
| 補簽           | 電子郵件地址              | odsmbutest@gss.com.tw                   |      |
| 表單簧核流程設定     | 下一簧核主管              | 測試處 ▼ 林○一(處長)                           | •    |
| 小鯨的通知設定      | 收到公文時以              | ◎ 酌田 ◎ 信田                               |      |
| 🔒 公文辦理 🛛 🗸 🗸 | Email通知*            |                                         |      |
| Q 查詢作業 ~     | 主題顏色                | 寶石藍                                     | •    |
| ■ 表單作業 ~     | 預設簽核流程              | 測試處 - 張○三<br>測試處 - 林○─(虞長)              |      |
|              |                     | איז איז איז איז איז איז איז איז איז איז |      |
| <            |                     |                                         | 🖹 更新 |

圖 -1

Q查詢

沒有可顯示的記錄

#### (二) 如何設定代理人

系統依據被代理人設定之代理期間自動授權功能,當代理期間結束, 系統將收回權限功能。

1. 新增

慿證管理

表單簽核流程設定

小鲸的通知設定

<

首頁

補簽

🔒 公文辦理

## ◆ 步驟一:【我的設定】/【代理人設定】 ◆ 步驟二:點選【新增】按鈕。

|       | • / |   | 1 | ,L. |       |       |       |        |
|-------|-----|---|---|-----|-------|-------|-------|--------|
| 我的設定  |     | ^ | 個 | 人設定 | 代理人設定 | Ĕ     |       |        |
| 代理人設定 |     |   | ŧ | 新增  |       |       |       | 總共 0 筆 |
| 個人設定  |     |   |   | 功能  | ♦代理人  | ♦被代理人 | ◆代理期間 | 代理部門   |
| 下載區   |     |   |   |     |       |       |       |        |

圖 -2

步驟三:於新增視窗,依續設定代理資料,按下【存檔】按鈕, 即完成代理設定。

下一頁 >

末頁

- ▶ 被代理人:(被代理者)所屬單位、姓名
- ▶ 代理人 :(代理者)所屬單位、姓名
- ▶ 代理期間:代理的起迄時間

< 上一頁

- ▶ 代理部門: 需協助代理(被代理者所屬)哪些部門
- ▶ 代理角色:需協助代理(被代理者所屬)部門的哪些角色 另外亦提供選項:□代理所有角色 可直接勾選、將協助代理上述所列之部門的所有角色

| 新增    | -ter fer        | and has do well |       |               | _    |
|-------|-----------------|-----------------|-------|---------------|------|
| 被代理人* | 測試處             | •               | 張。    | Ē             | •    |
| 代理人*  | 測試處             | •               | οΞ    | -             | •    |
| 代理期間* | 109/04/08 16:00 | Θ               | ~ 109 | 0/04/08 18:00 | E G  |
| 代理部門* | 測試處 ×           |                 |       |               |      |
|       | ☑ 代理所有角色        |                 |       |               |      |
| 代理角色* | 承辦人角色 ×         |                 |       |               |      |
|       |                 |                 |       | × 取消          | ₿ 存檔 |

2. 修改

提供代理期間尚未結束時,可以修改代理設定。

◆ 步驟:點選欲修改資料的功能欄位,點選【修改】,系統會開啟 修改視窗,修改內容,點選【存檔】完成修改。

| 個人設定(代理人  | 設定   |        |                                 |        |
|-----------|------|--------|---------------------------------|--------|
| 新增        |      |        | 總共                              | 1筆 Q查詢 |
| ┋ 功能      | ♦代理人 | ♦ 被代理人 | ◆代理期間                           | 代理部門   |
| 1 × 修改 刪除 | ∘≡–  | 張○三    | 109/04/08 16:00~109/04/08 18:00 | 測試處    |
|           |      |        |                                 |        |

圖-4

版權所有 翻印必究

| 修改    |                             |           |
|-------|-----------------------------|-----------|
| 被代理人* | 107003 - 張○三                |           |
| 代理人*  | <b>S</b> 31 - ○三一           |           |
| 代理期間* | 109/04/08 16:00             | 7:00      |
| 代理部門* | 測試處 × 測試二處 ×                | ×         |
|       | ☑ 代理所有角色                    |           |
| 代理角色* | 承辦人角色 × 登記桌角色 × 總發文(完整)處理角色 | ×         |
|       |                             |           |
|       |                             | ★ 取消 日 存檔 |

圖-5

3. 刪除

提供代理期間尚未開始時,可以刪除代理設定。

◆ 步驟:點選欲刪除資料的功能欄位,點選【刪除】,於刪除作業 完成訊息顯示後完成刪除。

| 個    | 人設定 | È  | 代理人 | 、設定          |        |                                 |          |   |
|------|-----|----|-----|--------------|--------|---------------------------------|----------|---|
|      | 新增  |    |     |              |        |                                 | 總共1筆 Q查詢 | đ |
| 1033 | 功能  |    |     | ♦代理          | ♦ 被代理人 | ◆代理期間                           | 代理部門     |   |
| 1    | ×   | 修改 | 刪除  | o <u></u> =− | 張○三    | 109/04/08 16:00~109/04/08 17:00 | 測試處、測試二處 | ^ |

圖-6

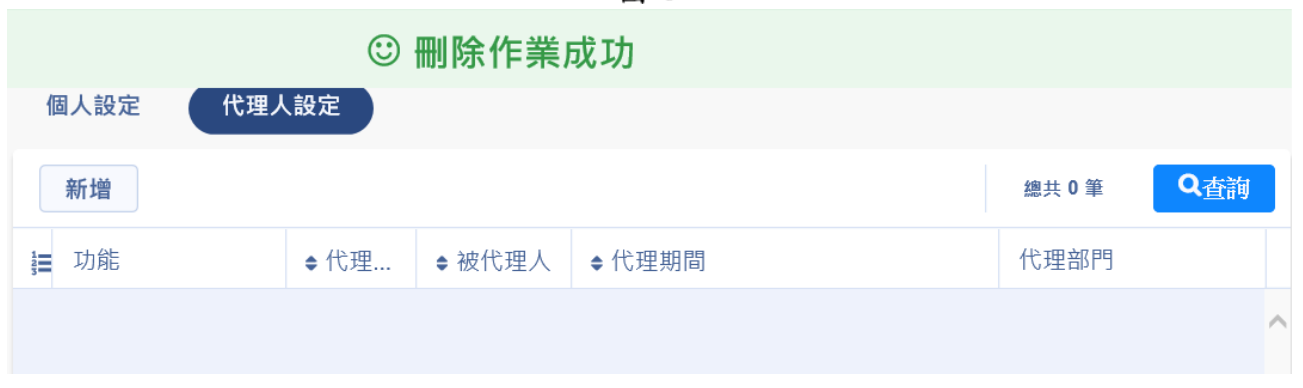

圖 -7

(三) 如何切換兼職或代理身份

步驟一:若有被設定兼職或代理設定,點選上方的個人資訊下拉選 項就會顯示所有身份,點選要切換的身份。

| SPEED                                                                                       | 叡揚資訊                                                                                                    | 💄 測試處 - 張○三 🛛 384 👻                                                                                                    | <mark> </mark> 系統訊息                                                                                                 | 🗹 創簽/創稿                                           | Q 綜合查詢 | ひ 登出                                                                 |
|---------------------------------------------------------------------------------------------|----------------------------------------------------------------------------------------------------|----------------------------------------------------------------------------------------------------|----------------------------------------------------------------------------------------------------|---------------------------------------------------|--------|----------------------------------------------------------------------|
| <ul> <li>♀ SPEED</li> <li>♀ 我的設定</li> <li>● 公文辦理</li> <li>Q 查詢作業</li> <li>● 表單作業</li> </ul> | <ul> <li> <b>首</b>頁          </li> <li> <b>首</b>頁         </li> <li> <b>「</b> 一 待辦事項         </li> <li> <b>仏</b> 個人待辦         </li> <li> <b>待</b>簽收         </li> </ul> | <ul> <li>▶ 測試處 - 張○三 (384) ▼</li> <li>測試處 - 張○三 (129)</li> <li>(兼)測試二處 - 張○三 (29)</li> <li>(代)測試處 - ○三一 (226)</li> </ul> | <ul> <li>系統訊息</li> <li>4 表單目</li> </ul>                                                                             | ☑ 創簽/創稿 ■請未結                                      | Q 綜合查詢 | <ul> <li>● 登出</li> <li>▲</li> <li>▲</li> <li>▲</li> <li>▲</li> </ul> |
|                                                                                             | 待辦理<br>已送出未簽<br>未逾期<br>已逾期<br>未結案<br>待歸檔                                                                                                    | i收                                                                                                    | 125     2天内       24     2天内       0     已逾其       188     調案已       188     認案已       188     公文選       54     電子公 | 即將逾期<br>即將逾期未歸<br>引未歸檔<br>已逾期未歸還<br>通知<br>六布欄未讀件數 |        | 0       44       1       0       5                                   |

圖-8

步驟二:系統就會切換成該身份的功能,上方的個人資訊會顯示目前使用的身份。

| SPEED         | 叡揚資訊  | 💄 (兼)測試二處 - 張○三( | 384 🗸 | <mark>  系統訊息</mark> | 🗹 創簽/創稿                                    | 🔍 綜合查詢 | し 登出 |
|---------------|-------|------------------|-------|---------------------|--------------------------------------------|--------|------|
| <b>王</b> 我的設定 | 首頁    |                  |       |                     |                                            |        |      |
| 🕂 登記桌作業       | □ 待辦事 | 項                |       |                     |                                            |        |      |
| 👄 公文辦理        | ▲ 登記: | 桌                |       |                     |                                            |        | ^    |
| Q 查詢作業        | 待簽收   |                  |       | 9 單位已               | 逾期未歸檔                                      | (      | 11   |
| ◀ 總發文作業       | 待辦理   |                  |       | 8 單位已               | 逾期                                         | (      | 73   |
| ■ 表單作業        | 已送出来  | <b>长簧</b> 收      | 2     | 0 單位2               | F內即將逾期———————————————————————————————————— |        | 0    |
|               | 單位待新  | <b>辦理</b>        | 7     | 3 單位待               | 會辦                                         |        | 62   |
|               | 單位未如  | 愈期               |       | 0                   |                                            |        |      |
|               |       | 1                | 圖 -9  |                     |                                            |        |      |

#### (四) 承辦作業流程

1. 新創公文

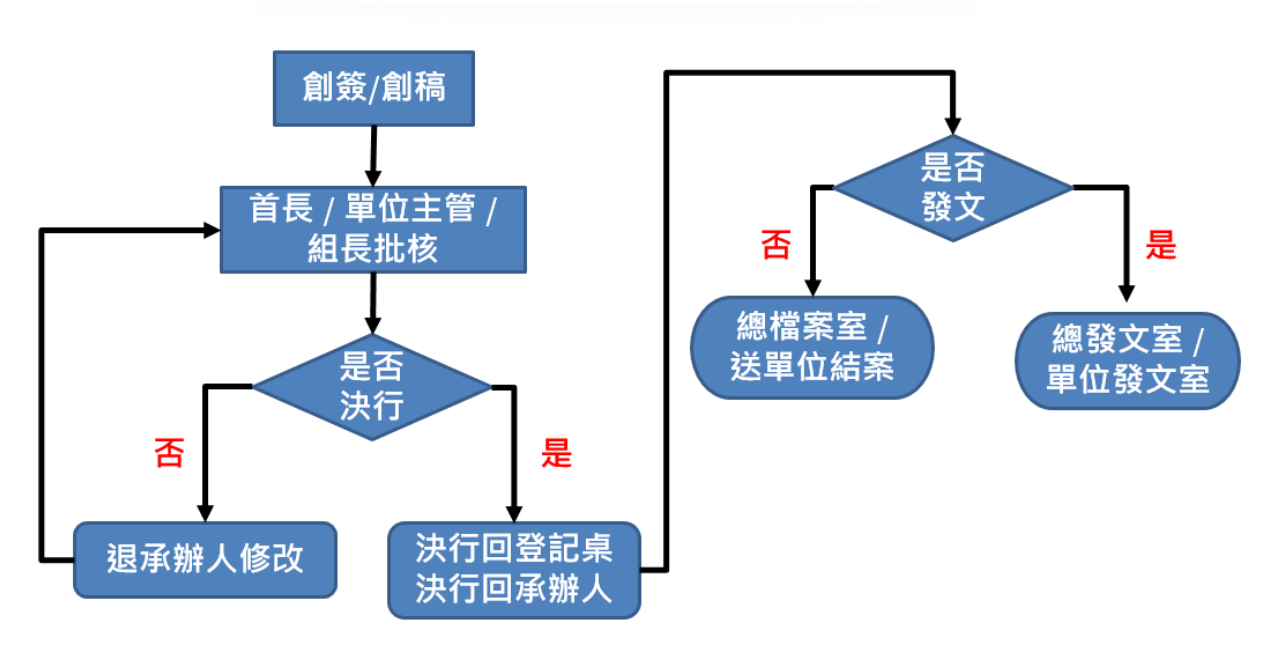

圖-10

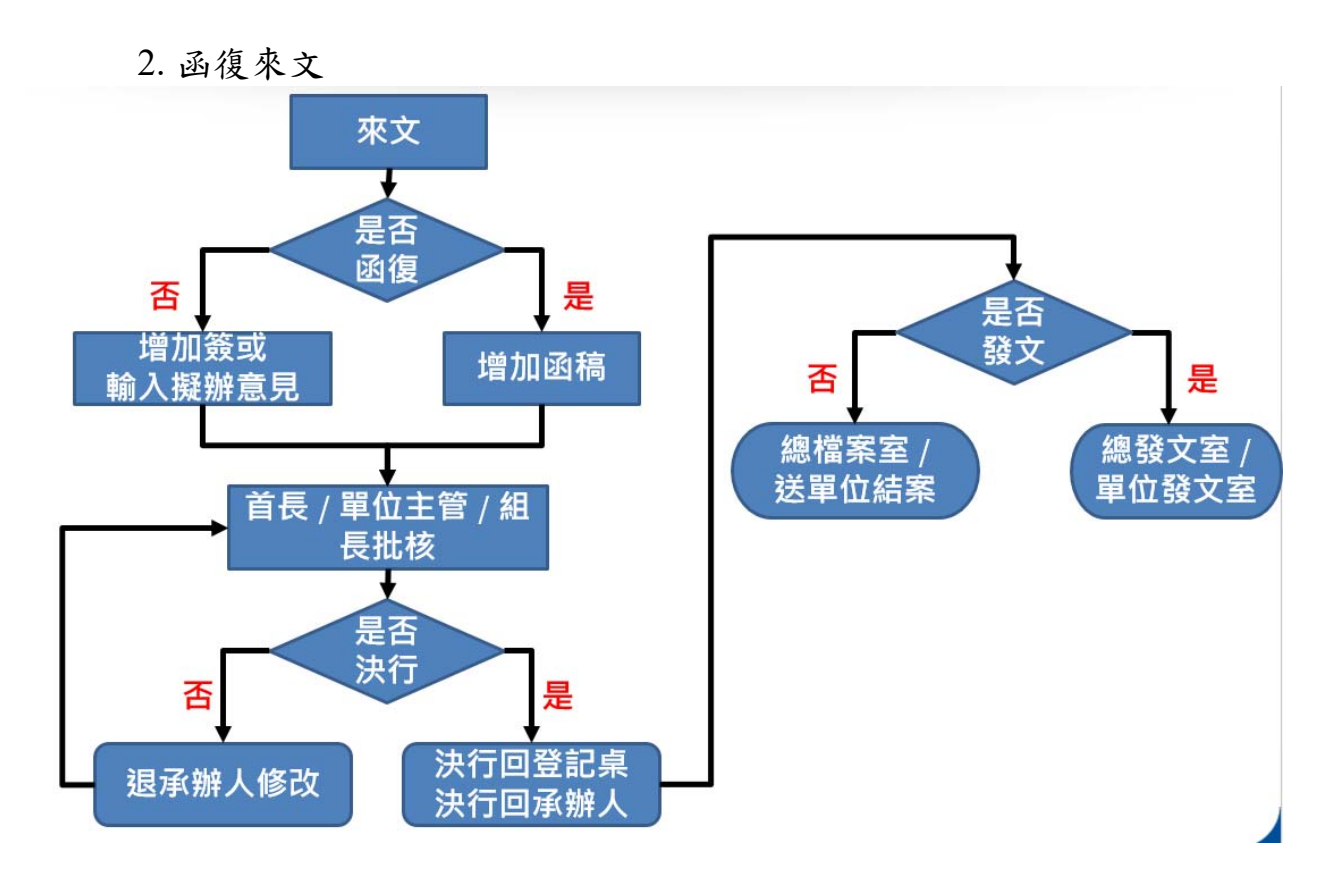

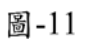

#### (五) 如何改分非承辦之公文

1. 未簽收紙本簽核公文

- ◆ 步驟一:【公文辦理】/【公文辦理】/【待簽收】
- ◆ 步驟二:勾選欲改分之公文,點選【簽收】按鈕,先將此份紙本 簽核公文簽收。

| 📑 我的設定 | ~ (î | <b>詩簽收(</b> | 1            | 待辦 | ₽   | Í  | 創簽/創 | 稿查詢                                     | 送件抽回 | 3 分           | 會中公文 ዐ      |             |               |   |
|--------|------|-------------|--------------|----|-----|----|------|-----------------------------------------|------|---------------|-------------|-------------|---------------|---|
| 🤷 公文辦理 | ^    | 簽收          |              |    |     |    |      |                                         |      |               |             |             | 總共 1 筆        | £ |
| 公文辦理   | ~ L_ |             | <del>v</del> | 神  | 523 | 伯前 | 3    | • 小文文號                                  |      | 士旨            | 承辦單位        | 承辦人員        | ▲ 《目前時日】 甘日   |   |
| 待簽收    | 5=   |             |              |    | Ξų. | DI | ~    | ◆ △ △ △ → → → → → → → → → → → → → → → → | 058  | ±⊨<br>test B1 | 別試虑         | 張₀三(測試度)    | ▼ PIX ## 1 #0 | ~ |
| 待辦區    |      |             |              |    |     |    |      |                                         |      |               | 7/3 #-4 562 | 2K{(W2K48G) |               |   |
| 送件抽回   |      |             |              |    |     |    |      |                                         |      |               |             |             |               |   |
| 長官分文抽回 |      |             |              |    |     |    |      |                                         |      |               |             |             |               |   |

圖-12

- 2. 已簽收紙本簽核公文或線上簽核公文
  - ◆ 步驟一:【公文辦理】/【公文辦理】 /【待辦區】。
  - ◆ 步驟二:勾選欲改分之公文,點選【回登記桌】按鈕,將公文流 程送回登記桌,由登記桌改分其他承辦人;紙本簽核公文請將實 體紙本也送回登記桌。

| 🛃 我的設定 🛛 🗸                            | ▲ 待簽收 0 待辦區 5 創簽/創稿查詢 送件抽回 分會中公3   | Ý 🗿                                                                                   |
|---------------------------------------|------------------------------------|---------------------------------------------------------------------------------------|
| 🚖 公文辦理 🔷                              | 回登記桌 設定流程 改分 併文 解併 轉紙本簽核           | 決行歸檔註記 送發文 送歸檔 自存                                                                     |
| 公文辦理 🔷                                | 常用流程維護回承辦                          |                                                                                       |
| 待簽收                                   |                                    |                                                                                       |
| 待辦區                                   | ■ □ 文 速密併決 ◆公文文號 主旨                | 承辦單位 承辦人員 來文單位 ◆限辦日期                                                                  |
| · · · · · · · · · · · · · · · · · · · | 1 🛛 🖞 107000585 (線) 🔺 分梯次辦理「批      | 非··· 測試處 ○○三(測試處) 截揚資訊股份有限公司 107/04/17 ∧                                              |
| <b>尼市湖南</b>                           | 2 □ 創 107T4D003041 (線) 🔺 1 EMILY創稿 | (雙… 測試處 ○一三(測試處) 107/08/08                                                            |
| 後官方又加回                                | 3 □ 🕅 1080001517 🛕 GSSSPEED-50     | 82… 測試處 ○一三(測試處) 叡揚資訊股份有限公司 108/10/15                                                 |
| 待長官分乂                                 | 4 □ 收                              | 82… 測試處 ○一三(測試處) 叡揚資訊股份有限公司 108/10/15                                                 |
| 分會中公文                                 | 5 7 m 109200D000058 test B1        | 測試度 孫○三(測試症) 109/04/16                                                                |
| 通知區                                   |                                    | ער אייס נעסד אַ אַרע באייעניסע אַ באוייעניסע ער אייניסע ער דאייעניסע אייניסע דייעניסע |

圖-13

#### (六) 如何新創公文

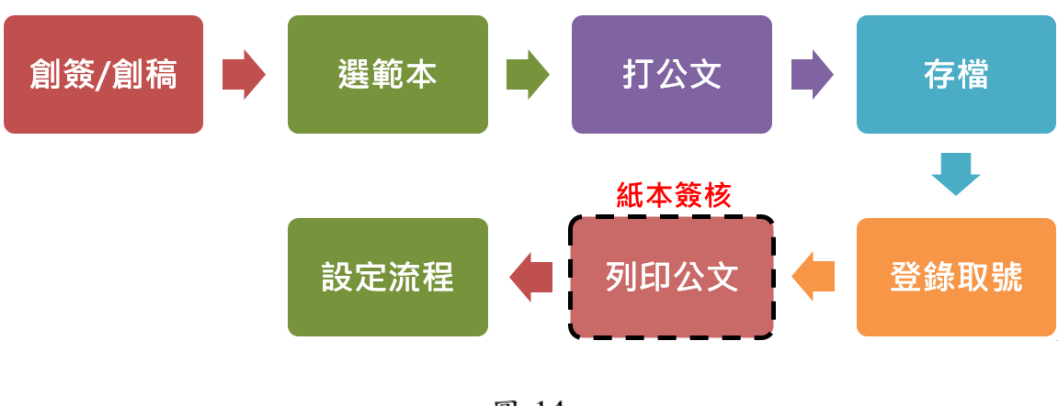

- 圖-14
- 1. 範本選擇及公文撰寫

| •             | 步馭 | 聚一:點選首     | 頁右上方          | 【創簽/創  | 稿】按鈕    | 0      |      |
|---------------|----|------------|---------------|--------|---------|--------|------|
| SPEED         |    | 叡揚資訊 🔒 測試成 | 氦 - 張○三 387 ▼ | 🛃 系統訊息 | 🗹 創簽/創稿 | Q 綜合查詢 | し 登出 |
| <b>王</b> 我的設定 | ~  | 首頁         |               |        |         |        |      |
| 🔒 公文辦理        | ~  | ■ 待辦事項     |               |        |         |        |      |
| Q 查詢作業        | ~  | ▲ 個人待辦     |               |        |         |        | ^    |
| <b>聲</b> 表單作業 | ~  | 待簧收        |               | 表單     | 申請未結    |        | 5    |
|               |    |            | 圖-15          | i      |         |        |      |

步驟二:選擇範本(以簽為範例說明),點選簽,按下【確定】

| 創簽稿     | page, option 2.524 | A DV AD THE | 0 7/1/4 | ্ সাল | anna Bhli 100 171 céo |       |           |
|---------|--------------------|-------------|---------|-------|-----------------------|-------|-----------|
| 我的最愛    | 機關共用               | 儲存範本        | 例稿      |       |                       |       |           |
| 請選擇一個範本 | 2                  |             |         |       |                       |       |           |
| 加入最愛    | 格式名稱               |             |         |       | 是否                    | 可電子交換 |           |
| 슈       | 簽                  |             |         |       |                       |       | <u>^</u>  |
|         | 簽-檔號非必填            |             |         |       |                       |       |           |
| ☆       | 函稿-檔號非必填           |             |         |       | ×                     |       |           |
| ☆       | 函稿                 |             |         |       | ×                     |       |           |
|         | 書函(稿)              |             |         |       | ×                     |       |           |
| ☆       | 開會通知單稿             |             |         |       | ×                     |       |           |
| ☆       | 會勘通知單稿             |             |         |       | ×                     |       |           |
| ☆       | 公告稿                |             |         |       |                       |       | -         |
|         |                    |             |         |       | 關閉                    | 視窗    | <b>溜定</b> |

按鈕或點兩下範本名稱 (兩者操作方式選擇一種操作即可)。

圖-16

| 檔案處理 🖌 🖹 存相   | 業 □ 文 登録取號   ◇ 附件   ⊖ 列印 □ 雙欄視窗   Ů 關閉視窗                                                      |
|---------------|-----------------------------------------------------------------------------------------------|
| 99.7% - Q Q 行 | 距1.5 -  段落 -   套印 -   日期 -   詞庫 - 三   B I 型 - S   🖌 颜色 -   x² x₂   逗 逗   ↓   트 트 르 三   40 % … |
| + 新增 編輯       | ・・、;:!?()「」 <b>「」【】〈〉</b> 〈〉# % & ~ + * × *** <mark>簽核意見</mark>                               |
| 篇 簧-簧1 ^      | 草稿                                                                                            |
|               | (請翰入擬辦方式) /2 统:00001<br>(條存本限:5年                                                              |
|               | 簽於測試處 日期:109年4月8日                                                                             |
|               | 主旨:提高行政效率,推行文書簡化並節省紙張浪費<br>說明:                                                                |
|               | 一、為減少資源浪費,附件上網公告以發電子文為原則<br>二、減少紙本公文,以節省人力資源及文件遞送                                             |
|               | 擬辦:<br>一、試辦時間:即日起至五月底<br>二、計論單位:測計處及以工名單位                                                     |
|               |                                                                                               |

◆ 步驟三:系統開啟簽的範本格式,即可進行公文撰寫作業。

圖-17

◆ 步驟四:撰寫完成,點選【存檔】按鈕,系統顯示「存檔成功!」, 即可完成草稿。

| 檔案處理 ~    | <b>四存檔</b> | ズ 登録取號 🔗 附件 😝 列印 🔲 雙欄視窗 🙂 顧問視窗                                                       |
|-----------|------------|--------------------------------------------------------------------------------------|
| 99.7% + Q | Q  行距      | 1.5 + 段落 + 奮印 + 日期 + 詞庫 + ☰   B / U S / ✔ 颜色 +   x² x₂   酉 酉   ↓   ☴ ≞ ≡   凸 ≫       |
| (十)新增     | 編輯         | ・・ 、 ; : ! ? ( ) 「」 『』 【】 <b>( )</b> 〈 〉 # % & ~ + * × <sup>***</sup> <mark> </mark> |
| 图 第-新1    |            | 草稿                                                                                   |
|           |            | (請輸入艇朔方式) /增 第:00001<br>(保存年限:5年                                                     |
|           |            | 簽 於 測試處                                                                              |
|           |            | 主旨:提高行: 存擋成功!                                                                        |
|           |            | 說明:<br>、 為減少                                                                         |
|           |            | 二、减少紙本公文,以節省人力資源及文件遞送                                                                |
|           |            | 擬辦:<br>一、試辦時間:即日起至五月底                                                                |

圖-18

2. 登錄取號

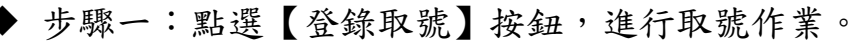

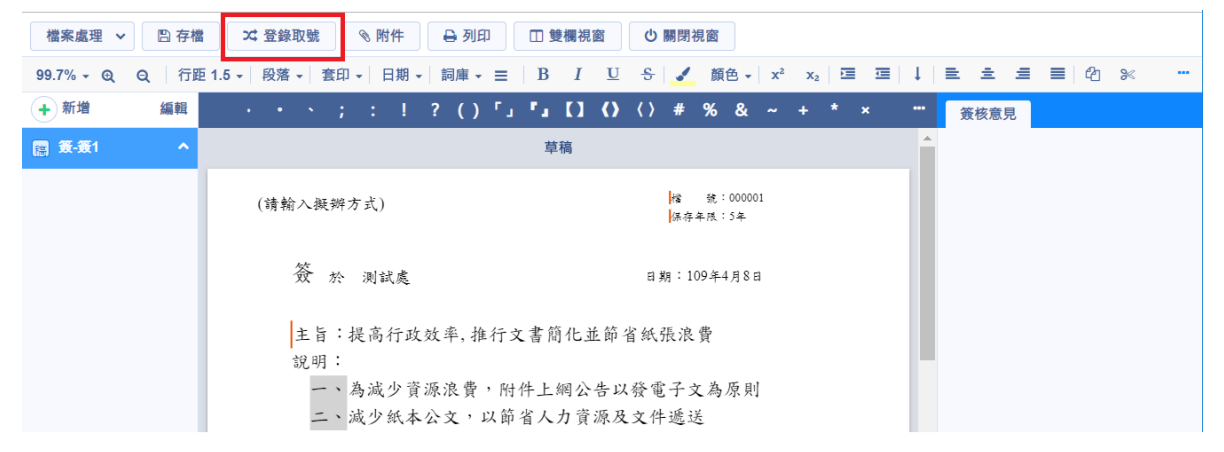

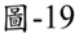

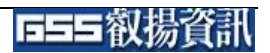

◆ 步驟二:系統會顯示登錄取號視窗,「選擇簽核類別」預設為線 上簽核公文,如需紙本簽核,請點選紙本選項,簽核類別和密等 選取完成,點選【存檔】按鈕。

| 檔案處理 ~ [               | 日存檔 ズ 登録目     | 歳 ◇ 附件 ⊖ 列印 □ 雙欄視窗 ○ 關閉視窗                                           |
|------------------------|---------------|---------------------------------------------------------------------|
| 99.7% <del>-</del> Q Q | 行距 1.6 - 段落 · | 套印 → 日期 → 詞庫 → ☰   B / 및 용 / ✔ 顔色 → x² x₂   ☲ ☲   ↓   ☰ ≐ = ☰   凸 ≫ |
| + 新増                   | 編輯 • •        | 登錄取號 簧核意見                                                           |
| (2) 第-第1               |               | *                                                                   |
|                        | (請輸)          | 選擇簽核類<br>別: ● 線上 ○ 紙本                                               |
|                        |               | 密等 *                                                                |
|                        | đ             | 解密條件                                                                |
|                        | :<br>t        | 預定解密期限 YYY/MM/DD 目                                                  |
|                        |               |                                                                     |
|                        | 4             |                                                                     |
|                        |               | ★ 較消                                                                |
|                        | (1            | <b>是捧决行屠妓</b> )                                                     |

圖-20

◆ 步驟三:糸統會回到公文製作畫面,正上方會顯示公文文號,糸 統開始計算公文時效。

| 檔案處理 🗸 🖹 存相    | 當 🧿 追蹤修訂 🏻 🏯 簽辦流程圖 🛸 設定注               | 流程 🔍 附件 🔒 列印 🔒 簽稿會核                   | 單 ◎ 附件歷程 □ 雙欄視窗 …      |
|----------------|----------------------------------------|---------------------------------------|------------------------|
| 97.4% - 🗨 🔍 行詞 | 距 1.5 - │段落 - │ 套印 - │日期 - │詞庫 - 三 │ 】 | B I U S 🖌 顏色 🖌 x² x₂ 🗵                |                        |
| + 新增 編輯        | · · · · ; : ! ? () 「」 『                | J () () # % & ~ + *                   | * ***                  |
| 🖀 轰-轰1 🔷 🔷     | 公文文號:109200D00                         | 0060(承辦人員:張○三)                        | ▲ 愛 發表意見 🛃 🛃 🛃 ▲       |
|                | (請輸八振辦方式)                              | <mark>∦</mark> 論 発:000001<br> 保存年限:5半 | 請輸入個人意見                |
|                | 簽 於 测试處                                | 日期:109年4月8日                           |                        |
|                | 主旨:提高行政效率,推行文書<br>說明:                  | 簡化並節省紙張浪費                             |                        |
|                | 二、减少紙本公文,以節省人                          | 力資源及文件遞送                              | 可関發如擬同意                |
|                | 擬辦:<br>一、試辦時間:即日起至五月                   | 底                                     | 下一流程:測試處-林○一(處長)<br>傳送 |
|                | 二、試辦單位:測試處及以下                          | 各單位                                   | ● 簽核意見 🛛 🔒 🏒 へ         |
|                | (會辦單位)<br>(結選擇法行着級)                    |                                       |                        |

圖-21

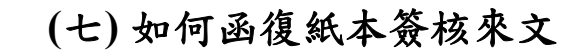

1. 紙本簽核流程

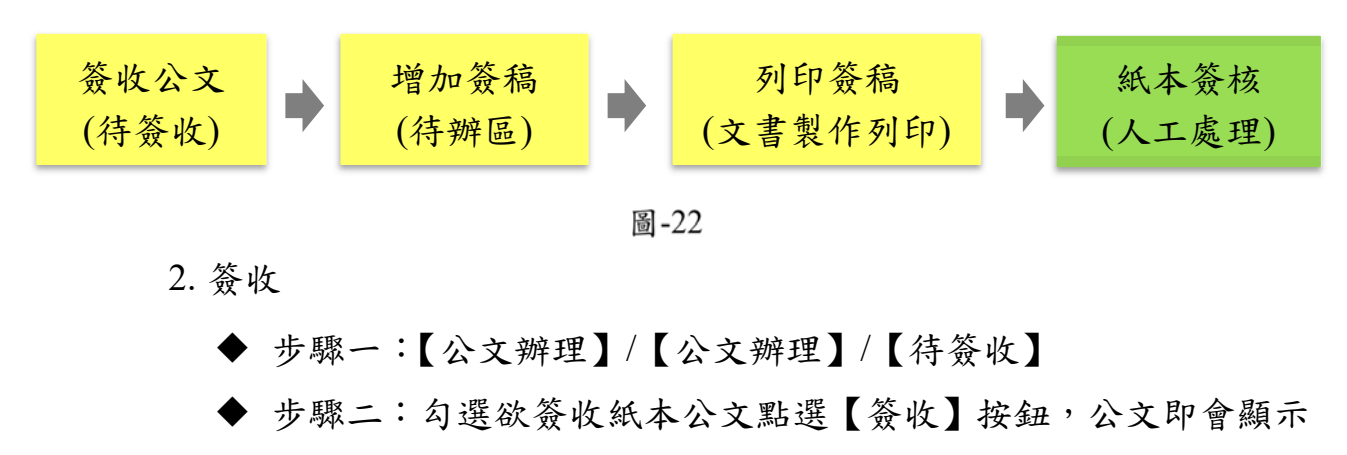

於待辨區。

| 📑 我的設定 | - | イ  | <b>詩簧收(</b> | 5       | 待辦 | 區 (127 |   | 創簽 | 創稿查詢       | 送件抽 |              | 分會中公文 15     |      |          |           |
|--------|---|----|-------------|---------|----|--------|---|----|------------|-----|--------------|--------------|------|----------|-----------|
| 🎰 公文辦理 |   |    | 簽收          |         |    |        |   |    |            |     |              |              |      |          | 總共5筆      |
| 公文辦理   |   | a≣ |             | 文       | 速  | 密      | 併 | 決  | ◆ 公文文號 ·   |     | 主旨           |              | 承辦單位 | 承辦人員     | ◆ 限辦日期    |
| 待簽收    |   | 1  |             | Ê       |    |        |   |    | 109200D000 | 061 | test_紙       | 簽流程          | 測試處  | 張○三(測試處) | 109/04/16 |
| 待辦區    |   | 2  |             | 收       |    |        |   |    | 1090000184 |     | A 013        | 31_測紙本1      | 測試處  | 張○三(測試處) | 109/02/10 |
| 送件抽回   |   | 3  |             | 收       |    |        |   |    | 1080002106 |     | <b>A</b> 108 | 80002105-保留… | 測試處  | 張○三(測試處) | 108/12/17 |
|        |   |    |             | 1000000 |    |        |   |    |            |     |              |              |      |          |           |

圖-23

- 3. 增加簽稿
  - ◆ 步驟一:【公文辦理】/【公文辦理】/【待辦區】
    - ▶ 步驟二:點選欲函復公文文號,進入文書製作畫面。

| <b></b> 我的設定 | ~ | •    | 待簽 | 收 4             | (Ť | 寺辦區 | 128 |    | 創簽/創稿查詢               | 给件抽回 分會中公文     | 15   |                  |      |           |
|--------------|---|------|----|-----------------|----|-----|-----|----|-----------------------|----------------|------|------------------|------|-----------|
| 🤶 公文辦理       | ^ |      | 03 | 登記桌             | Î  | 殳定流 | 程   | 改会 | 分 併文 解併               | 轉紙本簽核 決行       | 歸檔註記 | 送發文送歸            | 當自存  |           |
| 公文辦理         | ^ |      | 常用 | <b></b><br>用流程維 | 護  |     | 承辦  |    |                       |                |      |                  |      |           |
| 待簽收          |   |      |    |                 |    |     |     |    |                       |                |      |                  |      |           |
| 结婚回          |   | 1000 |    | 文               | 速  | 密   | 併   | 決  | ● 公文文號                | 主旨             | 承辦單位 | 承辦人員             | 來文單位 | ◆限辦日期…    |
|              |   | 1    |    | ÂIJ             |    |     |     | 決  | <b>⊠</b> 109200D00005 | test flow      | 測試處  | 張○三(測試處)         |      | 109/04/16 |
| 运件 <u>抽回</u> |   | 2    | 2  | ÂIJ             |    |     |     | 決  | ■ 109200D00005        | test _ reject  | 測試處  | 張○ <b>三(測試處)</b> |      | 109/04/16 |
| 長官分文抽回       |   | 3    |    | ÂIJ             |    |     |     |    | 109200D000061         | test_紙簽流程      | 測試處  | 張○三(測試處)         |      | 109/04/16 |
| 分會中公文        |   | 4    |    | 收               |    |     |     | 決  | <b>⊠</b> 1090000457 ( | ▲ check_13版右下角 | 管理部  | testM01(管理部)     | 叡揚資  | 109/03/13 |

圖-24

◆ 步驟三:選擇公文格式(以函稿為例),點選函稿,按下【確定】 按鈕或點兩下範本名稱(兩者操作方式選擇一種操作即可)。

| 創簽稿                         |          |      |    |  |     |      |    |   |
|-----------------------------|----------|------|----|--|-----|------|----|---|
| 我的最愛                        | 機關共用     | 儲存範本 | 例稿 |  |     |      |    |   |
| 請選擇一個範々                     | *        |      |    |  |     |      |    |   |
| 加入最愛                        | 格式名稱     |      |    |  | 是否可 | 電子交換 |    | ^ |
| ☆                           | 簽        |      |    |  |     |      |    | ^ |
| ☆                           | 簽-檔號非必填  |      |    |  |     |      |    |   |
| ☆                           | 函稿-檔號非必填 |      |    |  | ×   |      |    |   |
| $\stackrel{\wedge}{\frown}$ | 函稿       |      |    |  | ×   |      |    |   |
| ☆                           | 書函(稿)    |      |    |  | ×   |      |    |   |
| ☆                           | 開會通知單稿   |      |    |  | ×   |      |    |   |
| ☆                           | 會勘通知單稿   |      |    |  | ×   |      |    |   |
| ~                           | N##      |      |    |  |     |      |    | Ľ |
|                             |          |      |    |  | 國   | 閉視窗  | 確定 |   |

圖-25

 步驟四:系統開啟函稿範本格式,即可進行撰寫作業,點選文面 欄位可編輯欄位內容,繕打公文完成後點選【存檔】按鈕,系統 會將公文本文檔及所有附件上傳至檔案伺服器主機。

※畫紅線項目為必填欄位,須填寫完才可存檔。

| 檔案處理 ✔ 🖾 存物                | 書 つう 追蹤修訂 → 顕静流程画 ◇ 設定流程 ◇ 附件 → 列印 → 簽稿會核單 ◇ 附件歴程 □ 雙欄視窗 ◇ 開閉視窗                                                                                                    |
|----------------------------|----------------------------------------------------------------------------------------------------|
| 112.0% - Q Q 行             | 距 1.5 ▼   段落 ▼ 套印 ▼   日期 ▼   詞庫 ▼ 三 □ □   ✔ 颜色 ▼   亘 酉   ↓ 邑 主 三 三 三 12 ※ 10                                                                                                    |
| +         新增         編輯    | ・・、;:!?()「」『』【】《》〈〉# % & ~ + * × ÷ < > *** <del></del>                                                                                                    |
| 稿 轰-轰1                     | 公文文號:109200D000061(承辦人員:張□三)                                                                                                    |
| 脑 函稿-稿1 へ<br>参稿附件 AAA稿 之 ⇄ | (請翰入凝辨方式) 檔 號:00001<br>保存年限:5年                                                                                                    |
|                            | 叡揚資訊股份有限公司 函(稿)                                                                                                    |
|                            | 地址:10461台北市中山區總惠街9號5樓(組<br>峻虎)<br>野路人: 張〇三<br>電話:0212345678<br>電子郵件: emily_chung@gss.com.tw                                                                                             |
|                            | 受文者:<br>發文日期:中華民國 年 月 日<br>發文字號:歐湖字第 號<br>提別:普通件<br>密写反解密條件或保密期限:<br>附件:<br>主旨:「公文系統教育訓練」參加人員名單,請查照。<br>說明:<br>一、依據實施計畫暨推動時程辦理<br>工、收到通知單位請派遣相關人員配合受訓<br>匹本:推発意、私意意、论律意、對會的、實報發、將釋的、任任期 |
|                            | 副本: 潮議(含丽年)<br>王○仁局長出國陳○華副局長代行稿<br>(含辦單位)<br>第一層決行                                                                                                    |

圖-26

4. 列印公文

提供將紙本簽核公文列印出來。

◆ 步驟一:點選公文製作上方的【列印】按鈕。

| 檔案處理 ∨ □ 存檔                | こにの「「「「「「」」」の「「「」」」の「「「」」」の「「「」」」の「「「」」」の「「「」」」の「「「」」」の「「「」」」を開きた。 「「」」 「「」」 「「」」 「「」」 「「」」 「「」」 「「」」 「」」 「「」」 「」」 「」」 「」」 「」 「        |  |
|----------------------------|----------------------------------------------------------------------------------------------------|--|
| 112.0% - Q Q 行調            | 距 1.5 ▼   段落 ▼ 套印 ▼   日期 ▼   詞庫 ▼ 三 □   🖌 颜色 ▼   亘 亘   ↓ 三 흐 三 三   40 ※ 陷                                                              |  |
| +新增 編輯                     | ・・、;:!?()「」 <b>『』【】()</b> ()# % & ~ + * × ÷ < > *** <mark>.</mark>                                                                     |  |
| 脑 轰-轰1                     | 公文文號:109200D00061(承辦人員:張□三)                                                                                                    |  |
| 図 函稿-稿1 へ   ③ 稿附件 AAA稿 之 ⇒ | (請翰八擬辦方式) 檔 统:000001<br>係存年限:5年                                                                                                    |  |
|                            | 叡揚資訊股份有限公司 函(稿)                                                                                                    |  |
|                            | 地址:10461台北市中山區總急街9號5線(組<br>酸)<br>酸)<br>酸(本): (茶)<br>電話: (水)<br>電話: 2245678<br>電子郵件: emily_chung@gss.com.tw<br>受文者:<br>野々日期: 中華民國 条 目 日 |  |
|                            | 最又的小子每次回一千万°<br>發文字號:軟測字第 號<br>谜別:普通件<br>密單及解密條件或保密期限:<br>附件:<br>主旨:「公文系統教育訓練」參加人員名單,請查照。<br>說明:                                       |  |

圖-27

◆ 步驟二:於預覽列印視窗,確認列印選項,點選【確定】按鈕, 選擇印表機按【列印】,即可將公文印出。

| 預覽列印                                                                                                    |                                                                                                    |   |
|----------------------------------------------------------------------------------------------------|----------------------------------------------------------------------------------------------------|---|
| 預費列印 指 號:00001<br>保存年限:5年 农拐資訊股份有限公司 函(稿) 地址:10461台北市中山區德急街9號5樓(組<br>樂念) 聯絡人:張〇三 登話:02:12343678 電子卸件:emily_chung@gss.com.tw 受文者: 授文日期:中華民國 年 月 B 授文字號: 歐洲字第 號 迷別:普通件 密長解密條件或保密期限: 附件: 主旨:「公文系統教育訓練」參加人員名單,請查照。 說明: 一、依據實施計畫暨推動時程辦理 | <ul> <li>列印選項</li> <li>騎縦章</li> <li>便利貼</li> <li>身份證遮罩</li> <li>浮水印</li> <li>螢光筆</li> <li>紙本簽稿會核單</li> <li>頁數: 1</li> <li>(單頁或區間・例:1-2)</li> <li>選擇列印稿</li> </ul> |   |
| 二、收到通知單位請派遣相關人員配合受訓<br>正本:總務處、秘書處、流程處、財會部、資訊料、採購部、行銷部<br>訂 副本:測試處(含附件)                                                                                                    |                                                                                                    | Ţ |

圖-28

| 構 度:000001<br>(()()()()()()()()()()()()()()()()()()(                                                          | 列印     | 1張                       |
|----------------------------------------------------------------------------------------------------|--------|--------------------------|
| 報人物 質 乳品定 (分 为 限 公 ) の ( ) ( ) ( ) ( ) ( ) ( ) ( ) ( ) ( )                                                    | 目的地    | 🖶 FX DocuCentre-V C55; 💌 |
|                                                                                                    | 網頁     | 全部 💌                     |
| 進於 - 臺城市<br>雲軍東聯督由作支留室期版:<br>附作:                                                                              | 份數     | 1                        |
| <ul> <li>主音: 「公文高純化育到株 (参知人員名単,請 金照。</li> <li>説明:</li> <li>一、伏諸賞形:計畫使動控測理</li> <li>一、伏諸賞形:計畫使加速消測理</li> </ul> | 彩色     | 黒白・                      |
| 五本: 總務者: 44家者、法官者、法官者、财命部、實政料、後國部、行辦部<br>報本: 與艾萬(合約件) 王○仁局長出國陳○華副局長代行稿                                        | 顯示更多設定 | Ŷ                        |
| 文                                                                                                    |        |                          |
| 永朝草住 全國草住 法行                                                                                                  |        |                          |
| 81X - A1X                                                                                                    |        | 列印 取消                    |

5. 如何刪除簽稿

提供公文在未決行前,承辦人可以刪除簽稿。

◆ 步驟一:於製作畫面,點選左上方的【編輯】按鈕,系統會在簽稿上顯示刪除按鈕。

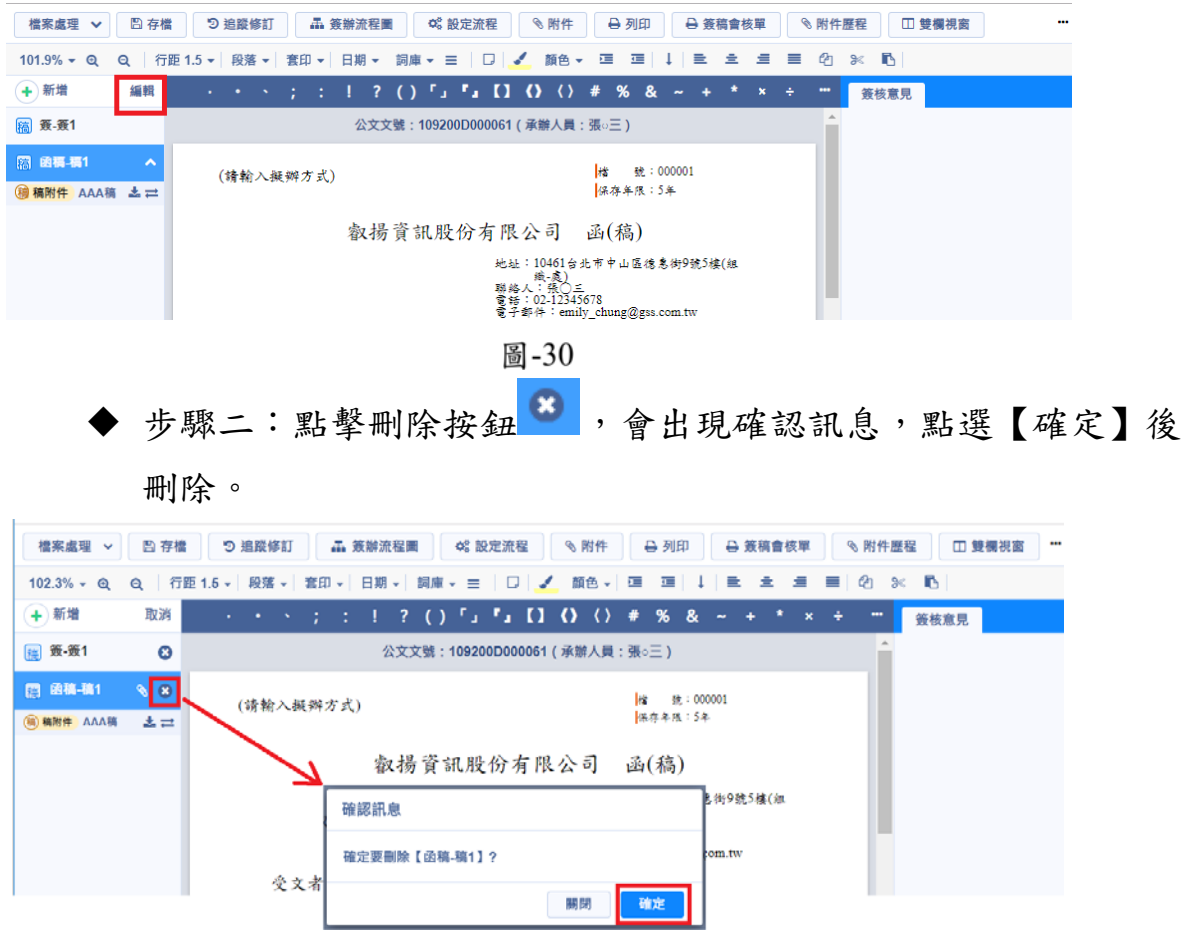

圖-31

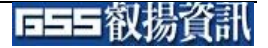

(八) 如何函復線上簽核來文

- 步驟一:【公文辦理】/【公文辦理】/【待辦區】
- 步驟二:點選欲函復公文文號,系統開啟文書製作顯示來文。

| ➡ 我的設定 | ~ | 待爹  | 医收 🥑 | 待勤   | 區 <b>1</b> 29 |                   | 簽/ <b>創</b> 種 | 高查詢 送件抽回        | 回 分會中公      | 文 15   |          |      |           |
|--------|---|-----|------|------|---------------|-------------------|---------------|-----------------|-------------|--------|----------|------|-----------|
| 🊔 公文辦理 | ^ |     | 登記   | 桌 設定 | 流程            | 改分                | Ĥ             | 文 解併 事          | 事紙本簽核 法     | 決行歸檔註記 | 送發文      | 送歸檔  |           |
| 公文辦理   | ^ | É   | 存    | 常用流程 | 維護            | 回承辦               |               |                 |             |        |          |      |           |
| 待簽收    |   |     |      |      |               | 341               |               | ut N. N. B      |             |        |          |      |           |
| 待辦區    |   | 1   |      | 又選   | 嵤             | 1 <del>21</del> 2 | ₩ •           | 公文文號            | 土百          | 7新期里位  | 7秋娜人貝    | 米文単位 | ♦限辦日期     |
|        |   | 1 0 |      | 收    |               |                   |               | ⊿ 109000666 (線) | test_總收     | 測試處    | 張○三(測試處) | 叡揚資訊 | 109/04/16 |
| 达针抽凹   |   | 2 0 |      | 創    |               | 3                 | 央 N           | 109200D00005    | test flow   | 測試處    | 張○三(測試處) |      | 109/04/16 |
| 長官分文抽回 |   | 3   |      |      |               | 3                 | 央 🖻           | 109200D00005    | test reject | 測試處    | 張○三(測試處) |      | 109/04/16 |
|        |   |     |      |      |               |                   |               | 圖-32            |             |        |          |      |           |

■ 步驟三:點選左上角【新增】按鈕,顯示創簽稿視窗可選擇範本(以 函稿為範例說明),點選函稿,按下【確定】按鈕。

| 日 存檔 り 追蹤               | ◎ 新加藤 (1997) 「「「「「「「「「「」」」」」」」」 「「「「」」」」」 「「「」」」」 「「」」 「「」」 「「」」 「「」」 「「」」 「「」」 「「」」 「「」」 「「」」 「「」」 「「」」 「」」 「「」」 「」」 「」 「 | 窗 🔱 關閉視窗     |
|-------------------------|----------------------------------------------------------------------------------------------------|--------------|
| 101.9% <del>-</del> Q Q |                                                                                                    |              |
| + 新增 編車                 | · · · 、;:!?()「」『』【】()〈〉# % & ~ + * × ÷ ***                                                                                                    | 簽核意見         |
| 來文1 4                   | 公文文號:1090000666(承辦人員:張□三) ^^。                                                                                                    | ✔ 發表意見 🛃 🖍 ヘ |
| (來文本文) 0711             |                                                                                                    | 請輪入個人意見      |
|                         |                                                                                                    |              |
|                         | 公文及檔案管理資訊系統驗證推廣說明會                                                                                                    |              |
|                         |                                                                                                    |              |
|                         | 一、目的:                                                                                                    |              |
|                         | 行政院本(104)年 6月修正函領「文書及檔案管理電腦化                                                                                                    |              |

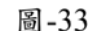

| 創簽稿    |          | IL AAAA | AAAAAA ( |  |         |    |   |
|--------|----------|---------|----------|--|---------|----|---|
| 我的最愛   | 機關共用     | 儲存範本    | 例稿       |  |         |    |   |
| 請選擇一個筆 | 卷本       |         |          |  |         |    |   |
| 加入最愛   | 格式名稱     |         |          |  | 是否可電子交換 | į. |   |
| ☆      | 簽        |         |          |  |         |    | - |
| ☆      | 簽-檔號非必填  |         |          |  |         |    |   |
| ☆      | 函稿-檔號非必填 |         |          |  | ×       |    |   |
| ☆      | 函稿       |         |          |  | ×       |    |   |
| ☆      | 書函(稿)    |         |          |  | ×       |    |   |
| ☆      | 開會通知單稿   |         |          |  | ×       |    |   |
| ☆      | 會勘通知單稿   |         |          |  | ×       |    |   |
| ☆      | 公告稿      |         |          |  |         |    | - |
|        |          |         |          |  | 關閉      | 確定 |   |

步驟三:系統開啟函稿範本格式,即可進行撰寫作業,點選文面欄 位可編輯欄位內容,繕打公文完成後點選【存檔】按鈕,系統會將 公文本文檔及所有附件上傳至檔案伺服器主機。

※畫紅線項目為必填欄位,須填寫完才可存檔。

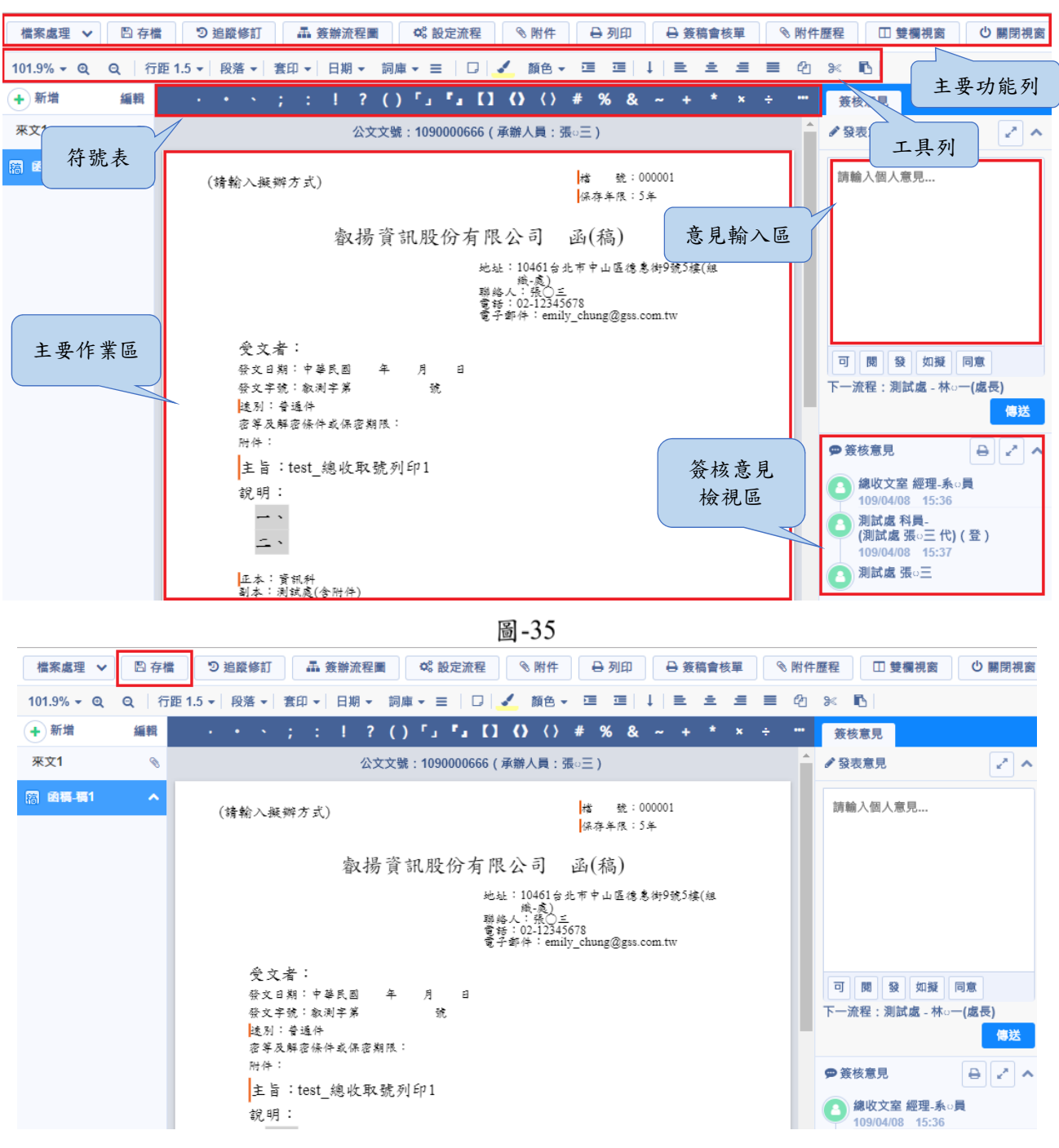

版權所有 翻印必究

(九) 如何夾帶附件

提供夾帶電子檔案附件,實體附件則於文面輸入附件名稱。

■ 步驟一:點選工具列上【附件】按鈕。

| 檔案處理 🗸                | 🛯 存権       | 当 追蹤修訂            | 聶 簽辦流程圖 | ♥ 設定流程            | ◎ 附件         | ➡ 列印     | - 簽稿會 | 亥單  | 🗞 附件     | 歴程 □ 雙欄視窗 | じ 關閉視窗 |
|-----------------------|------------|-------------------|---------|-------------------|--------------|----------|-------|-----|----------|-----------|--------|
| 101.9% <del>•</del> Q | <b>Q</b> 行 | 距 1.5 🗸 🛛 段落 🖌 套印 | →日期・    | 詞庫 🕶 😑 📋 📮        | ✔ 顏色 -       | ⊡ ⊡ ↓    | ≞ ±   | = = | Ø        | * 1       |        |
| + 新増                  | 編輯         | · · · ;           | :!?     | ()「」 <b>「」</b> 【】 | <b>()</b> () | # % & ~  | + *   | ×÷  |          | 簽核意見      |        |
| 來文1                   | Ø          |                   | 公文      | 文號:1090000666(    | 承辦人員:張       | (三)      |       |     | <b>^</b> | ✔ 發表意見    | 2 ^    |
| 稿 函稿-稿1               | ^          | (請輸入擬辦方           | 5式)     |                   |              | 楮 號:0000 | 01    |     |          | 請輸入個人意見   |        |
|                       |            |                   |         |                   |              | 保存年限;5年  |       |     |          |           |        |
|                       |            |                   | 叡揚      | 資訊股份有限            | <b>\</b> 公司  | 函(稿)     |       |     |          |           |        |
|                       |            |                   |         |                   |              |          |       |     |          |           |        |

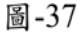

步驟二:開啟附件處理視窗,選擇「附件類別」(會簽附件:內部會 簽用附件、稿附件:發文附件)。

| 附件                            |                               |                                     |   |
|-------------------------------|-------------------------------|-------------------------------------|---|
| 附件類別                          | 稿附件  ▼                        |                                     | * |
|                               | 稿附件                           |                                     |   |
|                               | 會簽附件                          | 詞將檔案拖至此或者                           |   |
|                               |                               | + 選擇檔案                              |   |
| 。<br>依據「推動ODF-CI<br>檔格式・以提升公: | NS15251為政府文件標準格<br>文電子交換作業效率・ | 式實施計畫」 · 請優先使用ODF或PDF檔案格式做為公文電子交換附件 |   |

圖-38

■ 步驟三:可點選【選擇電子檔案】選取附件檔案,或將附件檔案拖 曳至指定位置,上載附件檔案。

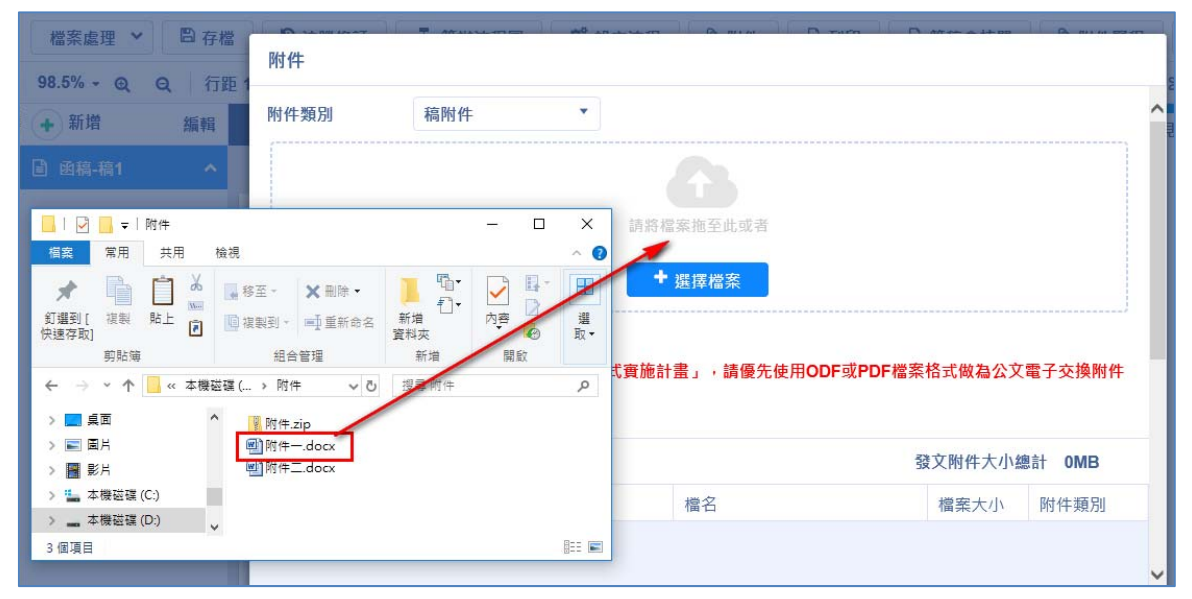

圖-39

| 附  | 件           |      |                |       |                  |         |        |        |   |
|----|-------------|------|----------------|-------|------------------|---------|--------|--------|---|
| 附任 | 牛類別         |      | 稿附件            | •     |                  |         |        |        |   |
|    |             |      |                |       |                  |         |        |        |   |
|    |             |      |                |       | 請將檔案拖至此或者        |         |        |        |   |
|    |             |      |                |       | ◆ 選擇檔案           |         |        |        |   |
|    |             |      |                |       |                  |         |        |        | - |
| 依扣 | <b>ょ</b> 「推 | 動ODI | F-CNS15251為政府》 | て件標準格 | 式實施計畫」,請優先使用ODF頭 | 或PDF檔案相 | 各式做為公文 | 電子交換附件 | ŧ |
| 檔  | 各式,         | 以提升  | 公文電子交換作業效      | 率。    |                  |         |        |        |   |
|    |             |      |                |       |                  | 發文附     | 讨件大小總計 | 0.01MB |   |
|    |             |      | 附件描述           |       | 檔名               |         | 檔案大小   | 附件類別   |   |
| Û  | Ł           | ₽    | 附件一            |       | 附件一.docx         |         | 0.01MB | 稿附件    | ^ |
|    |             |      |                |       |                  |         |        |        | × |
|    |             |      |                |       |                  |         | 關閉     | 確定     |   |

步驟四:上傳完成的附件檔案,可利用左邊功能按鈕,刪除 、下載 或更換 附件檔,附件檔案全數上載完成,點選【確定】,回到文稿製作頁面,完成附件電子檔夾帶。

| 件類別 稿附件 ▼ 請將檔案拖至此或者 ◆ 選擇檔案                                                                                                    |                                 |                                                   |                                     |                                           |                                 |              |
|----------------------------------------------------------------------------------------------------|---------------------------------|---------------------------------------------------|-------------------------------------|-------------------------------------------|---------------------------------|--------------|
| 請將檔案拖至此或者<br>◆ 選擇檔案                                                                                                    | 村件類別                            | 稿附件                                               |                                     |                                           |                                 |              |
| 請將檔案拖至此或者 ★ 選擇檔案                                                                                                    |                                 |                                                   |                                     |                                           |                                 |              |
| 請將檔案拖至此或者 <ul> <li>提擇檔案</li> </ul>                                                                                                    |                                 |                                                   |                                     |                                           |                                 |              |
| ◆ 選擇檔案                                                                                                    |                                 |                                                   | 請將檔案拖至此或者                           |                                           |                                 |              |
| • 选择福余                                                                                                    |                                 |                                                   | - ARE 477 ANK 272                   |                                           |                                 |              |
|                                                                                                    |                                 |                                                   | T 路法短冬                              |                                           |                                 |              |
|                                                                                                    |                                 |                                                   | 达洋油木                                |                                           |                                 |              |
|                                                                                                    |                                 |                                                   | 一些并加速                               |                                           |                                 |              |
| 壉「推動ODF-CNS15251為政府文件標準格式實施計畫」,請優先使用ODF或PDF檔案格式做為公文電子交換附                                                                                                    | ġ據「推動OD                         | F-CNS15251為政府文件標準                                 | 格式實施計畫」,請優先使用ODF或                   | PDF檔案格式做為公文                               | 電子交換附作                          | <br><b>‡</b> |
| 處「推動ODF-CN\$15251為政府文件標準格式實施計畫」,請優先使用ODF或PDF檔案格式做為公文電子交換附<br>格式,以提升公文電子交換作業效率。                                                                                                    | ₹據「推動OD<br>格式,以提升               | F-CNS15251為政府文件標準<br>什公文電子交換作業效率。                 | 格式實施計畫」,請優先使用ODF或                   | PDF檔案格式做為公文                               | 電子交換附件                          | ‡            |
| 處「推動ODF-CN\$15251為政府文件標準格式實施計畫」,請優先使用ODF或PDF檔案格式做為公文電子交換附<br>格式,以提升公文電子交換作業效率。<br>○ ○ ○ ○ ○ ○ ○ ○ ○ ○ ○ ○ ○ ○ ○ ○ ○ ○ ○                                                                                                     | :據「推動OD<br>i格式・以提ヲ              | F-CNS15251為政府文件標準材<br>升公文電子交換作業效率 ∘               | 格式實施計畫」,請優先使用ODF或                   | PDF檔案格式做為公文                               | 電子交換附件                          | ‡            |
| 處「推動ODF-CN\$15251為政府文件標準格式實施計畫」,請優先使用ODF或PDF檔案格式做為公文電子交換附<br>格式,以提升公文電子交換作業效率。<br>發文附件大小總計 0.01MB                                                                                                    | 據「推動OD<br>格式,以提ヲ                | F-CNS15251為政府文件標準<br>什公文電子交換作業效率。                 | 格式實施計畫」,請優先使用ODF或                   | PDF檔案格式做為公文<br>發文附件大小總計                   | 電子交換附件<br>0.01MB                | <b>+</b>     |
| 處「推動ODF-CN\$15251為政府文件標準格式實施計畫」,請優先使用ODF或PDF檔案格式做為公文電子交換附<br>格式,以提升公文電子交換作業效率。<br>發文附件大小總計 0.01MB<br>附件描述 檔名 檔案大小 附件類別                                                                                                    | 據「推動OD<br>格式,以提ヲ                | F-CNS15251為政府文件標準椅<br>什公文電子交換作業效率。<br>附件描述        | 格式實施計畫」,請優先使用ODF或<br>檔名             | PDF檔案格式做為公文語<br>發文附件大小總計<br>檔案大小          | 電子交換附件<br>0.01MB<br>附件類別        | <b>‡</b>     |
| 據「推動ODF-CN\$15251為政府文件標準格式實施計畫」,請優先使用ODF或PDF檔案格式做為公文電子交換附格式,以提升公文電子交換作業效率。           發文附件大小總計         0.01MB           耐件描述         檔名         檔案大小         附件類別           ▶         耐件一         附件docx         0.01MB         稿附件 | :據「推動OD<br>:格式,以提升<br><b></b> → | F-CNS15251為政府文件標準<br>什公文電子交換作業效率。<br>附件描述<br>附件一  | 格式實施計畫」,請優先使用ODF或<br>檔名<br>附件一.docx | PDF檔案格式做為公文<br>發文附件大小總計<br>檔案大小<br>0.01MB | 電子交換附件<br>0.01MB<br>附件類別<br>稿附件 | <b>‡</b>     |
| 據「推動ODF-CN\$15251為政府文件標準格式實施計畫」,請優先使用ODF或PDF檔案格式做為公文電子交換附格式,以提升公文電子交換作業效率。     發文附件大小總計   0.01MB     酸件描述   檔名     檔名   檔案大小     附件—   附件—.docx     0.01MB   稿附件                                                                   | 據「推動OD<br>格式,以提升                | F-CNS15251為政府文件標準構<br>什公文電子交換作業效率。<br>附件描述<br>附件一 | 格式實施計畫」,請優先使用ODF或<br>檔名<br>附件一.docx | PDF檔案格式做為公文<br>發文附件大小總計<br>檔案大小<br>0.01MB | 電子交換附件<br>0.01MB<br>附件類別<br>稿附件 | <b>‡</b>     |

圖-41

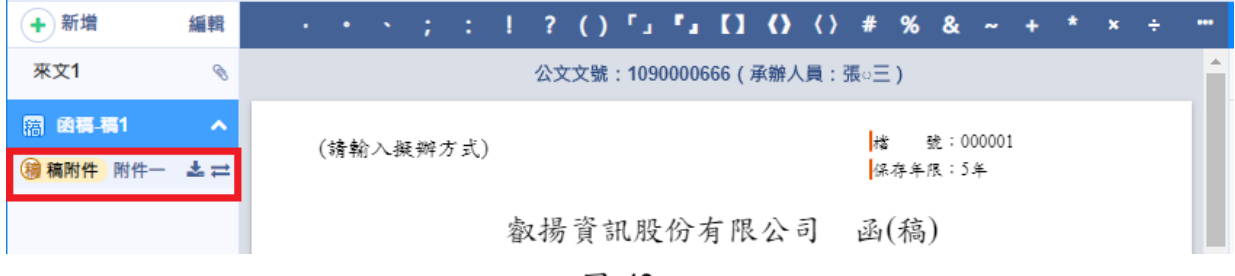

#### (十) 如何設定正、副本受文者清單

1. 增加正、副本受文者

◆ 步驟一:點選「正本、副本」欄位,開啟受文者設定視窗。 檔案處理 ∨ 四 存檔 つ 追蹤修訂 品 簽辦流程圖 0% 設定流程 ◎ 附件 日 列印 日 簽稿會核單 ◎ 附件 101.9% - Q Q 行距 1.5 - 段落 - 套印 - 日期 - 詞庫 - 三 □ ✔ 顏色 - ≔ ≔ ↓ ≞ ≞ Ξ Ξ 2 + 新增 編輯 • • ; : ! ? () 「」 「」 [] () () # % & ~ + \* × ÷ 來文1 P 主旨:test 總收取號列印1 說明: 稿 國稿-稿1 -- · - . 正本: 副本:

圖-43

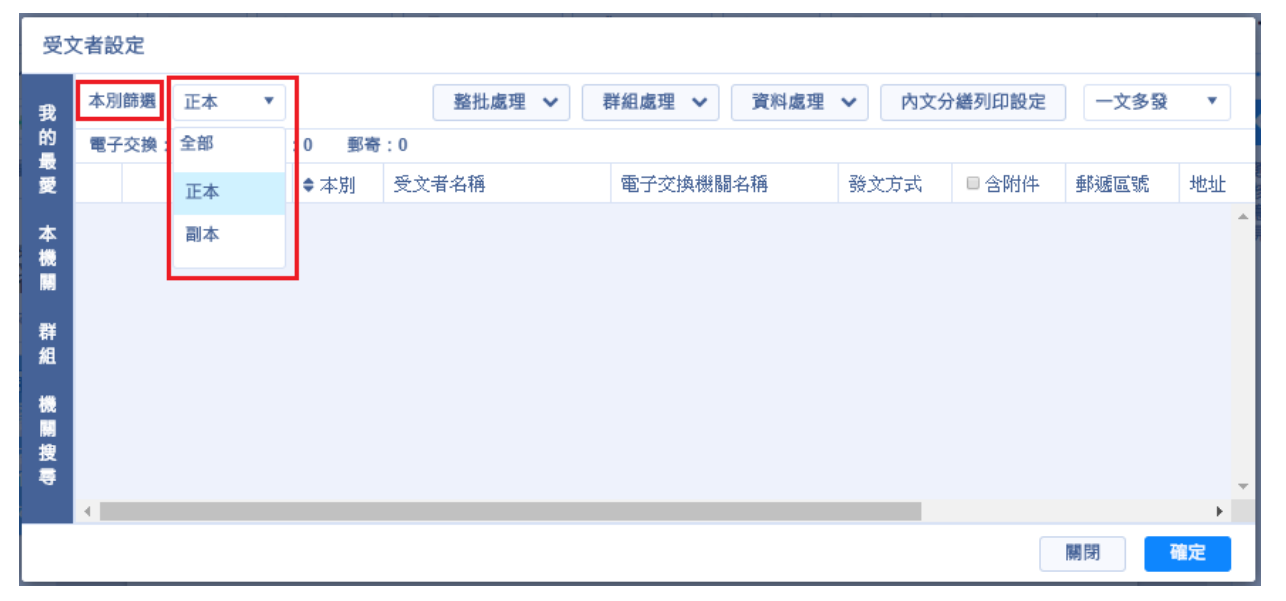

▶ 步驟二:「本別篩選」下拉選項,可以選擇要顯示的本別。

◆ 步驟二:於左方頁籤選取受文者,可輸入關鍵字查詢受文者資料。 機關內單位,點選『本機關』頁籤;機關外單位,點選『機關搜 尋』頁籤;設定過的群組,點選『群組』頁籤。

圖-44

| 安受           | 者設定                                                                                       |       |        |         |          |              |                                          |                |
|--------------|-------------------------------------------------------------------------------------------|-------|--------|---------|----------|--------------|------------------------------------------|----------------|
| 我的           | 輸入開鍵字搜尋<br>點選兩下可以加入受文者                                                                    | 本別篩選  | 正本 ▼   |         | 整批處理 🖌 群 | 組處理 🖌 資料處理 🔨 | <ul> <li>✓ 内文分組</li> <li>✓ 一文</li> </ul> | 善列印設定<br>(多發 ▼ |
| 愛            | 內政部                                                                                       | 電子交換: | 0 人工交換 | :0 郵寄:0 |          |              |                                          |                |
| 本            | 加入                                                                                        |       | □  順序  | ◆本別 受   | 文者名稱     | 電子交換機關名稱     | 發文方式                                     | ■含附件           |
| (機開 群組 機開搜尋く | 内政部<br>内政部警政署測試<br>機關<br>内政部移民署測試<br>機關<br>内政部部長室<br>内政部秘書室<br>内政部秘書室<br>内政部人事處<br>內政部會計處 | 4     |        |         |          |              |                                          | *<br>*         |
|              |                                                                                           |       |        |         |          |              | 關閉                                       | 確定             |

步驟三:選取欲加入之受文者點選【加入】或以滑鼠左鍵點兩下 受文者,加入右方受文者清單。

| 安文 | 【者設定                   |        |         |       |            |      |       |            |                  |
|----|------------------------|--------|---------|-------|------------|------|-------|------------|------------------|
| 我的 | 輸入關鍵字搜尋<br>點邊兩下可以加入受文者 | 本別篩選   | E本 ▼    | ŝ     | され 處理 く 群組 | 處理 🖌 | 資料處理  | ✓ 内文:<br>- | 分繕列印設定<br>-文多發 ▼ |
| 愛  | 內政部                    | 電子交換:1 | 人工交換:0  | 郵寄:0  |            |      |       |            |                  |
| 本  | 加入                     |        | 順序   本別 | 受文者名稱 | 電子交換機關名稱   | 發文方式 | ■ 含附件 | 郵遞區號       | 地址               |
| 機關 | 内政部 🔶                  |        | 1 正本    | 內政部   | 內政部        | 電子交換 | Ø     |            | 臺北市中正區(个         |
| 群組 | 內政部警政署測試<br>機關         |        |         |       |            |      |       |            |                  |
|    | 內政部移民署測試<br>機關         |        |         |       |            |      |       |            |                  |
| 搜  | 內政部部長室                 |        |         |       |            |      |       |            |                  |
|    | 內政部秘書室                 |        |         |       |            |      |       |            |                  |
|    | 內政部人事處                 |        |         |       |            |      |       |            |                  |
|    | 内政部會計處 🔻               | 4      |         |       |            |      |       |            |                  |
|    |                        |        |         |       |            |      |       | 關閉         | 確定               |

圖-46

◆ 步驟四:可於受文者清單直接點選欄位,修改受文者的本別及相 關資料,輸入完成後點選【確定】按鈕,該正、副本受文者資料 會顯示在文面。

| 受文 | 【者設定           | _     |     |       |       |          |      |              |       |             |    |
|----|----------------|-------|-----|-------|-------|----------|------|--------------|-------|-------------|----|
| 我  | 輸入關鍵字搜尋        | 本別篩選  | 正本  | •     | 整批處理  | ♥ 群組處理 ♥ | 資料處理 | <b>≝ ∨</b> P | 文分繕列印 | 設定 一文多發 ▼   |    |
| 的  | 點選兩下可以加入受文者    | 電子交換: | 1 人 | Σ交换:0 | 郵寄:0  |          |      |              |       |             |    |
| 愛  | 內政部            | 0     | 順序  | ◆本別   | 受文者名稱 | 電子交換機關名稱 | 發文方式 | ■含附件         | 郵遞區號  | 地址          |    |
| 本  | 加入             | ☆ 🛍 🛛 | 1   | 正本 🔻  | 內政部   | 內政部      | 電子交換 | V            |       | 臺北市中正區徐州路5號 | *  |
|    | 内政部            |       |     | 正本    |       |          |      |              |       |             |    |
| 群組 | 內政部警政署測試<br>機關 |       |     | 副本    |       |          |      |              |       |             |    |
| *  | 內政部移民署測試<br>機關 |       | 1   |       | -     |          |      |              |       |             |    |
| 搜  | 內政部部長室         |       |     |       |       |          |      |              |       |             |    |
|    | 內政部秘書室         |       |     |       |       |          |      |              |       |             |    |
|    | 內政部人事處         |       |     |       |       |          |      |              |       |             |    |
|    | 内政部會計處 ▼       | 1     |     |       |       |          |      |              |       |             | Ψ. |
|    |                |       |     |       |       |          |      |              |       | 關閉 確定       | ]  |

| 檔案處理 ∨                 | 🖺 存楷 | 1 9     | 追蹤 | 修訂       |              | æ         | 簽辦》 | <b>流程</b> 日    |     | <b>Q</b> 0 ह | 设定流 | 程 | 9  | 附件   |   | ₿ 列 | 印 | E | 資源 | 稿會相 | 亥單 |
|------------------------|------|---------|----|----------|--------------|-----------|-----|----------------|-----|--------------|-----|---|----|------|---|-----|---|---|----|-----|----|
| 99.7% <del>•</del> Q Q | 行聞   | ē 1.5 👻 | 段落 | •        | 套印           | -         | 日期  | •              | 詞庫、 | - ≡          |     |   | 颤  | i色 🗸 |   | 1   | Ļ | ≣ | Ł  | ±   | =  |
| + 新增                   | 編輯   |         | •  | •        | ;            | :         | !   | ?              | ()  | ۲,           | ٠.  | 0 | () | ()   | # | %   | & | ~ | +  | *   | ×  |
| 來文1                    | Ø    |         |    | 主旨       | i ∶t         | est_      | 總收  | [取]            | 號列€ | P 1          |     |   |    |      |   |     |   |   |    |     |    |
| 稿 函稿-稿1                | ^    |         |    | 說明<br>-  | ]:<br>- 、    |           |     |                |     |              |     |   |    |      |   |     |   |   |    |     |    |
| 稿附件 附件-                | ≵≓   |         |    | -        |              |           |     |                |     |              |     |   |    |      |   |     |   |   |    |     |    |
|                        |      |         |    | 正太<br>副本 | : 内;<br>: 測; | 政部<br>武威( | 含附付 | <del>*</del> ) |     |              |     |   |    |      |   |     |   |   |    |     |    |

圖-48

- 2. 加入常用受文者、刪除受文者
  - ◆ 步驟一:點選欲加入常用受文者的星號按鈕<sup>▲</sup>,該筆受文者資料即會顯示『我的最愛』頁籤。

| 受  | て者設 | 定  |     |      |       |       |      |          |        |        |      |          |         |     |
|----|-----|----|-----|------|-------|-------|------|----------|--------|--------|------|----------|---------|-----|
| 我  | 本別  | 師遇 | 全部  | •    |       |       |      | 整批處理 ~   | 群組處理 ∨ | 資料處理 ~ | 内文分  | 善列印設定    | 一文多發    | *   |
| 的  | 電子  | 交換 | : 1 | 人工交換 | :1 郵者 | F:0   |      |          |        |        |      |          |         |     |
| 愛  |     |    |     | 順序   | ⇒本別   | 受文者名稱 |      | 電子交換機關名稱 | 發文方式   | ◎含附件   | 郵遞區號 | 地址       |         |     |
| 本  | *   | Û  |     | 1    | 正本    | 内政部   |      | 内政部      | 電子交換   |        |      | 臺北市中正    | 區徐州路5號  |     |
| 機關 |     | Û  |     | 2    | 副本    | 測試慮   | 警示訊息 |          |        |        |      | 10461台北7 | 市中山區德惠街 | 9號! |
| 群組 |     |    |     |      |       |       | 🛕 加入 | 常用成功!    |        |        |      |          |         |     |
| 機  |     |    |     |      |       |       |      |          | 關閉     |        |      |          |         |     |
| 搜  |     |    |     |      |       |       |      |          |        |        |      |          |         |     |
| 4  |     |    |     |      |       |       |      |          |        |        |      |          |         |     |
|    |     |    |     |      |       |       |      |          |        |        |      |          |         | *   |
| _  |     |    |     |      |       |       |      |          |        |        |      |          |         |     |
|    |     |    |     |      |       |       |      |          |        |        |      |          | 開       | E   |

圖-49

| 父受                   | 【者設定            |     |      |    |      |       |          |       |        |      |       |      |                   |
|----------------------|-----------------|-----|------|----|------|-------|----------|-------|--------|------|-------|------|-------------------|
| 我                    | 輸入關鍵字搜尋         | 本月  | 刂篩邐  | 全部 | •    |       | 整批處理 🖌 群 | 組處理 🖌 | 資料處理 🗸 | 内文分編 | 列印設定  | 一文多發 | •                 |
| 的最                   | 點邐兩下可以加入受文<br>考 | 電子  | P交換: | 1  | 人工交換 | :1 郵寄 | : 0      |       |        |      |       |      |                   |
| 愛                    |                 |     |      |    | 順序   | ◆本別   | 受文者名稱    | 電子交換機 | 機關名稱   | 發文方式 | ■ 含附件 | 郵遞區號 | 地                 |
|                      | 刪除個人常用資料        | *   | Û    |    | 1    | 正本    | 内政部      | 內政部   |        | 電子交換 | Ø     |      | <u></u><br>五<br>1 |
| 機                    | 搜尋              | ☆   | Û    |    | 2    | 副本    | 測試慮      | 測試處   |        | 人工交換 | ×     |      | 10                |
| <b>開</b><br>群 組<br>機 | 內政部             |     |      |    |      |       |          |       |        |      |       |      |                   |
| 開捜尋                  |                 | • • |      |    |      |       |          |       |        |      | В     | 明閉 確 | ▼<br>▶<br>定       |

◆ 步驟二:點選欲刪除受文者的刪除按鈕<sup>□</sup>,於刪除受文者訊息點 選【確定】按鈕,可刪除該筆受文者資料。

| 文受 | て者影 | 定  |    |      |       |           |             |       |       |      | -    |
|----|-----|----|----|------|-------|-----------|-------------|-------|-------|------|------|
|    | 本別  | 師週 | 全部 |      |       | 整批處理 ~    | 群組處理 ~ 資料處理 | ▼ 内文分 | 繼列印設定 | 一文多録 |      |
|    | 電子  | 交換 | 1  | 人工交換 | :1 鄭者 | f:0       |             |       |       |      |      |
|    |     |    |    | 順序   | \$本別  | 受文者名稱     | 電子交換機關名稱    | 选文方式  | ■含附件  | 郵遞區號 | 地社   |
|    |     | Û  |    | 1    | 正本    | 内政部       | 內政部         | 電子交換  |       |      | 臺土个限 |
| 機關 |     | Û  | ~  | 2    | 副本    | 測試慮       | 測試處         | 人工交換  | ×     |      | 104  |
| 群  |     |    |    |      | ~     | 刪除受文者     |             |       |       |      |      |
|    |     |    |    |      |       | 確定要刪除【內政部 | ]?          |       |       |      |      |
| 搜  |     |    |    |      |       |           | 關閉          | 定     |       |      |      |
|    |     |    |    |      |       |           |             |       |       |      |      |
|    |     |    |    |      |       |           |             |       |       |      | 定    |

圖-51

3. 更改發文方式

- (1) 發文方式「電子交換、人工交換、郵寄」之差異
  - ▶ 人工交換:需列印紙本,交由人員親送。
  - 電子交換:不需列印紙本,透過公文電子交換網路系統傳遞, 此功能須有向所屬政府機關申請電子公文交換服務,才可以 使用。
  - ▶ 郵寄:需列印紙本,裝入信封,交由郵局寄送。
- (2) 單筆修改:可於受文者清單,點選單筆受文者資料的發文方式欄 位,於下拉式選單點選正確之發文方式。

٦

| 受过          | 文者語 | 殳定  |     |      |       |       |          |            |          |       |                         |
|-------------|-----|-----|-----|------|-------|-------|----------|------------|----------|-------|-------------------------|
| 我           | 本別  | 訓篩選 | 全社  | ¥ •  |       |       | 整批       | t處理 🖌 群組處理 | ✓ 資料     | 斗處理 🖌 | 內文分繕列印設定 ─文多發 ▼         |
| 的           | 電-  | 子交換 | : 1 | 人工交換 | :1 郵寄 | : 0   |          |            |          |       |                         |
| <b>2</b>    |     |     |     | 順序   | ♦ 本別  | 受文者名稱 | 電子交換機關名稱 | 發文方式       | ■ 含附件    | 郵遞區號  | 地址                      |
| 本           | ☆   | Û   |     | 1    | 正本    | 内政部   | 内政部      | 電子交換 ▼     |          |       | 臺北市中正區徐州路5號             |
| 機關          | ☆   | Û   |     | 2    | 副本    | 測試處   | 測試處      | 雷子亦換       | <b>a</b> |       | 10461台北市中山區德惠街9號5樓(組織-) |
|             |     |     |     |      |       |       |          |            |          |       |                         |
| 群組          |     |     |     |      |       |       |          | 入上交換       |          |       |                         |
|             |     |     |     |      |       |       |          | 郵臺         |          |       |                         |
| - 1000<br>開 |     |     |     |      |       |       |          |            |          |       |                         |
| 授尋          |     |     |     |      |       |       |          |            |          |       |                         |
|             | •   |     |     |      |       |       |          |            |          |       | +                       |
|             |     |     |     |      |       |       |          |            |          |       | 關閉 確定                   |
|             |     |     |     | _    |       |       |          |            |          |       |                         |

圖-52

(3) 整批處理:可於受文者清單,勾選多筆受文者資料,點選【整批 處理】/【變更發文方式】,點選正確之發文方式。

| 受文       | 【者設定        |    |    |     |      |       |                 |          |        |        |        |          |
|----------|-------------|----|----|-----|------|-------|-----------------|----------|--------|--------|--------|----------|
| 我        | 輸入關鍵字搜尋     | 本別 | 闘選 | Ξz  | • 4  |       | 整批處理 🗸          | 群組處理 ∨   | 資料處理 🗸 | 內文分繕列印 | 1設定 一: | 文多發 ▼    |
| 的        | 點邐兩下可以加入受文者 | 電子 | 交換 | : 3 | 人工交換 | :1 郵寄 | - 軍操發文方式        | 雷子交換     |        |        |        |          |
| 愛        | 考試院         |    |    | V   | 順序   | ●本別   | dr 407 THE I.A. |          | 發文方式   | ■ 含附件  | 郵遞區號   | 地址       |
| *        | <br>λπλ     | ☆  | ÷  |     | 1    | 正本    | 多準關际            | 人上父撰     | 電子交換   | Ø      |        | 臺北市中正    |
|          |             | ☆  | ÷  |     | 2    | 正本    | 行政院             | 郵寄<br>行政 | 電子交換   |        |        |          |
|          | 考試院         | *  | -  |     | 2    | 正本    | 来讨论             | 来封防      | 要乙六協   |        | 116    | 台北古文山山   |
| 群        | 考試院秘書長      | ~  |    |     | J    | 正华    | 与叫抗             | 与叫抗      | 电丁文换   | 1      | 110    | плихщі   |
| 組        | 考試院院長室      |    |    |     |      |       |                 |          |        |        |        |          |
| <b>1</b> | 考試院副院長室     |    |    |     |      |       |                 |          |        |        |        |          |
|          | 考試院秘書長室     |    |    |     |      |       |                 |          |        |        |        |          |
| 夏        | 考試院副秘書長室    |    |    |     |      |       |                 |          |        |        |        |          |
| <        | 考試院參事室      |    |    |     |      |       |                 |          |        |        |        |          |
|          | 考試院秘書處      |    |    |     |      |       |                 |          |        |        |        |          |
|          | 考試院第一組      |    |    |     |      |       |                 |          |        |        |        |          |
|          | 考試院第二組      |    |    |     |      |       |                 |          |        |        |        |          |
|          | 考試院第三組      |    |    |     |      |       |                 |          |        |        |        | <b>*</b> |
|          |             |    |    |     |      |       |                 |          |        |        |        | •        |
|          |             |    |    |     |      |       |                 |          |        |        | 關閉     | 確定       |

圖-53

- 4. 如何設定受文者群組(納入群組、展開群組)
  - ◆ 步驟一:於受文者清單勾選欲加入群組之成員,點選【群組處理】
     /【納入群組】。

| 父受       | 【者設 | 定   |    |      |       |       |          |        |                                                                                                    |      |             |
|----------|-----|-----|----|------|-------|-------|----------|--------|----------------------------------------------------------------------------------------------------|------|-------------|
| 我        | 本別  | 篩選  | Ξđ | ▼ 2  |       |       | 整批處理 🖌   | 群組處理 🖌 | 資料處理 🖌                                                                                                    | 內文分繕 | 列印設定 一文多發 ▼ |
| 的        | 電子  | 交換: | 3  | 人工交換 | :1 郵奇 | : 0   |          | 納入群組   |                                                                                                    |      |             |
| <b>2</b> |     |     |    | 順序   | ◆本別   | 受文者名稱 | 電子交換機關名稱 | 展開群組   | ■ 含附件                                                                                                    | 郵遞區號 | 地址          |
| 本        | ☆   | ŵ   |    | 1    | 正本    | 内政部   | 内政部      | 殿      | Ø                                                                                                    |      | 臺北市中正區徐州路5號 |
| 機關       | ☆   | Û   | ×  | 2    | 正本    | 行政院   | 行政院      | 電子交換   | ¢.                                                                                                    |      |             |
|          | ☆   | Û   |    | 3    | 正本    | 考試院   | 考試院      | 電子交換   | al and a second second | 116  | 台北市文山區試院路1號 |
| 組        |     |     |    |      |       |       |          |        |                                                                                                    |      |             |
| 機        |     |     |    |      |       |       |          |        |                                                                                                    |      |             |
| 搜        |     |     |    |      |       |       |          |        |                                                                                                    |      |             |
|          | •   |     |    |      |       |       |          |        |                                                                                                    |      | - F         |
|          |     |     |    |      |       |       |          |        |                                                                                                    |      | 關閉 確定       |

◆ 步驟二:於自訂群組視窗,輸入自訂群組名稱,如該群組會經常使用,可勾選「加入個人群組」選項,置於『群組』頁籤,輸入完成,點選【確定】按鈕。

| 安受          | (者設  | 定          |           |      |      |       |                               |    |             |
|-------------|------|------------|-----------|------|------|-------|-------------------------------|----|-------------|
| 我的          | 本別電子 | 時期<br>·交換: | 正本<br>3 / | 自訂   | 詳組   |       | Farme I worker I arrest I arr |    | ? 一文多發 ▼    |
| 載愛          |      |            | 8         | 自訂群編 | 1名稱  | 政府機關1 | ☑ 加入個人群組                      |    |             |
| 本           |      | Û          | 2         | 選擇   | 受文者名 | 稱     | 電子交換機關名稱                      |    | 6中正區徐州路5號 个 |
| 900<br>1111 |      | Û          | 8         | 2    | 内政部  |       | 内政部                           | *  |             |
|             |      | Û          | 10        | Ø    | 行政院  |       | 行政院                           |    | 5文山區試院路1號   |
|             |      |            |           | Ø    | 考試院  |       | 考試院                           |    |             |
| 機           |      |            |           |      |      |       |                               |    |             |
| 搜索          |      |            |           |      |      |       |                               | Ŧ  |             |
|             |      |            |           |      |      |       |                               |    |             |
|             |      |            |           |      |      |       |                               |    |             |
|             |      |            |           | 4    |      |       |                               | ×  |             |
|             |      |            |           |      |      |       | 關閉                            | 確定 |             |
|             | 4    |            |           |      |      |       |                               | _  | * III       |
|             |      |            |           |      |      |       |                               |    | 開閉 確定       |

圖-55

◆ 步驟三:糸統顯示「加入自訂群組成功!」訊息後,該群組即會顯示於『群組』頁籤中的個人自訂區。而受文者清單則會顯示一筆群組資料,點選「群」字可檢視群組成員,點選【確定】按鈕, 文面只會顯示群組名稱。

| 安安 | て者影 | 定  |     |      |       |       |          |        |      |      |         |      |    |
|----|-----|----|-----|------|-------|-------|----------|--------|------|------|---------|------|----|
| 我  | 本別  | 節選 | īΕđ | * #  |       |       | 整批處理 🗸   | 群組處理 ~ | 資料處理 | • 内3 | 文分繼列印設定 | 一文多影 |    |
| 的  | 電子  | 交換 | : 3 | 人工交換 | :1 郵着 | F : 0 |          |        |      |      |         |      |    |
| 2  |     |    |     | 順序   | ● 本別  | 受文书   | 皆名稱      | 電子交換機關 | 名稱   | 發文方式 | ■含附件    | 郵遞區號 | 地址 |
|    |     | Û  |     | 1    | 正本    | 群     | 政府機關1(3) | 政府機關1  |      |      |         |      | *  |
|    |     |    |     |      |       | 警示    | 記息       |        |      |      |         |      |    |
| 群組 |     |    |     |      |       | A     | 加入自訂群組成  | 乾功!    |      |      |         |      |    |
| 機關 |     |    |     |      |       |       |          |        | 關    | 閉    |         |      |    |
| 搜尋 |     |    |     |      |       |       |          |        |      |      |         |      |    |
|    | 4   |    |     |      |       |       |          |        |      |      |         |      | *  |
|    |     |    |     |      |       |       |          |        |      |      |         | 關閉   | 確定 |

圖-56

| 受了 | <b>大者設定</b> |                                   |                |
|----|-------------|-----------------------------------|----------------|
| 我  | 輸入關鍵字搜尋     | 本別篩選 正本 ▼ 整批處理 ♥ 詳組處理 ♥ 資料處理 ♥ 内3 | ≿分繕列印設定 一文多發 ▼ |
| 的  | 點邐兩下可以加入受文者 | <b>電</b> 子交換:3 人工交換:1 郵寄:0        |                |
| 愛  | 搜尋          | ■ 順序 ◆本別 受文者名稱 電子交換機關名稱 發文方式      | ■含附件 郵遞區號 地址   |
| 本  | ▶五院         | ☆ 💼 🗉 1 正本 👫 政府機關1(3) 政府機關1       | ×              |
| 機關 | ► TEST1     |                                   |                |
|    | ▶ 單位共用      |                                   |                |
| 組  | ▲ 個人自訂      |                                   |                |
|    | ▲ ▶ 各縣市政府   |                                   |                |
| -  | 茴 ▶ 各處      |                                   |                |
| 模尋 | 童 ▶ 政府機關1 🗸 |                                   | <b>~</b>       |
|    |             |                                   | •              |
|    |             |                                   | 關閉 確定          |

圖 -57

| 檔案處理 >                 | 四存檔 | 9     | 追蹤 | 修訂 |       | -    | 簽辦  | 流程       |    | <b>Q</b> <sup>0</sup> | 设定流 | 程 | Ø  | 附件  |   | ₿列 | 印 | - | ●簽 | 稿會 | 核單 |
|------------------------|-----|-------|----|----|-------|------|-----|----------|----|-----------------------|-----|---|----|-----|---|----|---|---|----|----|----|
| 99.7% <del>-</del> Q Q | 行距  | 1.5 - | 段落 | ×. | 套印    | •    | 日期  | •        | 詞庫 | - ≡                   |     |   | 1  | ● • |   | 1  | Ļ |   | 2  | ±  | =  |
| + 新增                   | 編輯  | į.    | •  |    | ;     | :    | ļ   | ?        | () | ۲,                    | ٠,  | 0 | () | ()  | # | %  | & | ~ | +  | *  | ×  |
| 來文1                    | 0   |       |    | ±₩ | i ∶te | est_ | 總收  | <b> </b> | 號列 | Ep 1                  |     |   |    |     |   |    |   |   |    |    |    |
| 高函覆-覆1                 | ~   |       |    | 說明 | ]:    |      |     |          |    |                       |     |   |    |     |   |    |   |   |    |    |    |
| <b>ۇ稿附件</b> 附件一        | ≛≓  |       |    | -  |       |      |     |          |    |                       |     |   |    |     |   |    |   |   |    |    |    |
|                        |     |       |    | 正本 | ;政府   | 年機1  | M 1 |          |    |                       |     |   |    |     |   |    |   |   |    |    |    |

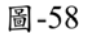

26

◆ 步驟四:若需解除群組狀態,在文面顯示所有群組成員,可勾選 群組資料,點選【群組處理】/【展開群組】。

FFF較揚資訊

| 文受 | (者設 | 定   |    |      |       |            |         |        |    |       |        |    |     |        |
|----|-----|-----|----|------|-------|------------|---------|--------|----|-------|--------|----|-----|--------|
| 我  | 本別  | 篩選  | 正本 | •    |       |            | 整批處理 🖌  | 群組處理 🗸 | 資料 | 編理 🖌  | 內文分繕列印 | 設定 | 文多發 | •      |
| 的  | 電子  | 交換: | 3  | 人工交換 | :1 郵奇 | : 0        |         | 納入群組   |    |       |        |    |     |        |
| 愛  |     |     |    | 順序   | ◆本別   | 受文者名稱      | 電子交換機關名 | 展開発知   | 方式 | ■ 含附件 | 郵遞區號   | 地址 |     |        |
| 本  | ☆   | Û   |    | 1    | 正本    | 群 政府機關1(3) | 政府機關1   | 胶用杆组   |    | ø     |        |    |     | ^      |
| 機  |     |     |    |      |       |            |         |        |    |       |        |    |     |        |
|    |     |     |    |      |       |            |         |        |    |       |        |    |     |        |
| 群組 |     |     |    |      |       |            |         |        |    |       |        |    |     |        |
|    |     |     |    |      |       |            |         |        |    |       |        |    |     |        |
|    |     |     |    |      |       |            |         |        |    |       |        |    |     |        |
| 授尋 |     |     |    |      |       |            |         |        |    |       |        |    |     |        |
| 8  | •   |     |    |      |       |            |         |        |    |       |        |    |     | )<br>) |
|    |     |     |    |      |       |            |         |        |    |       |        | 關閉 | 確定  |        |
| _  |     | _   |    |      |       |            |         |        |    |       | -      |    |     |        |

#### 受文者設定 本別篩選 正本 整批處理 🗸 群組處理 🖌 資料處理 🖌 內文分繼列印設定 一文多發 🔹 . 我的最愛 電子交換:3 人工交換:1 郵寄:0 發文方式 回合附件 郵遞區號 地址 ■ 順序 ◆本別 受文者名稱 電子交換機關名稱 正本 群 政府機關1(3) 政府機關1 ÷. 1 10 本機關 確認訊息 群組 確定要展開群組嗎? 關閉 確定 機關搜尋 關閉

◆ 步驟五:於確認訊息點選【確定】,即可展開群組。

圖-60

| 受了   | 大者言 | 设定  |     |      |      |       |        |     |       |        |      |       |        |   |
|------|-----|-----|-----|------|------|-------|--------|-----|-------|--------|------|-------|--------|---|
| 我    | 本题  | 訓篩選 | Έz  | • 4  |      |       | 整批處理 🖌 | 群紙  | 国處理 🖌 | 資料處理 🗸 | 内文分編 | 舸印設定  | 一文多發   | • |
| 的    | 電-  | 子交換 | : 3 | 人工交換 | :1 郵 | 寄:0   |        |     |       |        |      |       |        |   |
| 愛    |     |     |     | 順序   | ♦本別  | 受文者名稱 | 電子交換機關 | 間名稱 | 發文方式  | ■含附件   | 郵遞區號 | 地址    |        |   |
| 本    | ☆   | Û   |     | 1    | 正本   | 內政部   | 內政部    |     | 電子交換  | Ø      |      | 臺北市中正 | 區徐州路5號 | - |
|      | ☆   | Û   |     | 2    | 正本   | 行政院   | 行政院    |     | 電子交換  | Ø      |      |       |        |   |
|      | ☆   | Û   |     | 3    | 正本   | 考試院   | 考試院    |     | 電子交換  | Ø      | 116  | 台北市文山 | 區試院路1號 |   |
| 組    |     |     |     |      |      |       |        |     |       |        |      |       |        |   |
| 機關搜尋 |     |     |     |      |      |       |        |     |       |        |      |       |        |   |
|      |     |     |     |      |      |       |        |     |       |        |      |       |        |   |
|      |     |     |     |      |      |       |        |     |       |        |      | 88    | 閉 確定   |   |

#### 圖-61

5. 如何匯入、匯出受文者清單

(1) 下載範本、匯出清單

步驟一:於受文者設定視窗,點選【資料處理】/【匯出清單】, 可將已加入的受文者下載成格式範本檔案;點選【資料處理】 /【下載格式範本】,可下載空白的格式範本檔案。

| 父受   | て者部 | 定   |    |      |       |      |        |         |        |          |       |        |
|------|-----|-----|----|------|-------|------|--------|---------|--------|----------|-------|--------|
| 我    | 本別  | 篩選  | 全部 | 3 •  |       |      | 整批處理 🖌 | 群組處理 🖌  | 資料處理 🖌 | 內文分繕列印設; | 定 一文多 | 發 ▼    |
| 的景   | 電子  | 交換: | 3  | 人工交換 | :1 郵寄 | : 0  |        |         | 匯入清單   |          |       |        |
| 愛    |     |     |    | 順序   | ◆本別   | 受文者往 | 各稱     | 電子交換機關名 | 匯出津盟   | ■含附件     | 郵遞區號  | 地址     |
| 本    | ☆   | Û   |    | 1    | 正本    | 內政部  |        | 內政部     | 医山房平   | Ø        |       | 臺北市中个  |
| 機關   | ☆   | Û   |    | 2    | 正本    | 行政院  |        | 行政院     | 下戰恰വ戰平 | Ø        |       |        |
|      | ☆   | Û   |    | 3    | 正本    | 考試院  |        | 考試院     | 電子交換   | Ø        | 116   | 台北市了   |
| 組    | ☆   | Û   |    | 4    | 副本    | 測試處  |        | 測試處     | 人工交換   | ×        |       | 10461台 |
| 機關搜尋 |     |     |    |      |       |      |        |         |        |          |       |        |
|      | 4   |     |    |      |       |      |        |         |        |          |       | ,      |
|      |     |     |    |      |       |      |        |         |        |          | 關閉    | 確定     |

圖-62

▶ 步驟二:開啟下載之格式範本檔案,於 Excel 中編輯受文者資料。

受文者清單編輯注意事項:

●受文者名稱、電子交換機關名稱,請輸入完整全銜。

●發文方式為郵寄,請務必輸入郵遞區號及地址。

|   | Α  | В     | С        | D    | Е   | F    | G                        | Н    |
|---|----|-------|----------|------|-----|------|--------------------------|------|
| 1 | 本別 | 受文者名稱 | 電子交換機關名稱 | 發文方式 | 含附件 | 郵遞區號 | 地址                       | 群組名稱 |
| 2 | 正本 | 內政部   | 內政部      | 電子交換 | 含附件 |      | 臺北市中正區徐州路5號              |      |
| 3 | 正本 | 行政院   | 行政院      | 電子交換 | 含附件 |      |                          |      |
| 4 | 正本 | 考試院   | 考試院      | 電子交換 | 含附件 | 116  | 台北市文山區試院路1號              |      |
| 5 | 副本 | 測試處   | 測試處      | 人工交換 | 含附件 |      | 10461台北市中山區德惠街9號5樓(組織-處) |      |
|   |    |       |          |      |     |      |                          |      |

圖-63

(2) 如何匯入清單

▶ 步驟一:於受文者設定視窗,點選【資料處理】/【匯入清單】。

| 受了         | て者設定  |        |        |        |         |        |          |      |            |
|------------|-------|--------|--------|--------|---------|--------|----------|------|------------|
| 我          | 本別篩選  | 副本 🔻   |        | 整批處理 🗸 | 群組處理 🖌  | 資料處理 🖌 | 內文分繕列印設定 | 一文多  | 發 <b>、</b> |
| 的          | 電子交換: | 0 人工交換 | :0 郵寄: | 0      |         | 匯入清單   |          |      |            |
| 愛          |       | ■ 順序   | ◆本別    | 受文者名稱  | 電子交換機關名 |        | ; □含附件   | 郵遞區號 | 地址         |
| 太          |       |        |        |        |         | 進出清単   |          |      | <b>^</b>   |
|            |       |        |        |        |         | 下載格式範本 |          |      |            |
|            |       |        |        |        |         |        |          |      |            |
| 群          |       |        |        |        |         |        |          |      |            |
| <u>Re</u>  |       |        |        |        |         |        |          |      |            |
| 100<br>111 |       |        |        |        |         |        |          |      |            |
| 搜          |       |        |        |        |         |        |          |      |            |
| 4          |       |        |        |        |         |        |          |      | <b>*</b>   |
|            |       |        |        |        |         |        |          |      | ۱.         |
|            |       |        |        |        |         |        |          | 關閉   | 確定         |

#### ▶ 步驟二:選擇編輯好的格式範本檔案,點選【開啟】按鈕完

成匯入。

| 83 | E文i | 者設定           |    |            |                    |          |                                  |        |                  |       |            |     |       |        |     |      |   |
|----|-----|---------------|----|------------|--------------------|----------|----------------------------------|--------|------------------|-------|------------|-----|-------|--------|-----|------|---|
| 我  |     | 本別篩選          | 副本 | •          |                    |          | 整批處理 🗸                           | •      | 群組處理 🖌           | 資料    | 處理 🖌       | 內文分 | 繕列印設; | 定      | 一文書 | 5發 、 | • |
| 的  |     | 電子交換:         | D) | 人工交換       | :0 郵寄              | : 0      |                                  |        |                  |       |            |     |       |        |     |      |   |
| 愛  |     |               |    | 順序         | ◆本別                | 受文者      | 名稱                               |        | 電子交換機關名          | 稱     | 發文方式       | 6   | 含附件   | 剰      | 遞區號 | 地址   |   |
| 本  | :   |               |    |            |                    |          |                                  |        |                  |       |            |     |       |        |     |      | * |
|    | 9   | 開啟            |    |            |                    |          |                                  |        |                  |       |            |     |       | ×      |     |      |   |
|    | ÷   | → <b>*</b> /  |    | « pic :    | ▶ 010_如何           |          | 5 V                              | P      | 搜尋 010_如何診       | 定正副   | 本受文者清單     |     |       |        |     |      |   |
|    | 組織  | 合管理 ▼         | 新堆 | 資料夾        |                    |          |                                  |        |                  |       | 1          |     |       | ?      |     |      |   |
|    |     | 本機            | ^  | 名稱         |                    | 日期       | Ĩ                                |        | 類型               |       | 大小         | 櫄籖  |       | ^      |     |      |   |
|    |     | _<br>]] 3D 物件 |    | <b>N</b> 0 | 07s.png            | 202      | 0/4/8 下午 05:2                    | 8      | PNG 檔案           |       | 27 KB      |     |       |        |     |      |   |
|    |     | 🕂 下載          |    | R          | ecipient.xls       | 202      | 0/4/8 下午 05:2                    | 5      | Microsoft Ex     | cel 9 | 5 KB       |     |       |        |     |      | - |
|    |     | 🗎 文件          |    | 0 🔝        | 07r.png            | 202      | .0/4/8 下午 05:2                   | 4      | PNG 檔案           |       | 47 KB      |     |       |        |     |      | F |
|    |     |               |    | 0 🔤        | 07q.PNG            | 202      | 0/4/8下午 05:2                     | 1      | PING 檔案          |       | 38 KB      |     |       |        | 尋閉  | 確定   |   |
| 4  | I   |               |    | 0 🔤        | 07p.png<br>07p.png | 202      | :0/4/8 ト午 05:2<br>:0/4/8 下午 05:1 | 0<br>2 | PNG 福案<br>PNG 福案 |       | 42 KB      |     |       |        |     |      |   |
|    |     |               | *  |            | o/n.ping           | 202      | .0/4/01/100.1                    | 0      | PNO HER          |       | 30 KD      |     |       | ľ      |     |      |   |
|    |     |               |    | 檔案名稱       | €(N): Recip        | ient.xls |                                  |        |                  | ~ /   | 所有檔案 (*.*) |     |       | $\sim$ |     |      |   |
|    |     |               |    |            |                    |          |                                  |        |                  |       | 開啟(O)      |     | 取消    |        |     |      |   |

圖-65

| 受了   | て者設 | 定   |    |      |       |       |       |     |       |       |       |                 |
|------|-----|-----|----|------|-------|-------|-------|-----|-------|-------|-------|-----------------|
| 我    | 本別  | 篩選  | 全部 | •    |       | 整排    | 出處理 🖌 | 群組處 | 理 🖌 🍵 | 料處理 ~ | 内文分繕列 | 印設定 一文多發 ▼      |
| 的    | 電子  | 交換: | 3  | 人工交換 | :1 郵寄 | : 0   |       |     |       |       |       |                 |
| 愛    |     |     |    | 順序   | ◆本別   | 受文者名稱 | 電子交換機 | 關名稱 | 發文方式  | ■含附件  | 郵遞區號  | 地址              |
| 本    | ☆   | Û   |    | 1    | 正本    | 内政部   | 內政部   |     | 電子交換  | S.    |       | 臺北市中正區徐州路5號     |
| 機關   | ☆   | Û   |    | 2    | 正本    | 行政院   | 行政院   |     | 電子交換  | S.    |       |                 |
| ¥    | ☆   | Û   |    | 3    | 正本    | 考試院   | 考試院   |     | 電子交換  | S.    | 116   | 台北市文山區試院路1號     |
| 組    | ☆   | Û   |    | 4    | 副本    | 測試處   | 測試慮   |     | 人工交換  |       |       | 10461台北市中山區德惠街! |
| 機關搜尋 |     |     |    |      |       |       |       |     |       |       |       |                 |
|      | 4   |     |    |      |       |       |       |     |       |       |       | · · ·           |
|      |     |     |    |      |       |       |       |     |       |       |       | 關閉 確定           |

圖-66

6. 如何内文分繕

提供承辦人對於發文方式為「郵寄」或「人工交換」的公文函, 因不同受文者,而有部份內文不同的狀況,以一份公文設定套印的 方式簡便處理,設定結果會於發文室列印公文函時,顯示在紙本上。 ◆ 步驟一:點選正、副本開啟受文者設定視窗,加入受文者,點選 【內文分繕列印設定】。

| 檔案處理 🗸                                  | 四存檔     | 9    | 追蹤修      | J          | <b>A</b> 3 | 發辦流程 |      | <b>0</b> ° ₿ | 设定流利 | ŧ  | ◎ 附件 |     | 日列 | 即 | E | 资料  | 會核  | 單 |
|-----------------------------------------|---------|------|----------|------------|------------|------|------|--------------|------|----|------|-----|----|---|---|-----|-----|---|
| 98.7% <del>•</del> Q G                  | 入 行距 1. | .5 - | 段落▼      | 套印         | -          | ∃期 ▼ | 詞庫   | • ≡          |      | 1  | 顏色   |     | 1  | Ļ |   | E 3 | 2 3 |   |
| + 新增                                    | 編輯      |      | •        | ;          | :          | ! ?  | ()   | ۲,           | ۲.,  | [] | 0 () | ) # | %  | & | ~ | +   | *   | × |
| 來文1                                     | 0       |      | 主        | 皆:t        | est_≴      | 息收取  | 號列E  | P 1          |      |    |      |     |    |   |   |     |     |   |
| 稿 函稿 稿1                                 | ~       |      | 說        | 明:         |            |      |      |              |      |    |      |     |    |   |   |     |     |   |
| · 一 一 一 一 一 一 一 一 一 一 一 一 一 一 一 一 一 一 一 | *≒      |      |          | - `<br>- ` |            |      |      |              |      |    |      |     |    |   |   |     |     |   |
|                                         |         |      | 正:<br>副2 | k:<br>.:   |            |      |      |              |      |    |      |     |    |   |   |     |     |   |
|                                         |         |      |          |            |            | 2    | a_67 | ,            |      |    |      |     |    |   |   |     |     |   |

| 受文 | 者諸 | 设定  |     |      |       |       |            |        |     |     |         |             |
|----|----|-----|-----|------|-------|-------|------------|--------|-----|-----|---------|-------------|
| 我  | 本別 | 刂篩邐 | 全   | 部 🔻  |       | 整批處理  | ! ∨ 群組處理 ヽ | ▶ 資料處理 | . • | 内文分 | 〉繕列印設 第 | 定 一文多發 ▼    |
| 的  | 電子 | 子交換 | : 0 | 人工交社 | 奥:3 郵 | 寄:0   |            |        |     |     |         |             |
| 愛  |    |     |     | 順序   | ♦ 本別  | 受文者名稱 | 電子交換機關名稱   | 發文方式   | ■ 含 | 附件  | 郵遞區號    | 地址          |
| 本  | ☆  | Û   |     | 1    | 正本    | 内政部   | 內政部        | 人工交換   | 1   |     |         | 臺北市中正區徐州路5號 |
| 機關 | ☆  | Û   |     | 2    | 正本    | 行政院   | 行政院        | 人工交換   | al. |     |         |             |
|    | ☆  | Û   |     | 3    | 正本    | 考試院   | 考試院        | 人工交換   | ď   | 1   | 116     | 台北市文山區試院路1號 |
| 組  |    |     |     |      |       |       |            |        |     |     |         |             |
| 機  |    |     |     |      |       |       |            |        |     |     |         |             |
| 闄  |    |     |     |      |       |       |            |        |     |     |         |             |
| 4  |    |     |     |      |       |       |            |        |     |     |         |             |
|    |    |     |     |      |       |       |            |        |     |     |         |             |
|    | •  |     |     |      |       |       |            |        |     |     |         | *<br>•      |
|    |    |     |     |      |       |       |            |        |     |     |         | 關閉 確定       |

圖-68

◆ 步驟二:點選【資料處理】\【匯出分繕清單】,可將受文者資料 匯出分繕清單。

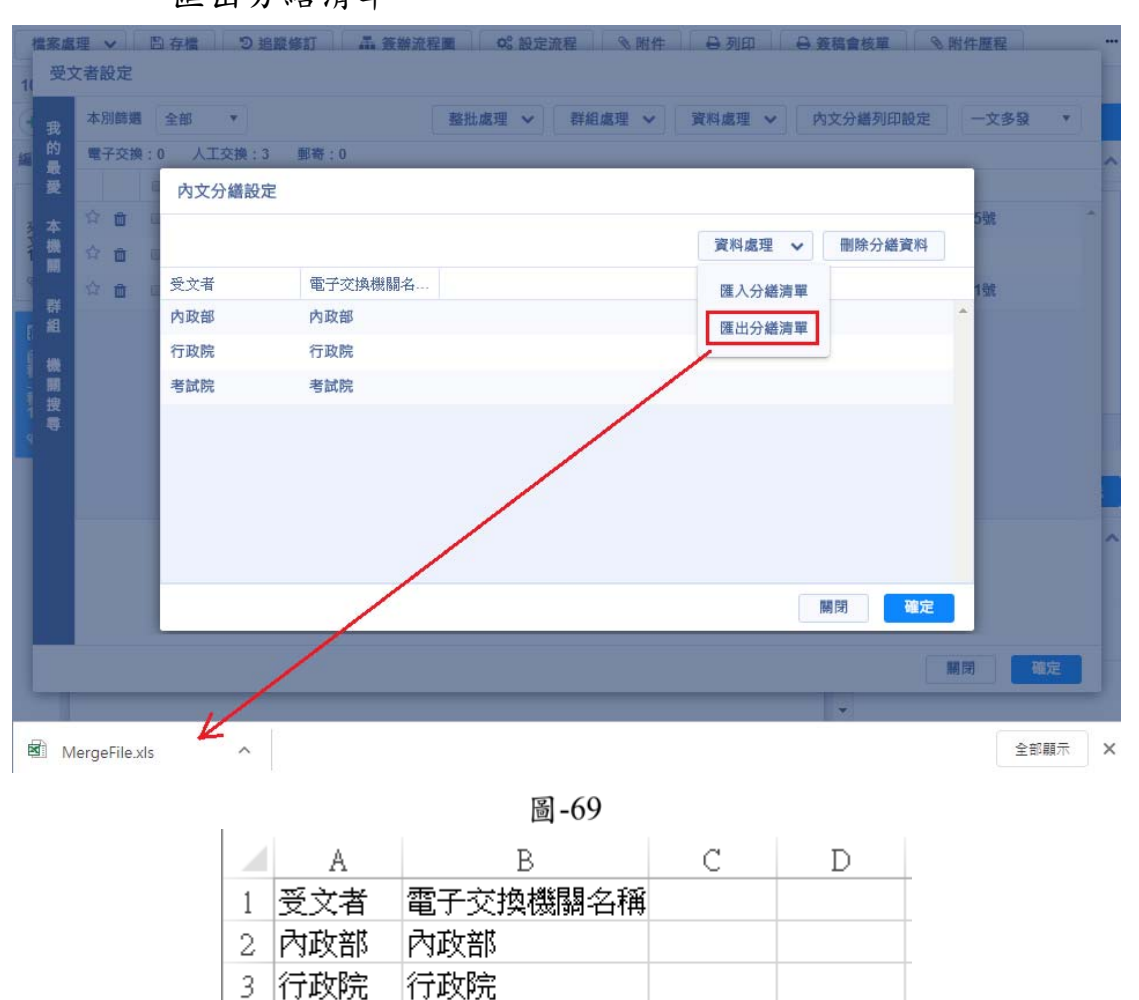

圖-70

考試院

4

考試院

◆ 步驟三:編輯分繕清單的資料,點選【資料處理】\【匯入分繕清 單】,點選填寫好要匯入的分繕清單。

|   | А   | В        | С                 | D    |
|---|-----|----------|-------------------|------|
| 1 | 受文者 | 電子交換機關名稱 | 時間                | 地點   |
| 2 | 內政部 | 內政部      | 4月20日(星期一)13時至16時 | 會議室  |
| 3 | 行政院 | 行政院      | 4月21日(星期二)13時至16時 | 電腦教室 |
| 4 | 考試院 | 考試院      | 4月22日(星期三)13時至16時 | 綜合教室 |
|   |     |          |                   |      |

圖-71

| 44-70169385                                                                                                    | 全部 *                                                                                                    | 整批處理                                                                                     | ~ 群組處理 ~                                                                                                    | 資料處理 >                                    | 內文分繕列印設定 | 一文多發 |
|----------------------------------------------------------------------------------------------------|----------------------------------------------------------------------------------------------------|------------------------------------------------------------------------------------------|----------------------------------------------------------------------------------------------------|-------------------------------------------|----------|------|
| 電子交換:                                                                                                    | 0 人工交換:3 郵着                                                                                                    | F:0                                                                                      |                                                                                                    |                                           |          | -    |
|                                                                                                    | 內文分繕設定                                                                                                    |                                                                                          |                                                                                                    |                                           |          |      |
| 合 自 (                                                                                                    |                                                                                                    |                                                                                          |                                                                                                    |                                           |          | 5號   |
| 会 自 (                                                                                                    |                                                                                                    |                                                                                          |                                                                                                    | 資料處理                                      | ✔ 刪除分繕資料 |      |
|                                                                                                    | 受文者 電                                                                                                    | 学交換機關名                                                                                   |                                                                                                    | 匯入分繕清                                     | 單        | 1號   |
|                                                                                                    | 內政部 內                                                                                                    | 政部                                                                                       |                                                                                                    | 医山乙烯油                                     |          | *    |
|                                                                                                    | 行政院 行                                                                                                    | 政院                                                                                       |                                                                                                    | 進山刀艙洞                                     | *        |      |
|                                                                                                    | 老試院 老                                                                                                    | 試院                                                                                       |                                                                                                    | 57                                        |          |      |
|                                                                                                    |                                                                                                    |                                                                                          |                                                                                                    |                                           |          |      |
|                                                                                                    | 5 1000                                                                                                    | 14-412.0                                                                                 |                                                                                                    | V                                         | _        | *    |
| • 開啟                                                                                                    | - 9799-410<br>                                                                                                    | Perior.                                                                                  |                                                                                                    | × ×                                       |          | Ť    |
| )開設<br>← i→ ・ 1                                                                                                    | wpic > 010_如何                                                                                                    | 設定 マ ひ                                                                                   |                                                                                                    | ▼<br>★<br>定正副本受文者清單                       | •        | v    |
| 開啟 ○開啟 ← → ← 1 40~~~~~~~~~~~~~~~~~~~~~~~~~~~~~~~~~~~~                                                                                                    | w pic → 010_如何前<br>新価額料示                                                                                                    | Q定 マ ひ                                                                                   |                                                                                                    | RE 2 000 000 000 000 000 000 000 000 000  |          | •    |
| )開啟<br>- → · 1<br>組合管理 ▼                                                                                                    | <ul> <li>w pic &gt; 010_如何評<br/>新増資料夾</li> <li>の の</li> </ul>                                                                                                    | ge                                                                                       |                                                                                                    | ★4                                        |          | •    |
| )開啟<br>- → 1<br>組合管理 ▼<br>留 文件<br>N 音様                                                                                                    | <ul> <li>w pic &gt; 010_如何目</li> <li>新增資料夾</li> <li>名稱</li> </ul>                                                                                                    | 設定 V ひ<br>日期                                                                             |                                                                                                    | ★ C C C C C C C C C C C C C C C C C C C   | ×.       |      |
| <ul> <li>開設</li> <li> <ul> <li></li></ul></li></ul>                                                                                                    | <ul> <li>▲ pic → 010_如何目<br/>新道資料夾</li> <li>▲ 名編</li> <li>▲ MergeFile.xls</li> <li>■ 00% page</li> </ul>                                                                                                    | 設定 v ひ<br>日期<br>2020/4/8 下午 05:49<br>2020/4/8 下午 05:49                                   | 、 伊尋 010_如何該<br>類型<br>Microsoft Excel 9.                                                                                                | ★ CELE副本受文者清單<br>EEEE ★ CEL ②<br>大小 程<br> | 福田 補完    |      |
| <ul> <li>朝啟</li> <li>⇒</li> <li>4</li> <li>4</li> <li>4</li> <li>2</li> <li>4</li> <li>4</li> <li>4</li> <li>4</li> <li>4</li> <li>5</li> <li>4</li> <li>4</li> <li>5</li> <li>4</li> <li>5</li> <li>5</li> <li>4</li> <li>5</li> <li>4</li> <li>5</li> <li>5</li> <li>4</li> <li>5</li> <li>5</li> <li>4</li> <li>5</li> <li>5</li> <li>4</li> <li>4</li> <li>5</li> <li>4</li> <li>5</li> <li>4</li> <li>5</li> <li>4</li> <li>5</li> <li>4</li> <li>5</li> <li>4</li> <li>5</li> <li>5</li> <li>6</li> <li>6</li> <li>6</li> <li>6</li> <li>6</li> <li>7</li> <li>6</li> <li>7</li> <li>7</li> <li>7</li> <li>8</li> <li>7</li> <li>7</li> <li>8</li> <li>7</li> <li>7</li> <li>8</li> <li>7</li> <li>7</li> <li>8</li> <li>7</li> <li>8</li> <li>8</li> <li>9</li> <li>9<td><ul> <li>▲ « pic → 010_如何計<br/>新増資料夾</li> <li>▲ 名稱</li> <li>▲ 図 008c.png</li> <li>■ 008b.png</li> </ul></td><td>設定… v ひ<br/>日期<br/>2020/4/8下午 05:49<br/>2020/4/8下午 05:43<br/>2020/4/8下午 05:38</td><td><ul> <li>ノ 提尋 010_如何認<br/>類型</li> <li>Microsoft Excel 9.</li> <li>PNG 福案</li> </ul></td><td>★ 10 KB<br/>37 KB</td><td>關閉 確定</td><td></td></li></ul> | <ul> <li>▲ « pic → 010_如何計<br/>新増資料夾</li> <li>▲ 名稱</li> <li>▲ 図 008c.png</li> <li>■ 008b.png</li> </ul>                                                                                                    | 設定… v ひ<br>日期<br>2020/4/8下午 05:49<br>2020/4/8下午 05:43<br>2020/4/8下午 05:38                | <ul> <li>ノ 提尋 010_如何認<br/>類型</li> <li>Microsoft Excel 9.</li> <li>PNG 福案</li> </ul>                                                     | ★ 10 KB<br>37 KB                          | 關閉 確定    |      |
| <ul> <li>開設</li> <li>計画</li> <li>計画</li> <li>計画</li> <li>計画</li> <li>二回</li> <li>第二回</li> <li>第二回</li> </ul>                                                                                                    | ★ pic → 010_如何記<br>新増資料夾<br>名編<br>図 MergeFile.xls<br>■ 008c.png<br>■ 008b.png                                                                                                    | 設定… v ひ<br>日期<br>2020/4/8下午 05:49<br>2020/4/8下午 05:43<br>2020/4/8下午 05:38                | <ul> <li>         · 提尋 010_如何認         · 類型         Microsoft Excel 9.         PNG 福案         PNG 福案         PNG 福案         </li> </ul> | ≵定正副本受文書演單 目目 ◆ □ 2 大小 復 大小 復 59 KB 37 KB | 關閉 確定    |      |
| <ul> <li>朝啟     <li>4     <li>A     <li>A</li> <li>A</li> <li>A&lt;</li></li></li></li></ul>                                                                                                    | ★ pic > 010_如何評<br>新增資料夾 ▲ 名稱 ▲ ON8c.png ▲ ON8c.png ▲ | 設定… v ひ<br>日期<br>2020/4/8 下午 05:49<br>2020/4/8 下午 05:43<br>2020/4/8 下午 05:38<br>eFile xk | <ul> <li>         · 提尋 010_如何該         ·<br/>·<br/>·</li></ul>                                                                          | 2定正副本受文書清單<br>目EE ◆ □ ②<br>大小 得<br>       | 關閉  確定   |      |

◆ 步驟四:匯入的資料會顯示在資料顯示區內,點選【確定】按鈕, 於上傳成功訊息顯示後完成資料上傳。若匯入資料不正確,可點 選【刪除分繕資料】按鈕,清除重匯。

| 我的最受 | 本別篩選<br>電子交換 | 全部<br>():0 人] | ▼<br>交換:3 郵寄:0 | 整批處理 > 群組處        | 理 🖌 🎽 | 料處理 🖌 内久 | 7分繕列印設定 | 一文多發 🔹 |
|------|--------------|---------------|----------------|-------------------|-------|----------|---------|--------|
| 本機   |              | 内又分           | 續設定            |                   |       | 資料處理 🗸   | 刪除分繕資料  | 路5號    |
|      | ☆ <b>n</b>   | 受文者           | 電子交換機關名稱       | 時間                | 地點    |          |         | 路1號    |
| 群組   |              | 内政部           | 内政部            | 4月20日(星期一)13時至16時 | 會議室   |          |         | -      |
|      |              | 行政院           | 行政院            | 4月21日(星期二)13時至16時 | 電腦教室  |          |         |        |
|      |              | 考試院           | 考試院            | 4月22日(星期三)13時至16時 | 綜合教室  |          |         |        |
|      |              |               |                |                   |       |          |         |        |
|      |              |               | 警示訊,           | 見<br>□傳成功!        | 關閉    | <        | 朝閉 確定   | ]      |

圖-73

| 電子交換:                             | :0 人工交換:3 郵寄;                                                                                | 0                 |                                            |                 | _                                     |
|-----------------------------------|----------------------------------------------------------------------------------------------|-------------------|--------------------------------------------|-----------------|---------------------------------------|
| ~ ~                               | 內文分繕設定                                                                                       |                   |                                            |                 | 02550                                 |
| 1 E                               |                                                                                              |                   | 資料                                         | 處理 🖌 删除分编       | 著資料                                   |
| ☆ <b>e</b>                        | 受文者                                                                                          | 電子交換機關名稱          | 時間                                         | 地點              | 路1號                                   |
|                                   | 內政部                                                                                          | 內政部               | 4月20日(星期一)13時至1                            | 會議室             | ^                                     |
|                                   | 行政院                                                                                          | 行政院               | 4月21日(星期二)13時至1                            | 電腦教室            |                                       |
|                                   |                                                                                              | 老时间               | 4日22日(星期三)13時至1                            | 他合业中学           |                                       |
| 內文分緒會                             | <b>安</b> 政府                                                                                  | олия <del>с</del> | 472214(宝舟_)10(水土1<br>資料處理 ✔                | 新□教室 删除分繕資料     |                                       |
| 內文分緒記                             | 受政府<br>设定<br>電子交换機關名…                                                                        | от на кол         | 47224(宝舟_)138王1<br>資料處理 ✔                  | 新日 秋至<br>删除分錯資料 |                                       |
| 內文分緒<br>一<br>文者<br>可政部            | 受定<br>電子交換機關名…<br>内政部                                                                        | от на рак роц     | 472214(宝舟_)10(水土1<br>資料處理 ✔                | 新日秋至 酬除分繕資料     | 確定                                    |
| 內文分議書<br>全文者<br>內政部<br>示政院        | Suite<br>受定<br>電子交換機關名…<br>内政部<br>行政院                                                        | тур да кри        | 47224(宝舟_)13811                            | 新日秋至<br>删除分繕資料  | <b>確</b> 定                            |
| 內文分繼討<br>之文者<br>可政部<br>行政院<br>話試院 | <ul> <li>ちぬれ</li> <li>役定</li> <li>電子交換機關名…</li> <li>内政部</li> <li>行政院</li> <li>考試院</li> </ul> | тур и тур<br>     | 472211(宝舟_)10(水土1<br>資料處理 ✔                | 删除分繕資料          | 確定                                    |
| 内文分繼計<br>建文者<br>内政部<br>可政院<br>著試院 | <ul> <li>ちぬれ</li> <li>役定</li> <li>電子交換機關名…</li> <li>内政部</li> <li>行政院</li> <li>考試院</li> </ul> | тури странира<br> | 472211(宝舟_)13时王1<br>資料處理 ♥                 | 新□秋至 删除分繕資料     | · 御定<br>· M词                          |
| 內文分繼續<br>交文者<br>可政部<br>行政院<br>諸試院 | Spatial<br>受定<br>電子交換機闘名…<br>内政部<br>行政院<br>考試院                                               |                   | 47221(11)(11)(11)(11)(11)(11)(11)(11)(11)( | 删除分錯資料          | · · · · · · · · · · · · · · · · · · · |

圖-74

◆ 步驟五:回到內文分繕設定視窗,點選【關閉】按鈕,回到受文 者設定視窗,再點選【確定】回到文面。

| 受         | 文者設定       |         |          |                   |       |       |    |        |    |       |   |
|-----------|------------|---------|----------|-------------------|-------|-------|----|--------|----|-------|---|
| 我         | 本別篩選       | 全部 *    |          | 整批處理 ~ 群組處        | 理 ~ 資 | 料處理 ~ | 内文 | 分繕列印設定 | 一文 | 多發    | • |
| 助量        | 電子交換       | :0 人工交接 | 象:3 郵寄:0 |                   |       |       | -  |        |    |       |   |
| 义         | ~ ~        | 內文分繕設   | 定        |                   |       |       |    |        | -  | - 0.8 | * |
| 本機團       |            |         |          |                   |       | 資料處理  | •  | 刪除分繕資料 |    | 05//  |   |
| 304       | ☆ <b>@</b> | 受文者     | 電子交換機關名稱 | 時間                | 地點    |       |    |        | BB | 1號    |   |
| 研組        |            | 內政部     | 內政部      | 4月20日(星期一)13時至16時 | 寺 會議室 | R     |    |        | ^  |       |   |
| □.<br>● 機 |            | 行政院     | 行政院      | 4月21日(星期二)13時至16時 | 寺 電腦者 | 文室    |    |        |    |       |   |
| 開         |            | 考試院     | 考試院      | 4月22日(星期三)13時至16時 | 寺 綜合教 | 文室    |    |        |    |       |   |
| 幕         |            |         |          |                   |       |       |    |        |    |       |   |
|           |            |         |          |                   |       |       | 6  | 閉 確定   |    |       |   |
|           |            |         |          |                   |       |       |    |        | 開閉 | 確定    |   |

圖-75

| 父受   | て者語 | 設定  |     |      |       |       |           |       |          |      |             |    |
|------|-----|-----|-----|------|-------|-------|-----------|-------|----------|------|-------------|----|
| 我    | 本》  | 引篩選 | 全部  | ₩ ▼  |       | 整批    | 處理 ~ 群組處3 | 里 🖌 j | 資料處理 🗸   | 內文分繕 | 列印設定 一文多發   | •  |
| 的最   | 電   | 子交換 | : 0 | 人工交換 | 奥:3 郵 | 寄:0   |           |       |          |      |             |    |
| 愛    |     |     |     | 順序   | ♦ 本別  | 受文者名稱 | 電子交換機關名稱  | 發文方式  | □ 含附件    | 郵遞區號 | 地址          |    |
| 本    | ☆   | Û   |     | 1    | 正本    | 內政部   | 內政部       | 人工交換  | a)       |      | 臺北市中正區徐州路5號 | ^  |
| 機關   | ☆   | Û   |     | 2    | 正本    | 行政院   | 行政院       | 人工交換  | 1.<br>1. |      |             |    |
| \$ 群 | ☆   | Û   |     | 3    | 正本    | 考試院   | 考試院       | 人工交換  | a#       | 116  | 台北市文山區試院路1號 |    |
| 組    |     |     |     |      |       |       |           |       |          |      |             |    |
| 機關搜尋 |     |     |     |      |       |       |           |       |          |      |             | •  |
|      |     |     |     |      |       |       |           |       |          |      | _           | •  |
| 9    |     |     |     |      | ~~~~  |       |           |       |          |      | 關閉          | 確定 |

◆ 步驟六:回到文面,將游標點在文面要插入套印的位置,至工具列點選【套印】,並選擇要套印的欄位,將[受文者]、[日期]、[地點]等項目,逐一插入在欲分繕之位置,即在文面帶出{#受文者#}、 {#日期#}、{#地點#}等套印符號,完成內文分繕設定。

※於函稿送發文室稿轉文,列印函時,才會依設定套印於紙本函上。

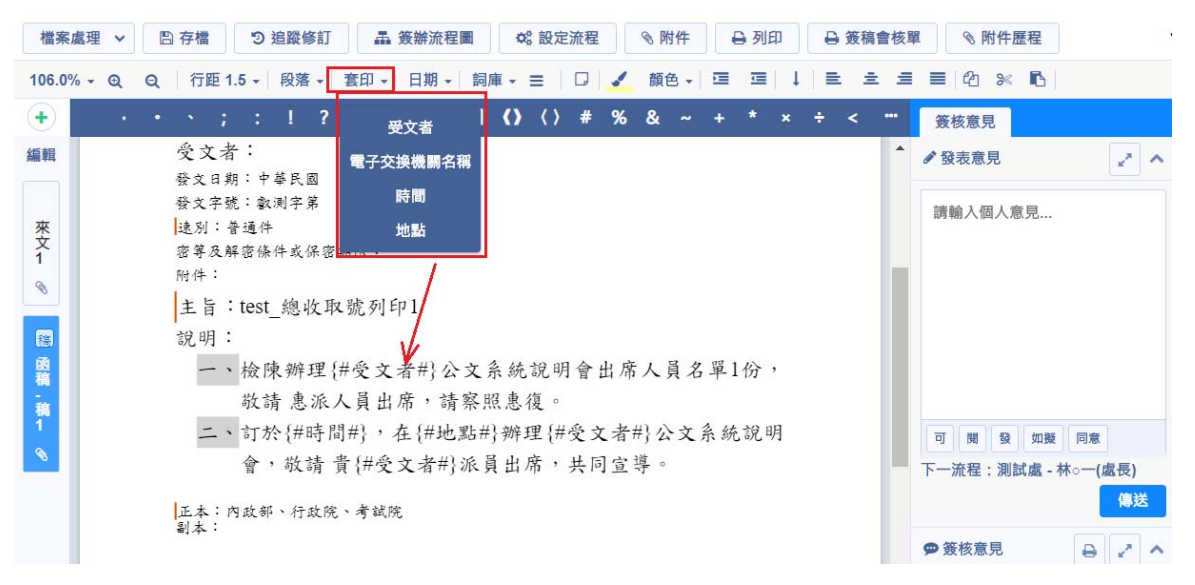

圖-77
(十一) 如何設定流程傳送

流程設定可設定『單位內流程』、『會辦/陳核』和『分會』。送會其 它單位的預排流程,是使用『會辦/陳核』或『分會』功能設定,若要 照設定順序跑會辦/陳核流程,請使用『會辦/陳核』,若要同時送給二 個以上會辦單位,請使用『分會』。要送到其它單位的線上簽核文,單 位內流程須經過單位主管。

若單位內流程、會辦/陳核和分會的流程均有設定,傳送流程的先後順序為:單位內流程→分會→會辦/陳核。

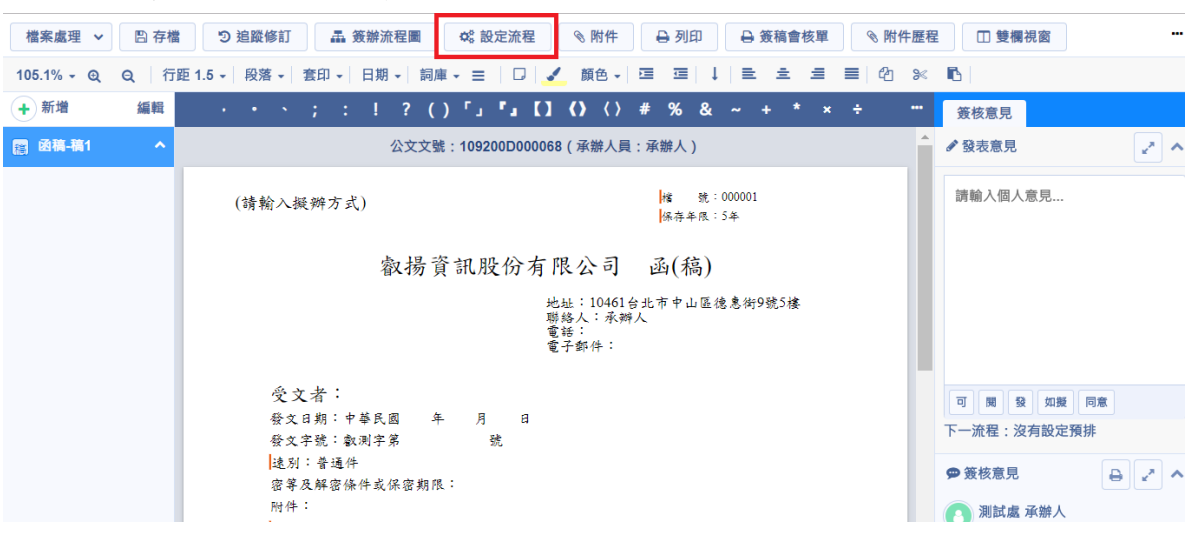

■ 步驟一:點選製作上方的【設定流程】按鈕。

圖-78

步驟二:於開啟的預排流程視窗,依需求設定[單位內流程]、[會辦 /陳核]、[分會]流程後,點選【存檔】按鈕完成流程設定。

| 預排流程 - 10 | 9200D000068 |   |     |               |             |   |
|-----------|-------------|---|-----|---------------|-------------|---|
| 單位內流程     | 會辦/陳核 分會    |   |     |               |             |   |
| ◆ 測試七利    | \$ ▼        | + | 承辦人 | × >+          |             | Î |
|           | v           | • | 張□三 | ▼ > → 林○一(處長) | • • •       |   |
|           |             |   |     | + 增加單位內人員     |             | Ŧ |
|           |             |   |     | ★ 取消 ●常用流程    | ●儲存為常用 🖹 存檔 | 1 |

圖-79

655 報揚首

|              | 下一流程單位人員。                                                                                                    |                                                        |                                                                                                    |
|--------------|----------------------------------------------------------------------------------------------------|--------------------------------------------------------|----------------------------------------------------------------------------------------------------|
| 檔案處理 > 四     | 字楷 🤊 追蹤修訂 🍶 簽辦流程圖 🛸 設定流                                                                                                    | 統程                                                     | 附件歷程 🗍 雙欄視窗 😁                                                                                                    |
| 101.7% - Q Q | 行距 1.5 → 段落 → 套印 → 日期 → 詞庫 → 三   [                                                                                                    | フ 🖌 顔色 - 三 三 三 二 二 三 三 三                               | 40 × B                                                                                                    |
| + 新增 編       | · · · · ; : ! ? () 「」 『』                                                                                                    | [] () <> # % & ~ + * × ÷                               | ···· 资核意見                                                                                                    |
| 間 函稿-稿1      | へ 公文文號:109200D00                                                                                                    | 0068(承辦人員:承辦人)                                         | ▲ ● 發表意見 · · · · ·                                                                                                    |
|              | (請輸入擬辦方式)                                                                                                    | ★\$\$\$\$ 000001<br>【保存单讯:5年                           | 請輸入個人意見                                                                                                    |
|              | <ul> <li>穀揚資訊股份:</li> <li>受文者:</li> <li>發文日期:中華民國 年 月 日</li> <li>發文字鏡:較測字第 號</li> <li>達通;普通;</li> <li>密要及解窗條件或保密期限:</li> <li>附件:</li> <li>主旨:測試公文流程</li> <li>説明:</li> <li>二、</li> <li>正本:質訊處</li> <li>副本:測試處(合所件)</li> </ul> | 有限公司 函(稿)<br>地址:10461台北市中山區德惠街9號5樓<br>聯修: 采飾人<br>豐好部件: | <ul> <li>□ 関 Q 如服 同意</li> <li>下一流程:測試處 - 張○三</li> <li>伊 簽核意見</li> <li>● ♪ ^</li> <li>② 測試處 承辦人</li> <li>② 測試處 孫○三</li> <li>③ 測試處 林○一(處長)</li> <li>③ 測試處 承辦人</li> </ul> |
|              |                                                                                                    | -                                                      |                                                                                                    |

步驟三:回到文面,確認下一流程正確,點選【傳送】按鈕,送到

圖-80

■ 預排流程功能說明:

単位內流程:於預排流程視窗,點選[單位內流程]頁籤。

| 預排流程 - 107D001033    |                                                                                   |     |
|----------------------|-----------------------------------------------------------------------------------|-----|
| 單位內流程 會辦/陳核 分會       |                                                                                   |     |
| ✤ 20001 - 測試科        | <ul> <li>+ 107004-∞四</li> <li>+ 107004-∞□</li> <li>+</li> <li>B選+可新增人員</li> </ul> |     |
| <b>+</b> 200 - 測試處   | ▼ ↓ 107001-00-                                                                    |     |
| 顯示單位內(含其<br>它下屬單位)流程 | +增加單位內人員<br>點選【+增加單位內人員】,<br>可新增同單位內的其它單位。                                        | 及能  |
|                      | <ul> <li>★ 取消</li> <li>●常用流程</li> <li>● 當存為常用</li> </ul>                          | 日存檔 |

圖-81

(1) 新增:

A. 增加人員:點選單位內的加號按鈕 \*,選擇人員。

|           | <ul> <li>107004-00四</li> </ul> |   |
|-----------|--------------------------------|---|
| 20001-湖ഖ科 | > ⊕ 107002-∞□ ▼                | + |

(

|     | B. 同單位內的其它下屬單位的流程需設 | 定時:點選【增加 | 1単位内 |
|-----|---------------------|----------|------|
|     | 人員】按鈕,先選擇單位,再選擇人    | 員。       |      |
| 測試虛 |                     |          |      |

| ◆ 增加單位內人員 |           |           |
|-----------|-----------|-----------|
|           | ➡ 增加單位內人員 | + 增加單位內人員 |

(2) 排序:用滑鼠點選人員或單位的拖曳點 \*,拖曳至指定的順位。

| ↔ 20001-測試科 ▼               | ⊕         107004-∞∞             ↓         107002-∞∞ |  |
|-----------------------------|-----------------------------------------------------|--|
| ◆         200-測試處         ▼ | ◆                                                   |  |

(3) 刪除:

A. 刪除人員:點選編輯按鈕 ,點選欲刪除人員的刪除按鈕 ,

流程調整完成,點選該區以外的空白處即可。

|               | $\Phi$ | 107004-00四 🔻 |                                         |   |
|---------------|--------|--------------|-----------------------------------------|---|
| * 20001-測試科 * |        |              | • • • • • • • • • • • • • • • • • • • • | Û |
|               | 2 4    | 107002-00    |                                         |   |

B. 删除同單位內的其它下屬單位的流程:點選流程的删除按鈕

| 20001-90841-1 | > ✤ 107002-∞□_ ▼ > + |  |
|---------------|----------------------|--|

- 2. 會辦/陳核
  - ◆ 步驟一:於預排流程視窗,點選[會辦/陳核]頁籤。

▶ 步驟二:點選【增加一般單位】,設定會辦/陳核單位、人員。

| 預排流程 | - 109200D000068 |            |          |           |
|------|-----------------|------------|----------|-----------|
| 單位內洲 | <sup>征</sup> 程  |            |          |           |
| +    | 請選擇會辦單位         | •          | 請選擇會辦人員  | · 🛍       |
|      |                 | ◆ 神加一般單位   |          |           |
| • 12 | <b>友設定流程辦理</b>  | ● 會辦後回承辦單位 | ● 會辦後送陳核 | 請選擇陳核單位 🔻 |
|      |                 | ★ 取消       | ●常用流程    | 存為常用      |

| 預排流程 - 1 | 09200D000068 |    |          |       |          |         |    |
|----------|--------------|----|----------|-------|----------|---------|----|
| 單位內流程    | 會辦/陳核        | 分會 |          |       |          |         |    |
| <b>+</b> | 管理部          |    | •        | 登記桌 ( | 管理部)     | •       |    |
| <b>.</b> | 測試五處         |    | •        | 承辦人5  | (測試五處)   | •       |    |
|          |              |    | + 增加-    | 一般單位  |          |         |    |
| • 依設     | <b>宅流程辦理</b> | •  | 會辦後回承辦單位 |       | ● 會辦後送陳核 | 請選擇陳核單位 | ×  |
|          |              |    | ×        | 取消    | 常用流程  ●儲 | 存為常用    | 存檔 |

## ◆ 步驟三:重複步驟二,可設定多個會辦/陳核單位流程。

圖-83

◆ 步驟二:點選【增加其他單位】,設定會辦單位、人員。

- 3. 分會
  - ◆ 步驟一:於預排流程視窗,點選[分會]頁籤。

| : | 預排流程 - 1 | 09200000068 |           |             |             |
|---|----------|-------------|-----------|-------------|-------------|
|   | 單位內流程    | 會辦/陳核 分會    |           |             |             |
|   | <b>+</b> | 請選擇會辦單位     | •         | 請選擇分會(會辦)人員 | ·           |
|   |          |             | ●<br>+ 增加 | 其他單位        | •           |
|   |          |             |           | ★ 取消        | ●儲存為常用 💾 存檔 |

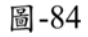

| ÷ | 人事處        |      | 登記桌 (人事處) | • | Û |
|---|------------|------|-----------|---|---|
|   | TAY AT US  | •    |           | • |   |
|   | LARCENSER. |      |           |   |   |
|   |            | ╋ 時間 | 其他單位      |   |   |
|   |            |      |           |   |   |

■ 步驟三:重複步驟二,可設定多個分會單位流程。

圖-85

## (十二)已傳送的公文如何進行抽回作業(送件抽回)

下一流程未簽收才可抽回公文,如公文已簽收,則請對方送回。

- 步驟一:【公文辦理】/【公文辦理】/【送件抽回】
- 步驟二:系統會顯示下一流程未簽收之公文,點選欲抽回之公文的
   【抽回】按鈕,公文會抽回至待辦區。

| 📑 我的設定   | ~   | 待簽       | 收 🧿       | 待辦區 이              | 創簽/創                | 稿查詢          | 送件抽回                     | 分會中公文       | 0         |
|----------|-----|----------|-----------|--------------------|---------------------|--------------|--------------------------|-------------|-----------|
| 🍰 公文辦理   | ^   | 1        | 功能        | ◆ 公文文號             |                     | 主旨           | ◆送!                      | 出日期         | ◆下一流程     |
| 公文辦理     | ^   | 1        | 抽回        | 109200D000         | 068 (線)             | 測試公文流        | 程 109/0                  | )4/09 11:07 | 測試處       |
| 待簧收      |     |          |           |                    |                     |              |                          |             |           |
| 待辦區      |     |          |           |                    |                     |              |                          |             |           |
| 送件抽回     |     |          |           |                    |                     |              |                          |             |           |
|          |     |          |           | P                  | ]-86                |              |                          |             |           |
|          | 待簽收 | 0        | 寺辦區 1     | 創簽/創稿查詢            | 送件抽回                | 分會中公文 ዐ      |                          |             |           |
| 🚖 公文辦理 🔷 |     | 記桌 討     | 设定流程      | 改分 併文              | 解併 轉紙               | 本簽核 決行員      | 歸檔註記 送發文                 | 送歸檔         | 自存        |
| 公文辦理     | 常用  | 流程維護     | 回承辦       |                    |                     |              |                          |             |           |
| 待簽收      |     |          |           | at an article      |                     |              |                          |             |           |
| 待辦區      |     | × 迷      | 密 111 决 • | ♥ 公乂乂號             | 上百<br>測試公文法程        | 水耕単位         | 承辦人具<br><b>承辦人(測試十利)</b> | 米又単位        | ♥ PR班日期   |
| 送件抽回     |     | 119<br>1 |           | 103200D000000 (mk) | <i>所</i> 则叫 47 义 加住 | 7951 PH 1802 | /54/101/14(1/1914年1477)  |             | 109/04/17 |

圖-87

## (十三) 如何查分會中公文

- 步驟一:【公文辦理】/【公文辦理】/【分會中公文】
- 步驟二:系統會顯示目前在分會中的公文,若需要調整該文的分會 單位,勾選公文,點選【調整分會】按鈕。

| 📑 我的設定 🛛 🗸 🗸 | 待簽收 이 | 待辦區 이 | 創簽/創稿查詢           | 送件抽回   | 分會中公文 1 |          |           |
|--------------|-------|-------|-------------------|--------|---------|----------|-----------|
| 🚔 公文辦理 🔷 🔨   | 調整分會  | 1     |                   |        |         |          |           |
| 公文辦理 ^       |       | 速密    | ◆ 公文文號            | 主旨     | 承辦單位    | 承辦人員     | ●限辦日期     |
| 待簧收          | 1 🖉 🏦 |       | 109200D000068 (線) | 測試公文流程 | 測試處     | 承辦人(測試處) | 109/04/17 |
| 待辦區          |       |       |                   |        |         |          |           |
| 送件抽回         |       |       |                   |        |         |          |           |
| 長官分文抽回       |       |       |                   |        |         |          |           |
| 分會中公文        |       |       |                   |        |         |          |           |

圖-88

步驟三:於調整分會視窗,會顯示目前分會單位,可點選【增加其 他單位】按鈕,增加分會單位,亦可在分會單位未簽收時,點選刪 除按鈕,取消分會該單位,若該分會單位已簽收,則無法刪除該分 會單位。

| 問整分1 |                    | ,  | 分會單位未簽收時,可刪除該單 | 単位。 |   |        |
|------|--------------------|----|----------------|-----|---|--------|
| ÷    | 人事處    ▼           |    | 登記桌 (人事處)      | •   |   | Ŵ      |
| +    | 資訊處                | Ĵ  | 張辦辦 (資訊處)      | •   |   | Ô      |
| ÷    | 測試二處               | Ĵ  | □二 (測試二處)      | •   |   | ۵      |
|      | 1<br>+ 増           | 加其 | 他單位            |     |   |        |
| 點邊   | 蹇【+增加其他單位】,可新增其它單化 | 立。 | <b>會</b> 取泳    | j 🔒 | 存 | ۲<br>۲ |

## (十四)已決行紙本簽核公文,如何送發文或送歸檔。

1. 紙本簽核流程

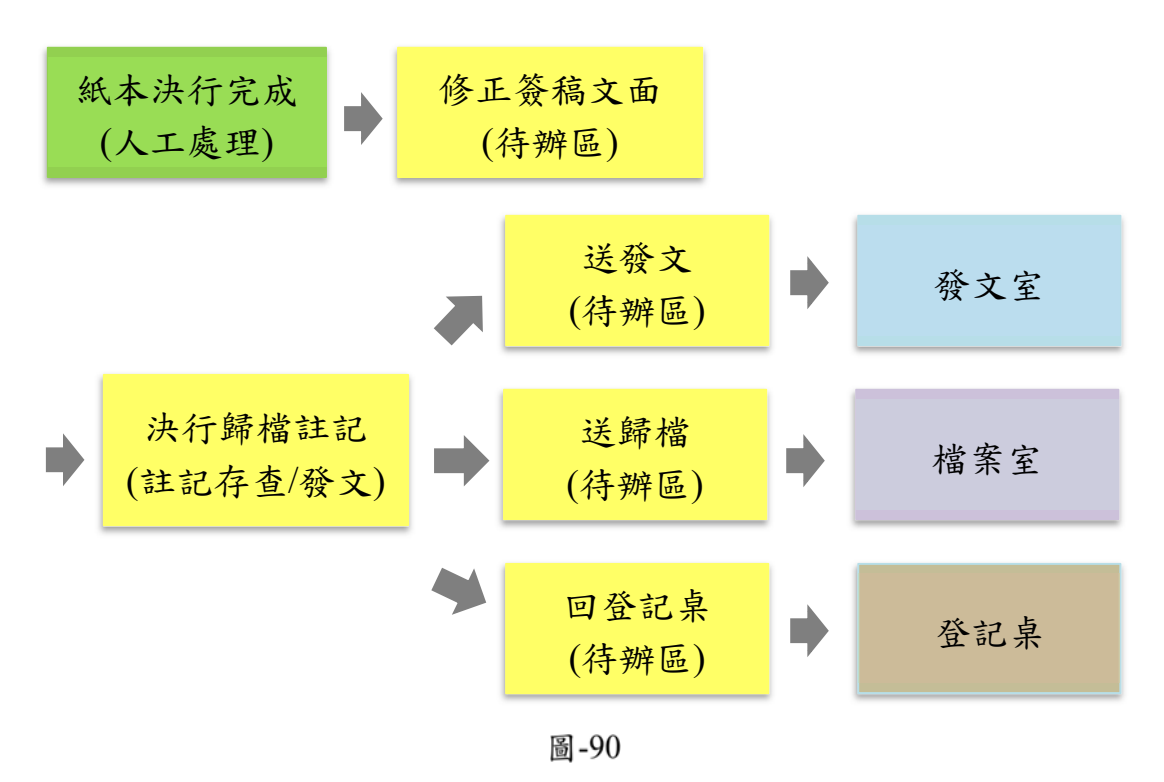

- 2. 操作步驟:
  - ◆ 步驟一:【公文辦理】/【公文辦理】/【待辦區】

步驟二:先依紙本簽核結果,點選公文文號,開啟文書製作修正 文面內容後,再選取欲決行之紙本簽核公文,按下【決行歸檔註 記】按鈕。

|                |     |    | _    |     |      |      |      |       |                  |                   |         |           |      |   |
|----------------|-----|----|------|-----|------|------|------|-------|------------------|-------------------|---------|-----------|------|---|
| <b>虐</b> 總收文作業 | ~ ^ | 待籔 | E收 Օ | Ĩ   | 新聞 🚺 | 1314 | 創    | 簽/創稿音 | ē詞 送件抽回          | 分會中公文 68          |         |           |      |   |
| □ 分文作業         | ~   | 決  | 行傅送  |     | 登記桌  |      | 設定流移 | 2 Z   | 久分 併文 解併         | 轉紙本簽核             | 決行歸檔註記  | 送發文 送歸檔   |      | • |
| 🕂 單位收文作業       | ~   | 自  | 存    | 常用流 | 程維護  |      | 回承辦  |       |                  | _                 |         |           |      |   |
| 🕂 登記桌作業        | ~   | 1= |      | Ì   | 速    | 密    | 併    | 決     | ●公文文號            | 主旨                | 承辦單位    | 承辦人員      | 來文單位 |   |
| 📤 公文辦理         | ^   | 1  |      |     |      |      |      |       | 1090001835 (#)   | 測試 敬祖深碧           | 答理部     | 冬山昌(答理部)  |      | ^ |
| 公文辦理           | ~   |    |      |     |      |      |      |       | 105500 1055 (AR) | K3844_7777±/11111 | E AE HP | ⊼~st(日注即) |      |   |
|                |     | 2  |      |     |      |      |      |       | 109D001852       | test紙本公文          | 管理部     | 糸∪員(管理部)  |      |   |
| 待簧收            |     | 3  |      |     |      |      |      |       | 109D001804 (線)   | TST               | 管理部     | 夈□員(管理部)  |      |   |
| 待辦區            |     | 4  |      |     |      |      |      |       | 109D001805 (線)   | 送件抽回新増說明 測3       | 管理部     | 糸○員(管理部)  |      |   |
|                |     |    |      |     |      |      |      |       | 圖 -91            |                   |         |           |      |   |

◆ 步驟三:於決行歸檔註記視窗,點選決行類別,並依紙本簽核內 容填寫相關決行資訊,按下【存檔】按鈕。

Ps. 決行類別點選"存查"作存檔後會跳出訊息,提示 此公文尚未 發文、是否仍要送歸檔,點選"確認"即可。

| • |
|---|
|   |
| • |
|   |
|   |
|   |
|   |
| / |
|   |
|   |
| * |
| ٠ |
|   |
| ۲ |
|   |
|   |
|   |
|   |
|   |

圖-92

◆ 步驟四:選取已決行歸檔註記之公文,依決行類別,點選【送發 文】或【送歸檔】按鈕,若統一透過登記桌送出,點選【回登記 桌】按鈕。

| 彾 | 接收 ዐ       |         | 待辦區         | 1314   |     | 創簽/創稿   | <b>蒼詢</b> 送件抽回 | 分會中公文 68        |        |          |      |           |
|---|------------|---------|-------------|--------|-----|---------|----------------|-----------------|--------|----------|------|-----------|
|   | 決行傳送<br>自存 | ś<br>常用 | 回登記<br>]流程維 | 桌<br>護 | 設定法 | 츘程<br>辦 | 改分 併文          | <b>解併</b> 轉紙本簽核 | 決行歸檔註記 | 送發文      | 送歸檔  | C         |
|   |            | 文       | 速           | 密      | 併   | 決       | ◆公文文號          | 主旨              | 承辦單位   | 承辦人員     | 來文單位 | ♦限辦日      |
| 1 | V          |         |             |        |     | 決發      | 109D001852     | test紙本公文        | 管理部    | 系○員(管理部) |      | 109/04/17 |
| 2 |            | 創       |             |        |     | 決存      | 109D001853     | 測看看             | 管理部    | 系□員(管理部) |      | 109/04/17 |

## (十五)已決行線上簽核公文,如何送發文或送歸檔。

- 步驟一:【公文辦理】/【公文辦理】/【待辦區】
- 步驟二:點選已決行之線上簽核公文文號,開啟文書製作畫面。

| ← 登記桌作業 | ^ ^      | 彾  | 持簽收( | 0        | 待辦  | la (131 | 7  | 創簽/創 | 稿查詢 送件抽回         | 分會中公文 68  |        |          |      |           |
|---------|----------|----|------|----------|-----|---------|----|------|------------------|-----------|--------|----------|------|-----------|
| 🚔 公文辦理  | <b>`</b> |    | 決行傳  | 送        | 回登  | 記桌      | 設知 | E流程  | 改分 併文 1          | 解併 轉紙本簽核  | § 決行歸相 | 當註記 送發文  | 送歸檔  |           |
| 公文辦理    | ~        |    | 自存   | 常        | 朝流程 | 維護      | 回月 | 承辦   |                  |           |        |          |      |           |
| 待簧收     |          |    |      |          |     |         |    |      |                  |           |        |          |      |           |
| 待辦區     |          | j= |      | 文        | 速   | 密       | 併  | 決    | ● 公文文號           | 主旨        | 承辦單位   | 承辦人員     | 來文單位 | ◆限辦日      |
| 送代如同    |          | 1  |      | 1        |     |         |    | 決發   | 109D001852       | test紙本公文  | 管理部    | 系○員(管理部) |      | 109/04/17 |
|         |          | 2  |      | <b>1</b> |     |         |    | 決存   | 109D001853       | 測看看       | 管理部    | 系○員(管理部) |      | 109/04/17 |
| 長官分文抽回  |          | 3  |      | 創        |     |         |    | 決    | 109D001856 (線)   | test_線上流程 | 管理部    | 系○員(管理部) |      | 109/04/17 |
| 待長官分文   |          | 4  |      | 創        |     |         |    | 決    | ➡ 109D001857 (線) | 測2        | 管理部    | 系○員(管理部) |      | 109/04/17 |
| 分會中公文   |          | 5  |      | ÂIJ      |     |         |    | 決    | ➡ 109D001859 (線) | 流程案例測試    | 管理部    | 系○員(管理部) |      | 109/04/17 |
|         |          |    |      |          |     |         |    |      |                  |           |        |          |      |           |

圖-94

# ■ 步驟三:依長官決行結果,點選【送發文】或【送歸檔】按鈕。

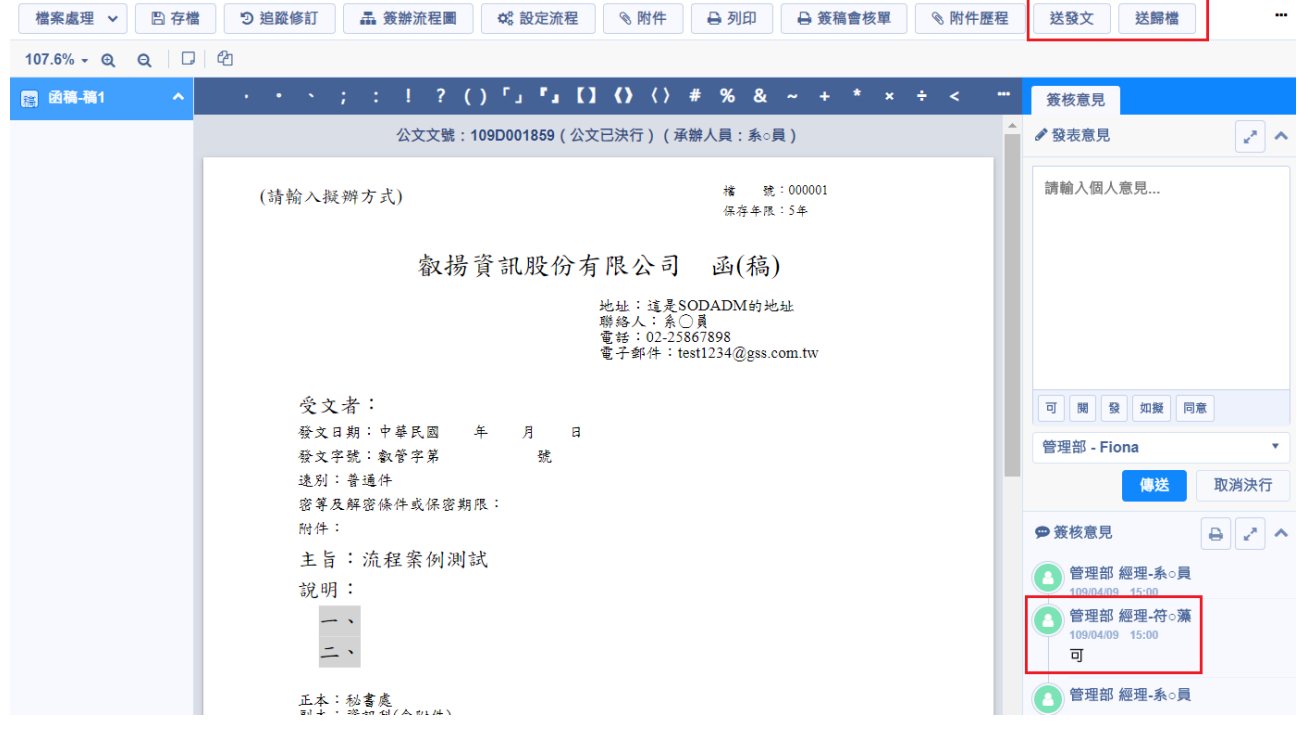

圖-95

版權所有 翻印必究

步驟四:於決行歸檔註記視窗,點選決行類別和相關決行資訊,按下【存檔】按鈕,系統會將點選【送發文】按鈕的公文送至發文室, 點選【送歸檔】按鈕的公文送至檔案室。

| 決行歸檔註記        |                     |      |                    |                 |          |
|---------------|---------------------|------|--------------------|-----------------|----------|
| 決行歸檔註記        | 附件資訊                |      |                    |                 |          |
| 公文文號          | 109D001859          |      | 分類號 <mark>*</mark> | 000001 (123,5年) | •        |
| 決行類別*         | ● 發文 ◎ 存查 ◎ 取消決行    |      | 案次號*               | 001 - 123       | •        |
| 決行人員 <b>*</b> | 管 ▼ 符○藻 ▼ 目 只顧示停用人員 | nm/  | 保存年限*              | 5年              |          |
| 批核意見 <b>*</b> | 미                   | 詞庫   | 媒體型式*              | 硬式磁碟            | <b>,</b> |
|               |                     | /甲   | 數量*                | 1 / 件 🔻         |          |
| 決行日期*         | 109/04/09 3:00 下午   | ti G |                    |                 |          |
|               |                     |      | 焴註                 |                 |          |
|               |                     |      |                    |                 |          |
|               |                     |      |                    | × 取消            |          |

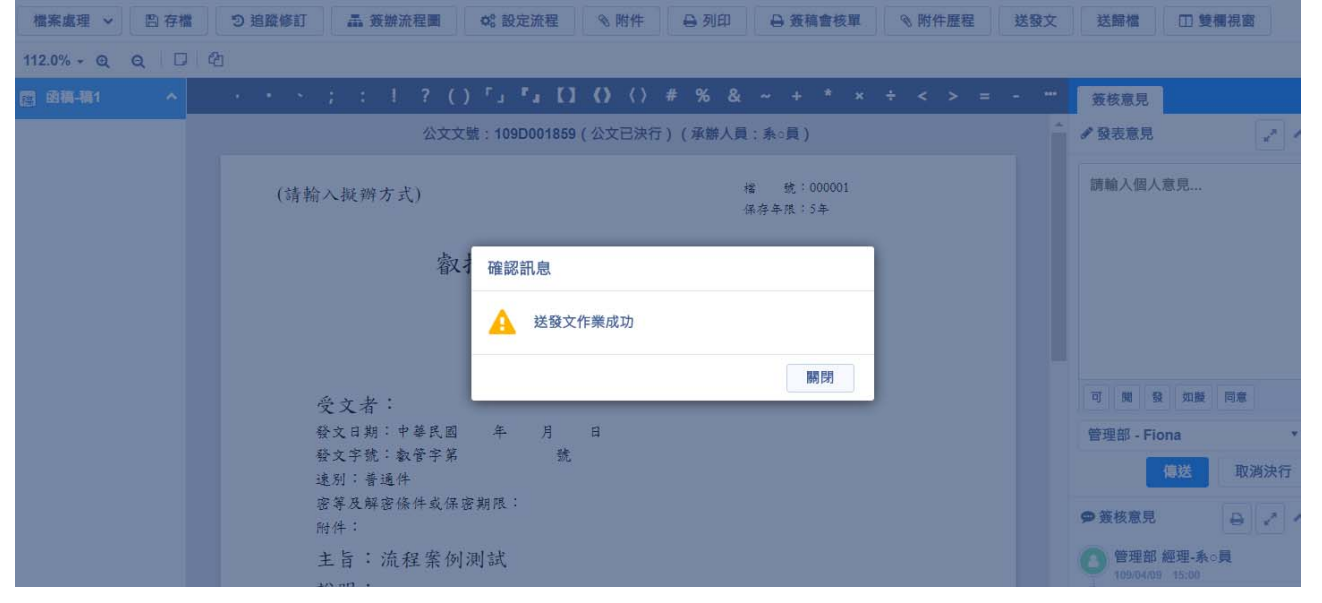

圖-97

## (十六) 如何取消決行

1. 線上簽核公文

請設定流程傳送至決行長官處,由決行長官取消決行。 2. 紙本簽核公文

◆ 步驟一:【公文辦理】/【公文辦理】/【待辦區】

◆ 步驟二:選取已決行之紙本簽核公文(前方註記有"決發"or"決存"),按下【決行歸檔註記】按鈕。

| <b>四</b> 我的設定   | <b>^</b> 待赛 | 收 208 |     | 侍辦理( | 175 | )    |      |       |                |        |       |      |                 |      |           |
|-----------------|-------------|-------|-----|------|-----|------|------|-------|----------------|--------|-------|------|-----------------|------|-----------|
| C 例稿設定          | 您可          | 可進行條  | 福創入 |      |     |      |      | ■條碼刷入 | 、<br>指定承(會)    | 辦單位(人) | 傳送    | 設定流程 | 長官分文            | 分會辦幕 |           |
| <b>邕 總收</b> 文作業 | Ē.          | 7     | 決行歸 | 當註記  | 1   | ]承辦單 | 位(人) | 送發文   | 送歸檔            | 遐總收文   | 併文    | 解併   | 常用流程維護          |      |           |
| <b>臼</b> 分文作業   |             | -     |     |      |     |      |      |       |                |        |       |      |                 |      |           |
| 🛋 單位收文作業        | 1=          |       | Ì   | 速    | 题   | 改    | (#   | 诀     | ▲ 公文文號         | +1     | Ŧ     |      | 承辦人員            |      | ● 限幣日期。   |
| ➡ 登記桌作業         | 1           |       |     |      |     |      |      |       | M 109D001835 ( | 線) 測調  | 【     |      | 洜○員(管理部)        |      | 109/04/17 |
| ⑦記桌辦理           | 2           |       |     |      |     |      |      | 決發    | 109D001861     | 流程     | 行外批測試 |      | 爲○員(管理部)        |      | 109/04/17 |
| 行放收             | 3           |       |     |      |     |      |      | _     | M 109D001810 ( | (線) G  |       |      | <b>系○員(管理部)</b> |      | 109/04/16 |
| 村庸庄             | 4           |       |     |      |     |      |      |       | M 109D001746 ( | 線) 🔺   | test  |      | 爲○員(管理部)        |      | 109/04/07 |
|                 |             |       |     |      |     |      |      | 昌     | -98            |        |       |      |                 |      |           |

◆ 步驟三:於決行歸檔註記視窗,決行類別點選「取消決行」,按 下【存檔】按鈕,完成取消決行。

| 公文文號                | 109D001861            |    | 分類號*  | 000001 (123, | <b>5</b> 年) |   |
|---------------------|-----------------------|----|-------|--------------|-------------|---|
| 決行類別 <mark>*</mark> | ○ 發文 ○ 存查 ④ 取消決行      |    | 案次號*  | 001 - 123    |             | • |
| 決行人員*               | 管理部 ▼ 符○藻<br>□只顯示停用人員 | •  | 保存年限* | 5年           |             |   |
|                     | ok                    | ~  | 媒體型式* | 紙本           |             | * |
| 批核意見*               |                       | ~  | 數量*   | 1 /          | 頁・          |   |
|                     | 詞庫                    |    |       |              |             |   |
| 決行日期*               | 109/04/09 3:46 下午     | 60 | 備註    |              |             |   |

圖-99

## (十七) 如何查詢、複製或刪除繕打過的簽稿

- 1. 查詢(含草稿)
  - ◆ 步驟一:【公文辦理】/【承辦作業】/【創簽/創稿查詢】
  - ◆ 步驟二:系統預設帶出一星期內承辦人的創簽稿(含草稿),點選 右上角的【查詢】,會顯示內容查詢區。

| 🚔 公文辦理 💦 🔦 | 待義 | <b>簽收 </b> 0 | 待辦區 1317 創     | 簽/創稿查詢                     | 送件抽回 分會中公 | 文 68                |
|------------|----|--------------|----------------|----------------------------|-----------|---------------------|
| 公文辦理 🗸 🗸   |    | 180          | 100.02         | 7863344                    |           |                     |
| 承辦作業 🔷     |    | 105          | III X 或建語      | <sup>件</sup> 际建 <u></u> 複要 |           | 週共 41 筆 <b>《</b> 查詞 |
| 創簽/創稿查詢    | I  |              | ◆公文文號          | ◆文別                        | 主旨        | ◆建立日期               |
| 創簽稿登錄作業    | 1  |              | 109D001861     | 函                          | 流程分批測試    | 109/04/09           |
| 小田八支士社     | 2  |              | 109D001859 (線) | 函                          | 流程案例測試    | 109/04/09           |
| 代理公义查詢     | 3  |              | 109D001857 (線) | 函                          | 測2        | 109/04/09           |
| 調案瀏覽       | 4  |              | 109D001856 (線) | 函                          | test_線上流程 | 109/04/09           |
| 轉貼電子公佈欄    | 5  |              | 109D001853     | 函                          | 測看看       | 109/04/09           |
| 取消存查       | 1  | 領            | ▲ 上一頁 1 下一     | 頁 ▶ ヲ                      | 貢         | 顯示條目 1 - 41 共 41    |

圖-100

◆ 步驟三:於內容查詢區,輸入查詢條件,點選【查詢】按鈕,系 統即會帶出符合條件之公文

| 待簽 | 收 🧿 | 待辦區 1317       | 創簽/創稿查詢 | 送件抽回      | 分會中公法    | 文 (    | 68          |                |        |
|----|-----|----------------|---------|-----------|----------|--------|-------------|----------------|--------|
|    |     | 撤號 <b>文號連結</b> | 內容查詢    |           |          |        |             |                | ×      |
|    |     | ♦公文文號          | 杏訽類別    | ▲ 全部 ○ 苜蓿 | ◎ ○ 戸啓録/ | 113613 | <b>若</b> 公文 |                |        |
| 1  |     | 109D001861     |         |           |          | 1241   | RAA         |                |        |
| 2  |     | 109D001859 (線) | 公文文號    | 公文文號      |          | ~      | 公文文號        |                |        |
| 3  |     | 109D001857 (線) | 創簽稿號    | 創簽稿號      |          | ~      | 創簽稿號        |                |        |
| 4  |     | 109D001856 (線) | 建立日期    | 109/04/02 | G        | ~      | 109/04/09   |                | 6      |
| 5  |     | 109D001853     |         |           |          |        |             |                |        |
| 6  |     | 109D001852     | 主旨      |           |          |        |             |                | $\sim$ |
| 7  |     | 109D001848     |         |           |          |        |             |                |        |
| 首  | 頁   | ▲ 上一頁 1        |         |           |          |        | ◎ 清畫面       | Q <sub>查</sub> | 詢      |

圖-101

2. 如何刪除草稿

◆ 步驟一:【公文辦理】/【承辦作業】/【創簽/創稿查詢】
 ◆ 步驟二:勾選欲刪除之草稿,點選【刪除】按鈕,即可刪除草稿。

| 待           | 簽收 이 | 待辦區 1317                     | 創簽/創稿查詢 | 送件抽回      | 分會中公文 68       |                 |
|-------------|------|------------------------------|---------|-----------|----------------|-----------------|
| f           | 删除   | 撤號 <b>文號連結</b>               | 解除連結    | 複製        | 總共 <b>42</b> 筆 | Q <sub>査詢</sub> |
| 1<br>2<br>3 |      | ◆ 公文文號                       | ◆ 文別    | 主旨        | ◆建立日期          |                 |
| 1           |      | 109D001862 <mark>(草稿)</mark> | 迷       | 創簽稿測試     | 109/04/09      | ^               |
| 2           |      | 109D001861                   | N       | 流程分批測試    | 109/04/09      |                 |
| 3           |      | 109D001859 (線)               | X       | 流程案例測試    | 109/04/09      |                 |
| 4           |      | 109D001857 (線)               | X       | 測2        | 109/04/09      |                 |
| 5           |      | 109D001856 (線)               | X       | test_線上流程 | 109/04/09      | ~               |
|             | 首頁   | ↓ 上一頁 下一頁 >                  | 末頁      |           | 顯示條目,          | - 42 共 42       |

圖-102

3. 已登錄取號公文如何撤號

提供流程在承辦人身上且還沒決行之創文可以撤號處理。

◆ 步驟一:【公文辦理】/【承辦作業】/【創簽/創稿查詢】
 ◆ 步驟二:勾選欲撤號之公文,點選【撤號】按鈕。

| <u>é</u> : | 公文辦理 🔷   | ^ | 待簽收 | 0 | 待辦區 1318        | 創簽/創稿 | 适韵 送件抽回 | 分會中公文 68 |                        |   |
|------------|----------|---|-----|---|-----------------|-------|---------|----------|------------------------|---|
| 1          | 公文辦理 🗸 🗸 | 1 | 刪除  |   | <b>撤號</b> 文號連結  | 解除連絡  | 吉 複製    | 總共 43 訇  | a Q <sub>否詢</sub>      |   |
| j          | 承辦作業 🔷 🔨 |   |     |   |                 |       |         |          |                        |   |
|            | 創簽/創稿查詢  |   | 3   |   | ◆公乂乂號           | ◆乂別   | 土百      |          | ◆建业日期                  |   |
|            |          |   | 1   | ✓ | 109D001863 (線)  | 逐     | 測試_AAAA |          | 109/04/09              | 1 |
|            | 創簽稿登錄作業  |   | 2   |   | 109D001862 (草稿) | 函     | 創簽稿測試   |          | 109/04/09              |   |
|            | 代理公文查詢   |   | 3   |   | 109D001861      | 函     | 流程分批測試  |          | 109/04/09              |   |
|            | 調案瀏覽     |   | 4   |   | 109D001859 (線)  | ×.    | 流程案例測試  |          | 109/04/09              |   |
|            | 轉貼電子公佈欄  |   | 5   |   | 109D001857 (線)  | 函     | 測2      |          | 109/04/09              |   |
|            | 取消存查     |   | 首頁  |   | ◆ 上一頁 下一頁 >     | 末頁    |         | 顯示       | ₹條目 <b>1 - 43</b> 共 43 | 3 |

圖-103

|                     | 已另案處理,誤登錄取號。 | ^ |
|---------------------|--------------|---|
| 散號原因 <mark>*</mark> |              |   |
|                     |              | > |
|                     |              | Ŷ |

◆ 步驟三:輸入撤號原因,點【存檔】按鈕,完成撤號。

圖-104

- 4. 如何複製公文
  - ◆ 步驟一:【公文辦理】/【承辦作業】/【創簽/創稿查詢】

| ◆ ジ | 步驟二: | 勾選欲複製之公文或草稿, | 點選 | 【複製】 | 按鈕。 |
|-----|------|--------------|----|------|-----|
|-----|------|--------------|----|------|-----|

| 待領  | 簽收 이 | 待辦區 1318        | 創簽/創稿 | 适 <b>韵</b> 送件抽回 | 分會中公文 68 |               |   |
|-----|------|-----------------|-------|-----------------|----------|---------------|---|
|     | 除    | <b>撤號</b> 文號連結  | 解除連續  | 複製              | 總共 43 筆  | Q<br>査<br>詢   |   |
| 123 |      | ◆公文文號           | ◆文別   | 主旨              |          | ◆ 建立日期        |   |
| 1   |      | 109D001864 (線)  | 簽     | test_BBB        |          | 109/04/09     | ^ |
| 2   |      | 109D001862 (草稿) | x     | 創簽稿測試           |          | 109/04/09     |   |
| 3   |      | 109D001861      | x     | 流程分批測試          |          | 109/04/09     |   |
| 4   |      | 109D001859 (線)  | x     | 流程案例測試          |          | 109/04/09     |   |
| 5   |      | 109D001857 (線)  | x     | 測2              |          | 109/04/09     | ~ |
| Ì   | 貢    | ◆ 上一頁 下一頁 >     | 末頁    |                 | 顯示       | 條目 1 - 43 共 4 | 3 |

◆ 步驟三:於複製視窗,輸入「複製對象」及「是否連附件一起複 製」,點選【確定】按鈕,即可複製出新的草稿。

| ▲ 公文辦理          | 複製   |             | ζ <mark>6</mark> 8 |
|-----------------|------|-------------|--------------------|
| 公文辦理            | 公文文號 | 109D001861  | 共 43 筆 Q査詢         |
| 承辦作業<br>創簽/創稿查詢 | 範本名稱 | 函稿          | ◆建立日期              |
| 創簽稿登錄作業         | 主旨   | 流程分批測試      | 109/04/09          |
| 代理公文查詢          | 複製對象 | 管理部 ▼ 系○員 ▼ | 109/04/09          |
| 調案瀏覽<br>轉貼雷子公佈欄 |      | □ 連附件一起複製   | 109/04/09          |
| 取消存查            |      | ▼ 取消        | 题示條目 1 - 43 共 4    |

圖-106

|          | ③ 複製作業成功 |      |                 |            |          |          |                 |    |  |  |  |
|----------|----------|------|-----------------|------------|----------|----------|-----------------|----|--|--|--|
| - 公又辦理   | 待到       | 度收 Օ | 待辦區 1318        | 創簽/創稿      | 高查詢 送件抽回 | 分會中公文 68 |                 |    |  |  |  |
| 公文辦理 🗸 🗸 |          | 除    | 樹號 文號連結         | 解除連續       | 吉 複制     | <b>迪</b> | Q<br>香<br>詢     |    |  |  |  |
| 承辦作業 🔷   | 100      |      |                 | DT POLAE # | IDC-EX   |          | -E113           |    |  |  |  |
| 創簽/創稿查詢  | 123      |      | ◆ 公文文號          | ◆文別        | 主旨       |          | ◆建立日期           |    |  |  |  |
|          | 1        |      | 109D001865 (草稿) | 逐          | 流程分批測試   |          | 109/04/09       | ^  |  |  |  |
| 創僉橘兌録作美  | 2        |      | 109D001864 (線)  | 簽          | test_BBB |          | 109/04/09       |    |  |  |  |
| 代理公文查詢   | 3        |      | 109D001862 (草稿) | 逐          | 創簽稿測試    |          | 109/04/09       |    |  |  |  |
| 調案瀏覽     | 4        |      | 109D001861      | 函          | 流程分批測試   |          | 109/04/09       |    |  |  |  |
| 轉貼電子公佈欄  | 5        |      | 109D001859 (線)  | 逐          | 流程案例測試   |          | 109/04/09       | ~  |  |  |  |
| 取消存查     | È        | 頁    | ◆ 上一頁 下一頁 >     | 末頁         |          | 顯示       | ·條目 1 - 44 共 44 | ı. |  |  |  |

圖-107

5. 如何將草稿與取號公文連結

提供承辦人將草稿與承辦之已取號未決行公文連結。

◆ 步驟一:【公文辦理】/【承辦作業】/【創簽/創稿查詢】
 ◆ 步驟二:選取草稿,點選【文號連結】按鈕。

| 待簽 | 收 이 | 待辦區 1318                     | 創簽/創稿 | <b>蒼詢</b> 送件抽回 | 分會中公文 68  |                 |
|----|-----|------------------------------|-------|----------------|-----------|-----------------|
| Ħ  | 除   | 撤號 <b>文號連結</b>               | 解除連約  | 吉 <b>複製</b>    | 總共 44 筆   | Q <sub>查詢</sub> |
| 12 |     | ◆公文文號                        | ◆文別   | 主旨             | ◆ 建立日期    |                 |
| 1  | ✓   | 109D001865 <mark>(草稿)</mark> | X     | 流程分批測試         | 109/04/09 | -               |
| 2  |     | 109D001864 (線)               | 簽     | test_BBB       | 109/04/09 |                 |
| 3  |     | 109D001862 (草稿)              | X     | 創簽稿測試          | 109/04/09 |                 |
| 4  |     | 109D001861                   | X     | 流程分批測試         | 109/04/09 |                 |
|    |     |                              |       |                |           |                 |

◆ 步驟三:輸入欲連結之未決行公文文號,點選【存檔】完成連結。

| 🚔 公文辦理     | ^ | 待簽 | 收 🕛 | 待辦區 1318                              | 創簽/創稿     | a查詢 送件抽回 分會· | 中公文 68    |            |
|------------|---|----|-----|---------------------------------------|-----------|--------------|-----------|------------|
| 公文辦理       |   |    | 除   | · · · · · · · · · · · · · · · · · · · | 解除連續      | 書 複製         |           | 8世44 篇 Q查讀 |
| 承辦作業       |   |    |     |                                       |           |              |           |            |
| 創簽/創稿查詢    |   | )E |     | ◆ 公文文號                                | ◆文別       | 主旨           | ◆建立日期     |            |
| 創答范咨錄作業    |   | 1  |     | 109D001865 (草稿)                       | 圈         | 流程分批測試       | 109/04/09 | ^          |
|            |   | 2  |     | 109D001864 (線)                        | 微         | test_BBB     | 109/04/09 |            |
| 代理公义查詢     |   | 3  |     |                                       |           | 1            | 109/04/09 |            |
| 調案瀏覽       |   | 4  |     | 乂號建結                                  |           |              | 109/04/09 |            |
| 轉貼電子公佈欄    |   | 5  |     | 公文文號*                                 | 109D00188 | 3            | 109/04/09 |            |
| 取消存查       | I | 6  |     |                                       |           |              | 109/04/09 |            |
| 報表列印       | I | 7  |     |                                       |           |              | 109/04/09 |            |
| Q、查詢作業 🗸 🗸 |   | 8  |     |                                       |           |              | 109/04/09 |            |
| ◀ 總發文作業    |   | 9  |     |                                       |           | × 取消 日 存檔    | 109/04/09 |            |
| 🥂 單位發文作業   |   | 10 |     | 109D001848                            | 函         | 紙蓋送發文歸檔      | 109/04/09 |            |

圖-109

|         |     |    |     | ③ 批             | 次作業      | 成功 <b>,共 1</b> 筆    |                         |
|---------|-----|----|-----|-----------------|----------|---------------------|-------------------------|
| 🎰 公文辦理  | ^ ^ | 待簽 | 收 Օ | 待辦區 1318        | 創簽/創稿    | <b>這直詢 送件抽回 分會中</b> | 公文 68                   |
| 公文辦理    | ~   |    | 除   | 撤號 文號連結         | 解除連續     | 吉 複製                | <sub>绝世 44</sub> 氧 Q 查讀 |
| 承辦作業    | ^   |    |     |                 |          |                     | 語六节単                    |
| 創簽/創稿查  | 詢   | )  |     | ◆ 公文文號          | ◆文別      | 主旨                  | ◆建立日期                   |
| 創業稿登錄   | 乍業  | 1  |     | 109D001853      | ×.       | 流程分批測試              | 109/04/09               |
|         |     | 2  |     | 109D001864 (線)  | 簽        | test_BBB            | 109/04/09               |
| 代理公文查讀  | 洵   | 3  |     | 109D001862 (草稿) | ×.       | 創簽稿測試               | 109/04/09               |
| 調案瀏覽    |     | 4  |     | 109D001861      | 函        | 流程分批測試              | 109/04/09               |
| 轉貼電子公伯  | 布欄  | 5  |     | 109D001859 (線)  | 逐        | 流程案例測試              | 109/04/09               |
| 取消存查    |     | 6  |     | 109D001857 (線)  | <b>R</b> | 測2                  | 109/04/09               |
| 報表列印    | ~   | 7  |     | 109D001856 (線)  | ß        | test 線上流程           | 109/04/09               |
| Q 查詢作業  | ~   | 8  |     | 109D001853      | *        | 測看看                 | 109/04/09               |
|         |     | 9  |     | 109D001852      | 154      | tact纸本公文            | 109/04/09               |
| 💜 總發又作業 | ~   | ×  |     | 1000001002      | 64       | COLUMP AX           | 100/04/00               |

圖-110

6. 如何取消文號連結

提供承辦人將承辦之多稿公文或函復公文,於未決行時,可以 取消指定稿之連結的功能。

- ◆ 步驟一:【公文辦理】/【承辦作業】/【創簽/創稿查詢】
- ◆ 步驟二:勾選欲取消連結之公文文號,按下【解除連結】按鈕, 即可解除連結成為草稿。

| 🊔 公文辦理 🔷 🔷                            | ^ 待 | 簽收 🕛 | 待辦區 1318        | 創簽/創稿 | 富查詢 送件抽回 分會中 | 中公文 68         |   |
|---------------------------------------|-----|------|-----------------|-------|--------------|----------------|---|
| 公文辦理 🗸                                |     | 削除   | 撤號 文號連結         | 解除連續  | 店 複製         | 编世 44 等 Q查     | 訽 |
| 承辦作業 🔨                                |     |      |                 |       |              | 10八 <b>千</b> 半 |   |
| 創簽/創稿查詢                               | ]=  |      | ◆公文文號           | ◆文別   | 主旨           | ◆建立日期          |   |
| 創簽稿登錄作業                               | 1   |      | 109D001853      | 壓     | 流程分批測試       | 109/04/09      | 1 |
| 代理公文查詢                                | 2   |      | 109D001864 (線)  | 簽     | test_BBB     | 109/04/09      |   |
| 御安御時                                  | 3   |      | 109D001862 (草稿) | 麼     | 創簽稿測試        | 109/04/09      |   |
| · · · · · · · · · · · · · · · · · · · | 4   |      | 109D001861      | 國     | 流程分批測試       | 109/04/09      |   |
| 轉貼電子公佈欄                               | 5   |      | 109D001859 (線)  | 澎     | 流程案例測試       | 109/04/09      |   |
| 取消存查                                  | 6   |      | 109D001857 (線)  | 圈     | 測2           | 109/04/09      |   |
| 報表列印 🗸 🗸                              | 7   |      | 109D001856 (線)  | 逐     | test_線上流程    | 109/04/09      |   |
| Q、查詢作業 ~                              | 8   |      | 109D001853      | 圈     | 測看看          | 109/04/09      |   |

圖-111

|                            |          |      | ③ 批             | 次作業   | 成功 <b>,</b> 共 1筆      |           |            |
|----------------------------|----------|------|-----------------|-------|-----------------------|-----------|------------|
| 🖹 公文辦理 🔷 🔷                 | 待簽       | E收 🕕 | 待辦區 1318        | 創簽/創稿 | <b>适直韵</b> 送件抽回   分會中 | 中公文 68    |            |
| 公文辦理 🗸 🗸                   | m        | 除    | 撤號 文號連結         | 解除連續  | 吉 複製                  | 60-       | # 44 % Q查演 |
| 承辦作業                       |          |      |                 |       |                       | 200       | × 44 ¥     |
| 創簽/創稿查詢                    | <b>]</b> |      | ◆公文文號           | ◆文別   | 主旨                    | ◆建立日期     |            |
| 創斋稿登錄作業                    | 1        |      | 109D001865 (草稿) | 國     | 流程分批測試                | 109/04/09 |            |
| 出 <u>成</u> 临立或行入<br>供四八支大约 | 2        |      | 109D001864 (線)  | 效     | test_BBB              | 109/04/09 |            |
| 代理公义宣词                     | 3        |      | 109D001862 (草稿) | 澎     | 創簽稿測試                 | 109/04/09 |            |
| 調案瀏覽                       | 4        |      | 109D001861      | 函     | 流程分批測試                | 109/04/09 |            |
| 轉貼電子公佈欄                    | 5        |      | 109D001859 (線)  | 國     | 流程案例測試                | 109/04/09 |            |
| 取消存查                       | 6        |      | 109D001857 (線)  | M     | 測2                    | 109/04/09 |            |
| 報表列印 🗸 🖌 🗸                 | 7        |      | 109D001856 (線)  | 函     | test_線上流程             | 109/04/09 |            |
| Q、查詢作業 🛛 🗸                 | 8        |      | 109D001853      | 澎     | 測看看                   | 109/04/09 |            |

## (十八)線上簽核如何轉紙本簽核辦理

轉紙本前,請先列印來文本文、附件、函稿等資料。

- 步驟一:【公文辦理】/【公文辦理】/【待辦區】
- 步驟二:選取未決行之線上簽核公文,點選【轉紙本簽核】按鈕。

| 🚔 公文辦理 🔷 🐴 | ↑ 待簽收 0 待辦區 1318 | 創簽/創稿查詢 送件抽                           | 回 分會中公文 68    |            |           |
|------------|------------------|---------------------------------------|---------------|------------|-----------|
| 公文辦理 🔷     | 決行傳送回登記桌         | 設定流程 改分 併文                            | 解併 轉紙本簽核 洌    | R行歸檔計記 送發文 |           |
| 待簽收        | 送歸檔 自存 常用流       | 程維護 回承辦                               |               |            | 1         |
| 待辦區        |                  |                                       |               |            |           |
| 送件抽回       | ■ □ 文 速 密 併      | 決 ●公文文號                               | 主旨 承辦單位       | 承辦人員 來文單位  | ♦限辦日      |
| 長官分文抽回     | 1                | 決發 109D001852                         | test紙本公文 管理部  | 系○員(管理部)   | 109/04/17 |
| た日分八浦山     | 2 🗌 🏥            | 109D001853                            | 測看看 管理部       | 系○員(管理部)   | 109/04/17 |
| 时夜日万久      | 3 🗹 🗐            | 109D001856 <mark>(線)</mark>           | test_線上流程 管理部 | 系○員(管理部)   | 109/04/17 |
| 分會中公文      | 4 🗌 🗐            | · · · · · · · · · · · · · · · · · · · | <b>測2</b> 管理部 | 系○員(管理部)   | 109/04/17 |
| 通知區        |                  |                                       |               |            |           |

圖-113

■ 步驟三:輸入轉紙本簽核原因,點選【確定】按鈕。

| 傳紙本簽核                  |                                                                                                    |   |
|------------------------|----------------------------------------------------------------------------------------------------|---|
| 公文文號                   | 109D001856                                                                                                  |   |
| 轉紙本簽核原因 <mark>*</mark> | 密等公文或內容有保密之必要 × ▼                                                                                           |   |
|                        | 一、本件公文經考量不宜線上簽核,請點選下拉式選單並擇<br>一原因勾選,或逕於框格內填寫適切原因(字數以30字為<br>限)。<br>二、按下「確定」鈕,完成轉紙本作業:如擬維持線上簽<br>核,請按下「取消」鈕。 |   |
|                        | ★ 取消                                                                                                    | 1 |

圖-114

#### (十九)如何併文、解併

- 1. 併文
  - (1)併辦:主併文為首件收創日期公文,指各件公文案情相同、同一 案情之正副本,或是對其他機關來函查催案件而仍待辦者,基於 效率原則所統一處理之案件。
  - (2) 彙辦:主併文為最後一件收創日期公文,指同一案件內之有關事項,必須彙集全部來文後,始能統一處理之案件。
  - ◆ 步驟一:【公文辦理】/【公文辦理】/【待辦區】
    - ◆ 步驟二:勾選多筆公文,點選【併文】按鈕。

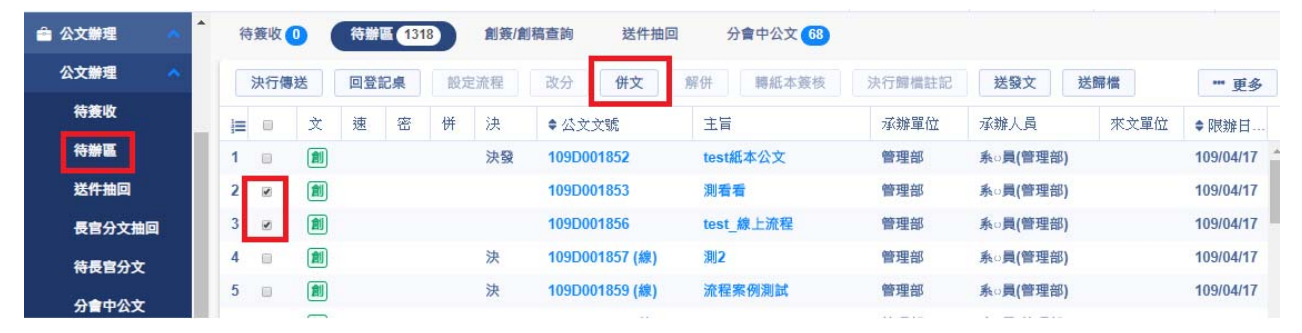

圖-115

步驟三:於併文視窗,點選併文方式,點選【存檔】按鈕,待辦 區保留主併文號,於「併案」欄位註記『併』。

| 待到                     | 廣山  | 併文  |            |                                                    | G.                                                     |                                                                                                   |                              |                                         |                                             |           |     | 消荷                   | <b>Q</b> 綜合 |
|------------------------|-----|-----|------------|----------------------------------------------------|--------------------------------------------------------|---------------------------------------------------------------------------------------------------|------------------------------|-----------------------------------------|---------------------------------------------|-----------|-----|----------------------|-------------|
| 1                      | 央行  | 併文方 | 式          | ● 併辦(主<br>◎ 彙辦(主                                   | 併文為首件收會<br>併文為最後一件                                     | り日期公<br>ド收創日                                                                                      | (文)<br> 期公文                  | )                                       |                                             |           |     | 龙                    | 歸檔          |
| i≡<br>1<br>2<br>3<br>4 |     | 併辦罰 | 魇件:        | 指各件公文<br>來函查催案<br>件。自首作<br>日、為其弱<br>存查公文計<br>指同一案件 | 案情相同、同·<br>件而仍待辦者<br>中收文之次日起<br>文使用日數;<br>算。<br>內之有關事項 | <ul> <li>一案情:</li> <li>· 基於?</li> <li>· 至發</li> <li>· 三發</li> <li>· 美餘併報</li> <li>· 必須</li> </ul> | 之正副2<br>效率原則<br>文之日。<br>辦公文方 | ▲・或見<br>川所統一<br>上所需日<br>◇ 全案報<br>「「來文後」 | ≧對其他機關<br>一處理之案<br>日數扣除假<br>拚結時,以<br>後,始能統一 |           |     | B)<br>B)<br>B)<br>B) | 來文單位        |
| 5<br>6                 |     | 彙辦系 | <b>餐件:</b> | 處理之案件<br>之日止・所<br>數;其餘彙                            | 自所彙辦公文<br>需日數扣除假<br>辦公文於全案                             | 最後一<br>日・為り<br>辦結時                                                                                | 件收文;<br>其第一件<br>· 以存置        | 之次日前<br>非來文智<br>聖公文言                    | 題,至發文<br>發文・使用日<br>計算                       |           |     | B)<br>B)             |             |
| 7                      | Ð   | j≡  | 公文文號       |                                                    | 主併文號                                                   | 文                                                                                                 | 速                            | 密                                       | 併文方式                                        | 主旨        |     | B)                   |             |
| 8                      |     | 1   | 109D001    | 853                                                |                                                        | <b>1</b>                                                                                          |                              |                                         |                                             | 測看看       | *   | B)                   |             |
| 9                      |     | 2   | 109D001    | 856                                                |                                                        | 創                                                                                                 |                              |                                         |                                             | test_線上流程 |     | B)                   |             |
| 10                     | 0   |     |            |                                                    |                                                        |                                                                                                   |                              |                                         |                                             |           |     | B)<br>•              |             |
| 4                      | 11月 |     |            |                                                    |                                                        |                                                                                                   |                              |                                         |                                             | ★ 取消      | 日存檔 |                      | 顯示修         |

|        | ③ 併文作業成功 |   |   |     |     |    |               |    |      |                |          |        |          |      |           |
|--------|----------|---|---|-----|-----|----|---------------|----|------|----------------|----------|--------|----------|------|-----------|
| 🤷 公文辦理 | ^        | * | 待 | 簽收  | 0 ( | 待辦 | 區 <b>1</b> 31 | 7  | 創簽/創 | 稿查詢 送件抽回       | 分會中公文 68 |        |          |      |           |
| 公文辦理   | ^        |   | 3 | 決行傳 | 送   | 回登 | 記桌            | 設定 | E流程  | 改分 併文          | 解併 轉紙本簽核 | 決行歸檔註記 | 送發文      | 送歸檔  | *** 更多    |
| 待簽收    |          |   | 1 |     | 文   | 速  | 密             | 併  | 決    | ◆公文文號          | 主旨       | 承辦單位   | 承辦人員     | 來文單位 | ♦限辦日      |
| 待辦區    |          |   | 1 |     |     |    |               |    | 決發   | 109D001852     | test紙本公文 | 管理部    | 糸□員(管理部) |      | 109/04/17 |
| 送件抽回   |          |   | 2 |     | 創   |    |               | 併  |      | 109D001853     | 測看看      | 管理部    | 系□員(管理部) |      | 109/04/17 |
| 長官分文抽  |          |   | 3 |     |     |    |               |    | 決    | 109D001857 (線) | 測2       | 管理部    | 系□員(管理部) |      | 109/04/17 |

圖-117

2. 解併

# ◆ 步驟一:【公文辦理】/【公文辦理】/【待辦區】 ◆ 步驟二:選取欲解併之公文,點選【解併】按鈕。

| 🚔 公文辦理 🔷 🔦 | • | 待 | 簽收  | •        | 待辦 | LE 131 | 7  | 創簽/倉 | 1稿查詢 送件抽       | a :  | 分會中公文 68 |        |                  |      |           |
|------------|---|---|-----|----------|----|--------|----|------|----------------|------|----------|--------|------------------|------|-----------|
| 公文辦理 🔥     |   |   | 決行傳 | 送        | 回登 | 記桌     | 設知 | E流程  | 改分 併文          | 解併   | 轉紙本簧核    | 決行歸檔註記 | 送發文              | 送歸檔  | *** 更多    |
| 待轰收        | - |   | 0   | 文        | 速  | 密      | 拼  | 決    | ◆公文文號          | 主旨   |          | 承辦單位   | 承辦人員             | 來文單位 | ◆限辦日      |
| 待辦區        |   | 1 |     | 創        |    |        |    | 決發   | 109D001852     | test | 紙本公文     | 管理部    | 糸□員(管理部          | 5)   | 109/04/17 |
| 送件抽回       |   | 2 |     | 創        |    |        | Ħ  |      | 109D001853     | 測看   | 看        | 管理部    | 糸○員(管理部          | 5)   | 109/04/17 |
| 長官分文抽回     |   | 3 |     | <b>Î</b> |    |        |    | 決    | 109D001857 (線) | 測2   |          | 管理部    | 系○員 <b>(</b> 管理部 | 5)   | 109/04/17 |

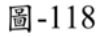

◆ 步驟三:選擇主併文或被併文解併,點選【存檔】按鈕,於確認 訊息點選【確定】或【關閉】後,完成解併。

| 44.45  | 解併  |         |                            |                      |                         |             |            |      |           |    |    | 稿   |
|--------|-----|---------|----------------------------|----------------------|-------------------------|-------------|------------|------|-----------|----|----|-----|
| · 決行   | 全部角 | ¥併:     | <mark>選擇主</mark> 伊<br>係・全部 | 井文號・再點選存体<br>8解除連結   | 當系統將語                   | <b>该份</b> 公 | 文之所        | 有併文關 |           |    |    | 送歸  |
| ≡<br>1 | 部分角 | 释併:     | <u></u> ≸統將部<br>該份被俄       | 8份公文之所有併<br>#文號解除與主併 | 文 <b>關係・</b> 全<br>文號之連編 | 全部解開<br>吉嗣係 | 余連結<br>・ < | ·系統將 |           |    |    | 理部) |
| 2      | j≡  | 公文文號    |                            | 主併文號                 | 文                       | 速           | 密          | 併文方式 | 主旨        |    |    | 理部) |
| 3      | 1   | 109D001 | 853                        | 109D001853           | <b>(11)</b>             |             |            | 併辦   | 測看看       |    | •  | 理部) |
| 4      | 2   | 109D001 | 856                        | 109D001853           | <b>1</b>                |             |            | 併辦   | test_線上流程 |    |    | 理部) |
| 5      |     |         |                            |                      |                         |             |            |      |           |    | 1. | 理部) |
| 6      |     |         |                            |                      |                         |             |            |      |           |    |    | 理部) |
| 7      |     |         |                            |                      |                         |             |            |      |           |    |    | 理部) |
| 8      |     |         |                            |                      |                         |             |            |      |           |    |    | 理部) |
| 自己     |     |         |                            |                      |                         |             |            |      | ₩ 取消      | 日存 | 8  |     |

圖-119

| 全部前        | 解併:      | 選擇主住<br>係 · 全部 | <mark>∲文號·再點選存檔</mark> 系統將該份公文之所有併文關<br>解除連結 |      |  |
|------------|----------|----------------|----------------------------------------------|------|--|
| 部分前        | 解併:      | 系統將該<br>該份被    | 8份公文之所有併文闢偽・全部解除連結 ・ 系統第<br>確認訊息             |      |  |
| <b>]</b> ≣ | 公文文號     |                | 是丕清除波供立结案日期2                                 |      |  |
| 1          | 109D0018 | 353            | 【確定】:解併並清除被併文結案日期,【關閉】:解併                    |      |  |
| 2          | 109D0018 | 356            | 不清除被併文結案日期                                   | 東上流程 |  |
|            |          |                | 關閉 確定                                        |      |  |
|            |          |                |                                              | ar)  |  |
|            |          |                |                                              |      |  |
|            |          |                |                                              |      |  |

圖-120

- (二十)如何瀏覽修改紀錄(追蹤修訂)
  - 步驟一:【公文辦理】/【公文辦理】/【待辦區】
  - 步驟二:點選公文文號欄位,開啟公文製作畫面。

| 🎰 公文辦理 🔷 🔨 | ^ | 彾  | 簧收  |     | 待辦       | 84      |      | 創簽/創        | 間積查詢           | 送件抽回    | 分會中公文 3                   |               |            |               |           |
|------------|---|----|-----|-----|----------|---------|------|-------------|----------------|---------|---------------------------|---------------|------------|---------------|-----------|
| 公文辦理 🔷     |   |    | 決行傳 | 祥   | 向祭       | in a    | 10 5 | 主流程         | 改分             | 併立      | 假供 胰纤太等核                  | 法行職權許         | 2 祥穆文      | 祥醇權           |           |
| 待箦收        | L |    | 白存  | 一世  | 用流程      | 維護      |      | <b>全</b> 航住 | 100 M          |         | 127 01 - 40 MA - P 30, DA | NAT2 IN DRIVE | 10 A337    | VCT hith List |           |
| 待辦區        | L |    | HD  | 11. | 13/16 14 | ma- KSK |      | 2-141       |                |         |                           |               |            |               |           |
| 送件抽回       |   | j≡ |     | 文   | 速        | 密       | 饼    | 決           | ◆ 公文文號         | _       | 主旨                        | 承辦單位          | 承辦人員       | 來文單位          | ♦限辦日      |
|            |   | 1  | •   |     |          |         |      |             | 109D00187      | 1 (線)   | 檢測_追蹤修改                   | 管理部           | 糸□員(管理部)   |               | 109/04/20 |
| 使官方又撤回     |   | 2  |     | 1   |          |         |      |             | 109D00156      | 8 (線)   | A 123                     | 管理部           | Fiona(管理部) |               | 109/04/02 |
| 待長官分文      |   | 3  |     |     |          |         |      |             | <b>109D001</b> | 569 (線) | <b>4</b> 456              | 管理部           | Fiona(管理部) |               | 109/04/02 |

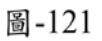

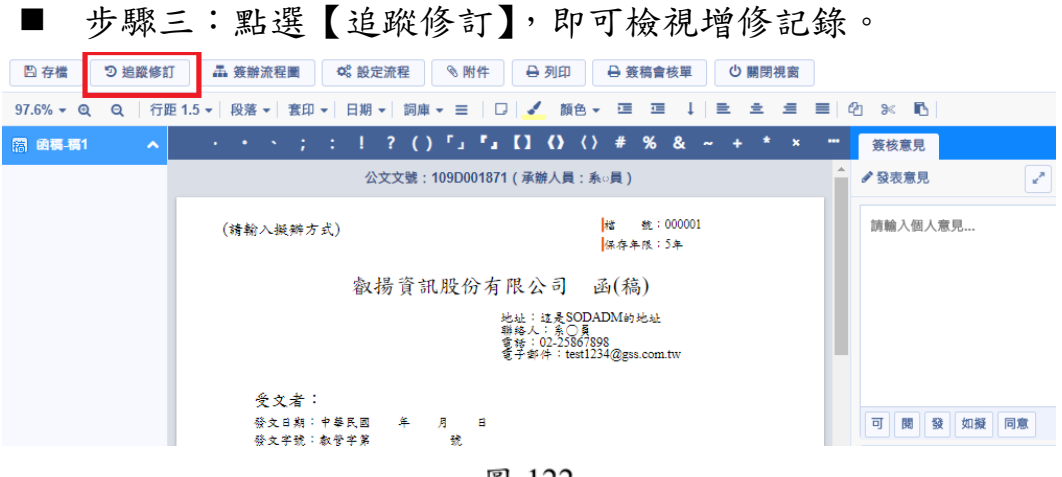

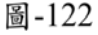

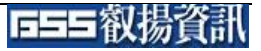

| 追蹤修訂                                                                                                    |                                                                          |
|----------------------------------------------------------------------------------------------------|--------------------------------------------------------------------------|
| 107/4/12 10:06<br>測試處   ∞○三 → 測試處   ○○                                                                                               | 0:15<br>~—                                                               |
| 簽 於 測試處 E                                                                                                    | 3期:年月日 ^                                                                 |
| 主旨:為推行文書簡化,對行文各單位等一<br>公告發電子文為原則,以提高行政3<br>費,請鑒核。                                                                                    | ·般公文,附件以上網<br>效率,節省紙張之浪                                                  |
| 說明:近幾年來,推行文書簡化, <del>原發</del> 紙本<br>公文仍在發紙本兼又發電子公告,實<br>減少人力、資源之浪費,使受文者能<br>提升發文之效率,並加速達成公文電<br>各單位配合,對行文發各單位之一般<br>公告,或由承辦單位於文中指定網址 | 雖有減少,但大部分<br>際人力並未減省,為<br>迅速取得公文資訊,<br>子化之目標,擬發函<br>公文,其附件以上網<br>,供下載使用。 |
| 擬辦:本案簽准後,擬行文各單位暫如以函<br>討辦理,如成效良好,公文將全面電                                                                                              | a稿試辦,並視成效檢<br>子化,以提高行政效                                                  |
|                                                                                                    | 时間                                                                       |

## (二十一) 如何查詢代理人協助代理之公文

- 步驟一:【公文辦理】/【承辦作業】/【代理公文查詢】
- 步驟二:輸入查詢條件,點選【查詢】按鈕,系統即會帶出符合條件之公文。

| A: | 我的設定       | <b>~</b> | 代理公文查詢         |          |               |      |           |           |    |              |              |        |
|----|------------|----------|----------------|----------|---------------|------|-----------|-----------|----|--------------|--------------|--------|
| ê  | 公文辦理       | ^        |                |          |               |      |           | 內容查詢      |    |              |              | ×      |
|    | 公文辦理       | ~        |                | 文號       | 主旨            |      | 文 翅       | Ē         |    |              |              |        |
|    | 承辦作業       | ^        |                |          |               |      |           | 代理人       | 1  | 青選擇代理部門 ▼    | 請選擇代理        | 赵 •    |
|    | 創簽/創稿查     | 詢        |                |          |               |      |           | 代理期間*     | [  | 109/03/10    | ~ 109/04/10  | Ċ.     |
|    | 創簽稿登錄<br>業 | ſĘ       |                |          |               |      |           | 主旨        |    |              |              |        |
|    | 代理公文查      | 訽        |                |          |               |      |           |           |    |              |              |        |
|    | 調案瀏覽       |          | •              |          |               |      |           | _         |    |              |              |        |
|    | 轉貼電子公      | 佈        | 首頁             | ▲ 上一頁    | 〔 <b>0</b> 下一 | ·頁 ▶ | 末頁        |           |    |              | ◎ 清畫面        | 🗎 查詢   |
|    |            |          |                |          |               |      | 圖-124     |           |    |              |              |        |
| ft | 代理公文查詢     |          |                |          |               |      |           |           |    |              |              |        |
|    |            |          |                |          |               |      |           |           |    |              | which a date |        |
|    |            |          |                |          |               |      |           |           |    |              | 總共 2 韋       | Q查詢    |
| ]≡ | ● 公文文號     | 5        | 主旨             | 文 速      | 密             | 饼    | 收創日期      | ♦限辦日期     | 文別 | ● 承辦人員       | 來文者          | 結案日期   |
| 1  | 109000067  | 76       | test代理人        | 收        |               |      | 109/04/10 | 109/04/20 | 函  | testM01(管理部) | ABC          | *      |
| 2  |            |          |                |          |               |      |           |           |    |              |              |        |
| 2  | 10900067   | 77 (線)   | 測2_代理          | 收        |               |      | 109/04/10 | 109/04/20 | 函  | testM01(管理部) | ABC          |        |
| 2  | 109000067  | 77 (線)   | 測2_代理          | 收        |               |      | 109/04/10 | 109/04/20 | 函  | testM01(管理部) | ABC          |        |
| 2  | 109000067  | 77 (線)   | 測2_代理          | 收        |               |      | 109/04/10 | 109/04/20 | 函  | testM01(管理部) | ABC          |        |
| Z  | 10900006   | 77 (線)   | 測2_代理          | 收        |               |      | 109/04/10 | 109/04/20 | 函  | testM01(管理部) | ABC          |        |
| 4  | 10900006   | 77 (線)   | 測2_代理          | (收)      |               |      | 109/04/10 | 109/04/20 | ß  | testM01(管理部) | ABC          | ,<br>, |
| 4  | 109000067  | 77 (線)   | 測2_代理<br>上一頁 1 | <b>收</b> |               | 末頁   | 109/04/10 | 109/04/20 | ش  | testM01(管理部) | ABC<br>顧示(f  | ↓      |

圖-125

(二十二) 如何展期公文

- 步驟一:【表單作業】/【公文展期申請】
- 步驟二:點選右上角【查詢】,開啟內容查詢區。

| 🖹 表單作業 🔷 🔨 | 公文展期申請              |                      |
|------------|---------------------|----------------------|
| 表單批核       |                     | 總共 0 筆 <b>Q查詢</b>    |
| 表單查詢       | □ 功能 速 密 ◆公文文號 主旨   | ● 限辦日期 累計展期次數 累計展期天數 |
| 公文展期申請     |                     | ·                    |
| 延後歸檔申請     |                     | •                    |
| 公文移辦申請     |                     | •                    |
| 調案申請       | 首頁 	 上─頁 0 下─頁 > 末頁 |                      |

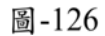

步驟三:輸入查詢條件,點選【查詢】按鈕,系統即會帶出符合條件之公文。

| 公文展期申請 |    |                              |                    |                                             |      |
|--------|----|------------------------------|--------------------|---------------------------------------------|------|
|        |    |                              | 內容查詢               |                                             | ×    |
| ■ 功能   | 速  | <ul> <li>密 ◆ 公文文號</li> </ul> | 公文文號<br>收創日期<br>主旨 | 公文文號       ~ 公文文號         109/04/10       □ |      |
| (      | ۰. | 上一頁 0 下-                     |                    | 會 清畫面                                       | ÎQ查詢 |

圖-127

■ 步驟四:點選欲申請展期公文文號的【申請】按鈕。

| 2  | 公展期申請 |   |    |            |         |           |        |                |   |
|----|-------|---|----|------------|---------|-----------|--------|----------------|---|
|    |       |   |    |            |         |           | 總共 3   | 筆 Q <u>查詢</u>  |   |
| 12 | 功能    | 速 | 密  | ◆ 公文文號     | 主旨      | ♥限辦日期     | 累計展期次數 | 累計展期天數         |   |
| 1  | 申請    |   |    | 109000676  | test代理人 | 109/04/20 | 0      | 0              | h |
| 2  | 申請    |   |    | 109000677  | 測2_代理   | 109/04/20 | 0      | 0              |   |
| 3  | 申請    |   |    | 109D001872 | 代理測試    | 109/04/20 | 0      | 0              |   |
|    |       |   |    |            |         |           |        |                |   |
|    |       |   |    |            |         |           |        |                |   |
| 4  |       |   |    |            |         |           |        | E E            |   |
|    | 首頁    | • | 上一 | 頁 1 下一頁    | ▶ 末頁    |           |        | 顯示條目 1 - 3 共 3 |   |
|    |       |   |    |            | 园 100   |           |        |                |   |

圖-128

步驟五:於申請表單,輸入展期天數及申請原因,點選【存檔】按 鈕,該份表單即會送至長官表單批核區,於長官核准後、完成展延 公文的限辦日期。

| 公文文號                | 1090000677      |  |
|---------------------|-----------------|--|
| 展期天數*               | 2               |  |
| 展期後限辦日期*            | 109/04/22       |  |
| 申請原因 <mark>*</mark> | 會辦單位眾多, 需展延辦理期限 |  |
|                     |                 |  |

圖-129

# (二十三) 如何調案

1. 調案申請

- ◆ 步驟一:【表單作業】/【調案申請】
- ◆ 步驟二:點選右上角【查詢】,開啟內容查詢區。

| 表單作業   | 1 [調素 | 申請 |            |              |        |    |            |    |
|--------|-------|----|------------|--------------|--------|----|------------|----|
| 表單批核   | · ·   | 請  |            |              |        |    | 總共 筆       | 古諭 |
| 表單查詢   |       |    | 捕安驻能       | ▲ 八文文能       | 标道图电   | 소님 |            |    |
| 公文展期申請 |       |    | RASIN/ OCA | * 21.7.7.000 | THEORE |    | STORING SH |    |
| 延後歸檔申請 |       |    |            |              |        |    |            |    |
| 公文移辦申請 |       |    |            |              |        |    |            |    |
| 調案申請   |       |    |            |              |        |    |            |    |
| 調案展期申請 | 4     |    |            |              |        |    |            | Þ  |
|        |       |    |            |              |        |    |            |    |

圖-130

◆ 步驟三:輸入查詢條件,點選【查詢】按鈕,系統即會帶出符合 條件之公文。

| 調案申請       |                                                 |                            |   |               |     |
|------------|-------------------------------------------------|----------------------------|---|---------------|-----|
| 申請         | 內容查詢                                            |                            |   |               | ×   |
| ■          | 公文文號<br>收創日期<br>年度號<br>分類號<br>案次號<br>卷次號<br>目次號 | 109200D000070<br>YYY/MM/DD | ~ | 109200D000070 |     |
|            | 主旨                                              |                            |   |               | 11  |
| 首頁 《 上一頁 0 |                                                 |                            |   | ◎ 清畫面         | な変動 |

圖-131

◆ 步驟四:勾選欲申請調案公文,點選【申請】按鈕。

| 調案申 | 請     |                   |                      |       |          |   |
|-----|-------|-------------------|----------------------|-------|----------|---|
| 申請  |       |                   |                      | 總     | 共1筆 Q查詢  |   |
|     | 調案狀態  | ◆ 公文文號            | 檔號                   | 主旨    | 承辦人員     |   |
| 1   | 未借調   | 109200D000070 (線) | 109/0115D/001/E001/1 | 測試處案件 | 張○三(測試處) | * |
|     |       |                   |                      |       |          | - |
| 首頁  | ◆ 上一頁 | 下一頁 > 末頁          |                      |       |          |   |

圖-132

◆ 步驟五:於申請表單視窗,輸入調閱方式、調閱天數及申請原因, 點選【申請】按鈕,該份表單即會送至長官表單批核區,於長官 核准表單後,調閱方式為「紙本」,請至檔案室調實體紙本;調 閱方式為「線上調閱」,請至【承辦作業】/【調案瀏覽】功能內 瀏覽。

| ∃請                  |                   |    |  |
|---------------------|-------------------|----|--|
| 調案單位                | 管理部               |    |  |
| 調案人員                | testM02           |    |  |
| 調閱範圍*               | 單目                | •  |  |
| 閱覽方式*               | 線上調閱(電子公文、電子影像檔案) | •  |  |
| 調閱性質*               | 非承辦單位借調           | •  |  |
| 他機關名稱               |                   |    |  |
| 他機關來文字號             |                   |    |  |
| 申請天數 <mark>*</mark> | 2                 |    |  |
| 應歸還日期*              | 109/04/14         | Ċ. |  |
| 申請原因*               | 業務需要              |    |  |
|                     |                   |    |  |

- 2. 核准線上調閱影像電子檔
  - ◆ 步驟一:【公文辦理】/【調案瀏覽】
  - ◆ 步驟二:系統會顯示已核准線上調閱的公文,可瀏覽公文檢視相 關資訊。

| 🊔 公文辦理 | · · | ( )) | 案瀏覽        |        |                   |       |           |      |           |   |
|--------|-----|------|------------|--------|-------------------|-------|-----------|------|-----------|---|
| 公文辦理   | ~   |      | * 表單編號     | ◆表單序號  | ◆ 公文文號            | 案由    | ◆ 調案日期    | 調案天數 | ♦ 應歸還日    |   |
| 承辦作業   | ~   | 1    | 1090000174 | 1      | 109200D000070 (線) | 測試處案件 | 109/04/10 | 2    | 109/04/14 | * |
| 創簽/創稿查 | 訽   |      |            |        |                   |       |           |      |           |   |
| 創簽稿登錄  | 作業  |      |            |        |                   |       |           |      |           |   |
| 代理公文查書 | ۵.  | 4    |            |        |                   |       |           |      |           | • |
| 調案瀏覽   | ÷.  |      | 首頁 4 上     | 一頁 下一頁 | >         末頁      |       |           |      |           |   |

圖-134

# (二十四) 如何查詢表單申請進度及取消申請

- 步驟一:【表單作業】/【表單查詢】
- 步驟二:點選右上角【查詢】,開啟內容查詢區。

| ■ 表單作業 | ^ ^ | 表單   | 查詢 |      |        |      |        |      |      |      |      |    |         |
|--------|-----|------|----|------|--------|------|--------|------|------|------|------|----|---------|
| 表單批核   |     |      |    |      |        |      |        |      |      |      | 4    | 筆  | 0本当     |
| 表單查詢   |     |      |    |      |        |      |        |      |      |      |      |    |         |
| 公文展期申請 |     | )III | 功能 | 申請日期 | 表單種類   | 表單編號 | ◆ 公文文號 | 表單狀態 | 下一流程 | 核准長官 | 申請單位 | 主旨 | 申請原因    |
|        |     |      |    |      |        |      |        |      |      |      |      |    |         |
| 延後歸檔申請 |     |      |    |      |        |      |        |      |      |      |      |    |         |
| 公文移辦申請 |     |      |    |      |        |      |        |      |      |      |      |    |         |
| 調案申請   |     |      |    |      |        |      |        |      |      |      |      |    |         |
| 調案展期申請 |     | •    |    |      |        |      |        |      |      |      |      |    | •       |
|        |     | 首    | 頁  | < 上─ | 頁 0 下一 | ·頁 ▶ | 末頁     |      |      |      |      | 沒有 | 可顯示的記錄・ |
|        | ÷.  |      |    |      |        |      |        |      |      |      |      |    |         |

圖-135

步驟三:輸入查詢條件,點選【查詢】按鈕,系統即會帶出符合條件之表單。

| 表單查詢                |      |                                                                                               |    |
|---------------------|------|-----------------------------------------------------------------------------------------------|----|
|                     | 內容查詢 |                                                                                               | ×  |
| ☐ 功能 申請日期 表單種類 表單編號 | 申請單位 | 請選擇申請單位 ▼ 請選擇申請人員                                                                             | •  |
|                     | 申請日期 | YYY/MM/DD         □         YYY/MM/DD           109200D000070         ~         109200D000070 | G  |
|                     | 表單編號 | 表單編號 ~ 表單編號                                                                                   |    |
|                     | 表單種類 | 調案申請                                                                                          | •  |
| <                   | 表單狀態 | 申請                                                                                            | •  |
| 首頁 《 上一頁 0 下一頁      |      | 倉 清畫面                                                                                         | 查詢 |

圖-136

◆ 步驟四:查詢結果會顯示表單的狀態,點選表單編號,可檢視表 單明細。

|   |     | 1         |       |           |                   |      |             |      |   |
|---|-----|-----------|-------|-----------|-------------------|------|-------------|------|---|
| 表 | 單查詢 |           |       |           |                   |      |             |      |   |
|   |     |           |       |           |                   |      | 總共1 🕯       | · Q查 | 甸 |
|   | 功能  | 申請日期      | 表單種類  | 表單編號      | ◆公文文號             | 表單狀態 | 下一流程        | 核准長官 |   |
| 1 |     | 109/04/10 | 調案申請  | 109000175 | 109200D000070 (線) | 申請   | 測試處-林○一(處長) | 0    | 1 |
|   |     |           |       |           |                   |      |             |      |   |
| < |     |           |       |           |                   |      |             | >    | • |
|   | 首頁  | . ↓       | 上一頁 1 | 下一頁       | 末頁                |      |             |      |   |
|   |     |           |       |           | 圖 -137            |      |             |      |   |

| 批核意         | 意見        |        |              |                   |               |            |                 |    |
|-------------|-----------|--------|--------------|-------------------|---------------|------------|-----------------|----|
| i 🖶         | 請資訊       |        |              |                   |               |            |                 | ~  |
| 表單種         | 重類        | 調案申    | 諸            |                   | 表單編號          | 1090000175 |                 |    |
| 申請骂         | <b>単位</b> | 管理部    | в            |                   | 申請人員          | 条口員        |                 |    |
| 申請方式 線上申請   |           |        | 閱覽方式 線上調閱(電子 |                   | 子公文、電子影像檔案)   |            |                 |    |
| 周期性質非承辦單位借調 |           |        | 實際調案日期       |                   |               |            |                 |    |
| 申請日         | 日期        | 109/04 | 4/10         |                   | 應歸還日期         | 109/04/15  |                 |    |
| 申請え         | 天數        | 3      |              |                   | 實際歸還日期        |            |                 |    |
| 申請顾         | 瓦         | 測試調    | 案申請          |                   | 檔案狀態          |            |                 |    |
|             |           |        |              |                   |               |            |                 |    |
| i 公         | 文資訊       |        |              |                   |               |            |                 | ^  |
| ļ≡          | 主旨        |        | 調案狀態         | ◆公文文號             | 檔號            |            | 承辦人員            |    |
| 1           | 測試處箋      | ≷件     | 未借調          | 109200D000070 (線) | 109/0115D/001 | I/E001/1   | 張○三(測試處)        | ^  |
| 首           | 頁 🔹       | 上一頁    | 下一頁。         | 末頁                |               |            | 顧示條目 1 - 1      | 共1 |
| i 流         | 程紀錄       |        |              |                   |               |            |                 | ^  |
| <b>i</b> ≡  | 表單流程      | 2      |              | 批核意見              |               |            | 日期時間            |    |
| 1           | 管理部-3     | 象の員    |              |                   |               |            | 109/04/10 13:36 | ^  |
|             |           |        | -            |                   |               |            |                 |    |

圖-138

步驟五:於表單狀態為「申請」狀況下,才可以取消表單申請,點 選欲取消申請表單的功能欄位,點選【註銷】。

| 表單查詢                      |                          |                |                  |
|---------------------------|--------------------------|----------------|------------------|
|                           |                          |                | 總共1筆 Q查謝         |
| 功能 申請日期 表單種類 表單編號         | ◆ 公文文號 表單狀               | 態 下一流程 核准長官    | 申請單位主旨           |
| 1 × 註銷 04/10 調案申請 1090000 | 175 109200D000070 (線) 申請 | 測試處-林o-(處長) () | 洜○員(管理部) 測試處案件 ^ |
|                           |                          |                | ×                |
|                           | ★百                       |                | ,                |

圖-139

步驟六:於取消申請確認訊息點選【確定】按鈕,即可完成取消申 請處理。重新查詢後,該表單狀態會顯示為「註銷」。

| 表          | 單查詢 |           |      |            |                   |            |             |      |          |         |
|------------|-----|-----------|------|------------|-------------------|------------|-------------|------|----------|---------|
|            |     |           |      |            |                   |            |             |      | 總共       | 1単 Q查詢  |
| ł          | 功能  | 申請日期      | 表單種類 | 表單編號       | ◆公文文號             | 表單狀態       | 下一流程        | 核准長官 | 申請單位     | 主旨      |
| 1          |     | 109/04/10 | 調案申請 | 1090000175 | 109200D000070 (線) | 申請         | 測試處-林〇一(處長) | 0    | 糸○員(管理部) | 測試處案件   |
|            |     |           |      | 取消申請       |                   |            |             |      |          |         |
|            |     |           |      | 確定要取消表單    | 1090000175的申請?    |            |             |      |          |         |
|            |     |           |      |            |                   | 目 確定       |             |      |          |         |
|            |     |           |      |            |                   | - <b>Q</b> |             |      |          |         |
|            |     |           |      | 警示訊息       |                   |            |             |      |          |         |
|            |     |           |      | 🛕 取満       | 申請作業成功            |            |             |      |          |         |
|            |     |           |      | 1          |                   |            | 關閉          |      |          |         |
|            |     |           |      |            |                   |            |             |      |          |         |
|            |     |           |      |            | e                 | ]-140      |             |      |          |         |
| ₹          | 軍查詢 |           |      |            |                   |            |             |      |          |         |
|            |     |           |      |            |                   |            |             |      | 總共 1     | ≇ Q查詢   |
| <b>i</b> ≡ | 功能  | 申請日期      | 表單種類 | 表單編號       | ♦ 公文文號            | 表單狀態       | 下一流程        | 核准長官 | 申請單位     | 主旨      |
| 1          |     | 109/04/10 | 調案申請 | 1090000175 | 109200D000070 (線) | 註銷         | 測試處-林○一(虚長) | 0    | 糸○員(管理部) | 測試處案件 ^ |
|            |     |           |      |            |                   |            |             |      |          |         |

圖-141

## (二十五) 如何將創文移交給其他承辦人辦理

- 1. 公文移辦申請
  - ◆ 步驟一:【表單作業】/【公文移辦申請】
  - ◆ 步驟二:糸統會顯示目前未辦結可移辦之公文,勾選欲移辦之公 文,點選【申請】按鈕。

| ■ 表單作業 🔷 🔨 | 公文移辦申請                                                                                                    |            |   |
|------------|----------------------------------------------------------------------------------------------------|------------|---|
| 表單批核       | 待搬清單 已移交搬清單                                                                                                    |            |   |
| 表單查詢       | 申請                                                                                                    | 總共 3 筆 Q 2 | ၍ |
| 公文展期申請     | Image: Image: Imag |            |   |
| 延後歸檔申請     | 1 090000450 TEST_JIRA6121                                                                                                    |            | - |
| 公文移辦申請     | 2 □ 109D001358 test_承辦人流程移轉                                                                                                    |            |   |
| 調案申請       | 3 109D001883 測公文移辦                                                                                                    |            |   |
| 調案展期申請     | 首頁 < 上一頁 下一頁 > 末頁                                                                                                    |            | Ŧ |

圖-142

◆ 步驟三:輸入接收人員和申請原因,點選【存檔】按鈕,該份表 單即會送至長官表單批核區。

| 申請    |              |         |
|-------|--------------|---------|
| 接收人員  | 管理部 ▼ testM0 | •       |
| 申請原因* | 測試 公文移辦申請    | \$      |
|       |              |         |
|       |              | * 取消 申請 |

圖-143

2. 已移交查詢

◆ 步驟一:【表單作業】/【公文移辦申請】

◆ 步驟二:點選『已移交辦清單』頁籤,再點選右上角【查詢】,
 開啟內容查詢區。

| ■ 表單作業 //> | 公文移辦申請            |          |
|------------|-------------------|----------|
| 表單批核       | 待辦演單 已移交辦清單       |          |
| 表單查詢       |                   | 總共 筆 Q查詢 |
| 公文展期申請     |                   | 主旨       |
| 延後歸檔申請     |                   |          |
| 公文移辦申請     |                   |          |
| 調案申請       |                   |          |
| 調案展期申請     | 首頁 《 上一頁 下一頁 》 末頁 |          |

圖-144

步驟三:輸入查詢條件,點選【查詢】按鈕,系統即會帶出符合條件之資料。

| 公文移辦申請                                 |              |                        |                            |             |                              |    |
|----------------------------------------|--------------|------------------------|----------------------------|-------------|------------------------------|----|
| 待辦清單 已移                                | 交辦清單內        | 容查詢                    |                            |             |                              | ×  |
| ☐ 檢選移交日期                               | 接收人員         | 2文文號<br>8收人員<br>8選移交日期 | 公文文號<br>請選擇單位<br>109/04/10 | ~<br>•<br>6 | 公文文號<br>請選擇接收人員<br>109/04/10 | •  |
| 首頁 ィ                                   | 上一頁 0        |                        |                            |             | 倉 清畫面                        | 詢  |
|                                        |              | <u>B</u>               | 145                        |             |                              |    |
| 公文移辦申請                                 |              |                        |                            |             |                              |    |
| 待辦清單 已移                                | 交辦清單         |                        |                            |             |                              |    |
|                                        |              |                        |                            |             | 總共 1 筆                       | る道 |
| ■ 檢選移交日期                               | 接收人員         | ◆公文文號                  | 主旨                         |             |                              |    |
| 1 109/04/10                            | testM02(管理部) | 109D001883             | 測公文移辦                      |             |                              |    |
| 省百・・・・・・・・・・・・・・・・・・・・・・・・・・・・・・・・・・・・ | ⊢_百 1 下_百    | a . :                  | *旦                         |             |                              |    |
| P134                                   | - SK 1 1 3   |                        | 12.3%                      |             |                              |    |

圖-146

## (二十六) 如何申請延後歸檔

- 步驟一:【表單作業】/【延後歸檔申請】
- 步驟二:點選右上角【查詢】,開啟內容查詢區。

| <b>計</b> 我的設定 | ~  | 延後 | 歸檔申請 |   |   |       |    |                                       |
|---------------|----|----|------|---|---|-------|----|---------------------------------------|
| 🤷 公文辦理        | ~  |    |      |   |   |       |    | 總共 筆 Q查詢                              |
| Q、 查詢作業       | ~  | j= | 功能   | 速 | 密 | ♦公文文號 | 主旨 | ◆應歸檔日期                                |
| <b>目 表單作業</b> |    |    |      |   |   |       |    | · · · · · · · · · · · · · · · · · · · |
| 表單批核          |    |    |      |   |   |       |    |                                       |
| 表單查詢          |    |    |      |   |   |       |    |                                       |
| 公文展期          | 申請 |    |      |   |   |       |    |                                       |
| 延後歸檔          | 申請 |    |      |   |   |       |    |                                       |
| 公文移辦          | 申請 |    |      |   |   |       |    |                                       |
| 調案申請          |    |    |      |   |   |       |    |                                       |
| 調案展期          | 申請 |    |      |   |   |       |    |                                       |

圖-147

■ 步驟三:輸入查詢條件,點選【查詢】按鈕,系統即會帶出符合條件之表單。

| 延後歸檔申請   |                       |                          |                                                 |          |
|----------|-----------------------|--------------------------|-------------------------------------------------|----------|
|          | 內容查詢                  |                          |                                                 | ×        |
|          | 公文文號<br>應歸檔日期<br>承辦單位 | 公文文號<br>YYY/MM/DD<br>管理部 | ~ 公文文號<br>C C C C C C C C C C C C C C C C C C C | <b>*</b> |
| 首頁 《 上一頁 |                       |                          | ■ 清畫面                                           | Q查詢      |

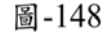

■ 步驟四:針對欲作延後歸檔申請的公文,點選【申請】按鈕。
| 延後 | 歸檔申請 |     |            |            |        |           |          |
|----|------|-----|------------|------------|--------|-----------|----------|
|    |      |     |            |            |        | 總共1筆      | Q查詢      |
|    | 功能   | 速   | 密          | ◆公文文號      | 主旨     | ♦ 應歸檔日期   |          |
| 1  | 申請   |     |            | 109D001889 | 測試延後歸檔 | 109/04/20 | <b>^</b> |
|    |      |     |            |            |        |           |          |
| 首  | 頁 ◀  | 上一頁 | <b>下</b> 一 | ·頁 〉   末頁  |        |           |          |

圖-149

步驟五:於申請表單視窗,輸入申請原因及延歸天數後(系統會自動計算帶出延歸後應歸檔日期),點選【申請】按鈕,該份表單即 會送至長官表單批核區,於長官核准表單後,即完成此公文號之延後歸檔申請。

| 請        |            |      |    |
|----------|------------|------|----|
| 公文文號     | 109D001889 |      |    |
| 延歸天數*    | 3          |      |    |
| 延歸後應歸檔日期 | 109/04/23  |      | 8  |
| 申請原因*    | test_延後歸檔  |      |    |
|          |            |      |    |
|          |            | ★ 取消 | 申請 |

圖-150

### (二十七) 如何申請調案展期

1. 調案展期申請:

當成功借調的紙本公文調閱期限將屆卻仍未查閱完畢,可作調案展期 申請;但若為線上調閱方式,只需待調案到期後再次申請調案即可。

◆ 步驟一:【表單作業】/【調案展期申請】

| • | 步驟二 | : | 點選右上角 | 【查詢】, | , | 開啟內容查詢區。 |  |
|---|-----|---|-------|-------|---|----------|--|
|---|-----|---|-------|-------|---|----------|--|

| ■ 表單作業 | ▲ 調案展      | 期申請      |        |       |                        |                                       |       |
|--------|------------|----------|--------|-------|------------------------|---------------------------------------|-------|
| 表單批核   | 由請         | 調塞展期留    |        |       |                        | ///////////////////////////////////// | 车詢    |
| 表單查詢   | - W3       |          |        |       | united a second second |                                       | -LU-3 |
| 公文展期申請 | <u>i</u> = | □ ◆表單編號  | ◆公文文號  | 主旨/案由 | 申請原因                   | 應歸還日期                                 | 申     |
| 延後歸檔申請 |            |          |        |       |                        |                                       | ^     |
| 公文移辦申請 |            |          |        |       |                        |                                       |       |
| 調案申請   |            |          |        |       |                        |                                       | ~     |
| 調案展期申請 | <          |          |        |       |                        |                                       | >     |
|        | ▲ 首頁       | ▲ 上一頁 下一 | 頁 > 末頁 |       |                        | 沒有可顯示的詞                               | 己錄。   |

圖-151

步驟三:輸入查詢條件,點選【查詢】按鈕,系統即會帶出符合條件之公文。

|   | iii II |        |       |       | 內容查詢 |           |   |    |           | 2 |
|---|--------|--------|-------|-------|------|-----------|---|----|-----------|---|
| Ħ |        | ◆ 表單編號 | ◆公文文號 | 主旨/案由 |      |           |   |    |           |   |
|   |        |        |       |       | 表單編號 | 表單編號      |   | ~  | 表單編號      |   |
|   |        |        |       |       | 公文文號 | 公文文號      |   | ~  | 公文文號      |   |
|   |        |        |       |       | 申請日期 | 109/04/13 | 8 | ]~ | 109/04/13 | 6 |
|   |        |        |       |       | 年度號  |           |   |    |           |   |
|   |        |        |       |       | 分類號  |           |   |    |           | ٠ |
|   |        |        |       |       | 案次號  | 請選擇案次號    |   |    |           | × |
|   |        |        |       |       | 卷次號  |           |   |    |           |   |
|   |        |        |       |       | 目次號  |           |   |    |           |   |
|   |        |        |       |       |      |           |   |    |           |   |

圖-152

▶ 步驟四:勾選欲申請調案展期公文,點選【申請】按鈕。

|   | 調案展期 | 申請                      |            |       |             |           |      |         |
|---|------|-------------------------|------------|-------|-------------|-----------|------|---------|
|   | 申請   | 調案展期單                   |            |       |             |           | 總共1篇 | Q<br>査詢 |
|   | ≡ □  | ♦ 表單編號                  | ♦ 公文文號     | 主旨/案由 | 申請原因        | 應歸還日期     | 申請天數 | 累計展期次數  |
|   | 1 💌  | 1090000183              | 109D001893 | ttttt | 這是紙本公文_申請調案 | 109/04/22 | 7    | 0       |
|   |      |                         |            |       |             |           |      |         |
| 4 | 首百   | <ul> <li>↓ -</li> </ul> | -頁 1 下一頁   | i →   | 末頁          |           |      | •       |

圖-153

◆ 步驟五:於申請表單視窗,輸入申請原因及展期天數後(系統會 自動計算帶出展期後應歸還日期),點選【申請】按鈕,該份表單 即會送至長官表單批核區,於長官核准表單後,即完成此紙本流 程公文之調案展期申請。

| <b>表単</b> 編號 | 1090000183                |
|--------------|---------------------------|
| 展期天數*        | 15                        |
| 展期後應歸還日      | 109/05/14                 |
| 申請原因*        | test_申請調案展期[必須是 紙本公文才可申請] |

圖-154

2. 調案展期單

◆ 步驟一:【表單作業】/【調案展期申請】

◆ 步驟二:點選右上角【查詢】, 開啟內容查詢區。

| 📄 表單作業 🔷 | ^ | 調案展期申 | 請        |        |       |      |         |     |
|----------|---|-------|----------|--------|-------|------|---------|-----|
| 表單批核     |   | 申請    | 調客展期單    |        |       |      | 總共 筆    | 杳詢  |
| 表單查詢     |   |       |          |        |       |      |         |     |
| 公文展期申請   |   |       | ◆ 表單編號   | ◆公又又號  | 王盲/荼田 | 甲請原因 | 應歸還日期   | 甲   |
| 延後歸檔申請   |   |       |          |        |       |      |         | ^   |
| 公文移辦申請   |   |       |          |        |       |      |         |     |
| 調案申請     |   |       |          |        |       |      |         | ~   |
| 調案展期申請   |   | <     |          |        |       |      |         | >   |
|          | ~ | 首頁    | ▲ 上一頁 下一 | 頁 > 末頁 |       |      | 沒有可顯示的詞 | 记錄。 |

圖-155

◆ 步驟三:輸入查詢條件,點選【查詢】按鈕,系統即會帶出符合 條件之公文。

| 申請 |       |       |       | 內容查詢 |           |   |     |           | ; |
|----|-------|-------|-------|------|-----------|---|-----|-----------|---|
|    | ◆表單編號 | ◆公文文號 | 主旨/案由 |      |           |   |     |           |   |
|    |       |       |       | 表單編號 | 表單編號      |   | ~   | 表單編號      |   |
|    |       |       |       | 公文文號 | 公文文號      |   | ~   | 公文文號      |   |
|    |       |       |       | 申請日期 | 109/04/13 | ā | ]~[ | 109/04/13 | 6 |
|    |       |       |       | 年度號  |           |   |     |           |   |
|    |       |       |       | 分類號  |           |   |     |           | • |
|    |       |       |       | 案次號  | 請選擇案次號    |   |     |           | • |
|    |       |       |       | 卷次號  |           |   |     |           |   |
|    |       |       |       | 目次號  |           |   |     |           |   |
| -  |       |       | +=    |      |           |   |     | _         |   |

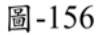

◆ 步驟四:勾選欲作列印之公文,點選【調案展期單】按鈕,即可 產出調案展期單。

| 🗈 表單作業 🔷 🏠 | 調案展 | 期申請    |                      |          |                     |           |            |                   |
|------------|-----|--------|----------------------|----------|---------------------|-----------|------------|-------------------|
| 表單批核       | 申請  | 調客展期單  |                      |          |                     |           | 線共 1       | 第 0 衣袖            |
| 表單查詢       |     |        | A 17 - 24- 24        | ナビ/寺山    | 由法信口                |           | 由法工会       | 田村田市市市            |
| 公文展期申請     |     | ▼ 衣牛網虹 | ♥ 公义义式<br>109D001893 | 土日/朱田    | 中時原因<br>這是紙本公文 申請調案 | 109/04/22 | 平時八支X<br>7 | 系 ET /22,41-八 英 ( |
| 延後歸檔申請     |     |        | A.C                  | en ander |                     |           | 2011       |                   |
| 公文移辦申請     |     |        |                      |          |                     |           |            |                   |
| 調案申請       |     |        |                      |          |                     |           |            |                   |
| 調案展期申請     | 首頁  | · + ±  | :一頁 1 下一             | -īg ▶    | 末頁                  |           |            |                   |

圖-157

| 暴列印 | 儲存          |                    | (                   | 「前頁面<br>▼ ▶<br>頁數:1 次一         | ▶<br>頁 最末頁 | 6            |      |    |      |
|-----|-------------|--------------------|---------------------|--------------------------------|------------|--------------|------|----|------|
| 列印  | E           | 〔出                 |                     | 瀏覽                             |            |              |      |    |      |
| [   |             |                    | 叡                   | 揚資訊股份有                         | 限公司        |              |      |    |      |
|     | 申請 E<br>檔案度 | 3 期: 109/0<br>公文文號 | 4/13<br>楷號          | 展期原因                           | 調素日期       | 展期後應歸<br>還日期 | 展期天氣 | 展期 | 展期備註 |
|     | 109         | 109D001893         | 109/000001/001/1/18 | test_申請調案展<br>期[必須是<br>紙本公文才可申 |            | 109/05/14    | 15天  | 0  |      |
|     | 借言承辨        | 周單位:               | 科長                  | 副主                             | 1          | 루신           | 公主管  |    |      |
|     | 秘書          | 書室:<br>人員          | 科長                  | 副主                             | Ť          | 單位           | 立主管  |    |      |

圖-158

### (二十八) 綜合查詢操作方式

|                                                                                       |               | 步驟- | 一:點選右上)   | 角的【綜合          | 查詢】按           | 鈕。      |        |      |
|---------------------------------------------------------------------------------------|---------------|-----|-----------|----------------|----------------|---------|--------|------|
| I 我的設定                                                                                | 🖏 SPEED       |     | 叡揚資訊 🗧 測試 | 處 - 張○三 (164)▼ | <mark> </mark> | 🗹 創簽/創稿 | Q 綜合查詢 | ❹ 登出 |
|                                                                                       | <b>王</b> 我的設定 |     | 首頁        |                |                |         |        |      |
| Q 直詢作業       ▲ 個人待辦       ▲         B 表單作業           6簽收       4       表單申請未結       5 | 🄒 公文辦理        |     | ■ 待辦事項    |                |                |         |        |      |
| 高表單作業        待簽收     4       表單申請未結     5                                             | Q 查詢作業        |     | ▲ 個人待辦    |                |                |         |        | ^    |
|                                                                                       | ■ 表單作業        |     | 待簽收       |                | 4 表!           | 單申請未結   |        | 5    |
| 待辦理 [131] 2天內即將逾期 0                                                                   |               |     | 待辦理       |                | <b>131</b> 2天  | 內即將逾期   |        | 0    |
| 已送出未簽收 (26) 2天內即將逾期未歸 (0)                                                             |               |     | 已送出未簽收    |                | 26 2天          | 內即將逾期未歸 |        | 0    |

圖-159

■ 步驟二:輸入查詢條件(例如:收創日期區間),點選【查詢】按鈕, 系統會帶出符合條件之資料。

| 【料類別        | ⊛ 現行公文 ☑ 包含已結案公文 ⊙ 歴史公文 ⊙ 已銷毀 | 文件類別 | ◉ 全部 💿 總收(含函復發文) 💿 創簽稿 💿 受會公文 |
|-------------|-------------------------------|------|-------------------------------|
| <b>₹核類別</b> | ◉ 全部 ○ 紙本 ○ 線上                | 公文狀態 | ● 承辦 ◎ 承辦(含會辦) ◎ 會辦 ◎ 已撤號     |
| 文創文條件<br>,  |                               |      |                               |
| 公文文號        | 公文文號 ~ 公文文號                   | 收創日期 | 109/03/10                     |
| 來文日期        | YYY/MM/DD                     | 來文字號 | 可輸入關鍵字檢索                      |
| 來文者         | 可輸入關鍵字檢索                      | 主旨   | 可輸入關鍵字檢索                      |
| 文別          | 請選擇文別    ▼                    | 列管類別 | 請選擇列管類別 ▼                     |
| 列管項目        | 請選擇列管項目    ▼                  | 速別   | 請選擇速別  ▼                      |
| 密等          | 請選擇密等    ▼                    |      |                               |

圖-160

步驟三:點選公文的「主旨」欄位,可檢視該公文的相關資訊(公文 資訊、發文資訊、相關電子檔案…等)。

上一頁 下一頁

密等

綜合查詢

|        |    |                   |               |   |    |    |    |    |           |           |    | 總共       | 10 筆 🤁 | る道    |
|--------|----|-------------------|---------------|---|----|----|----|----|-----------|-----------|----|----------|--------|-------|
| 1<br>5 | 功能 | ♦公文文號             | 主旨            | 文 | 速. | 密. | 倂. | 決  | 收創日期      | ●限辦日期     | 文別 | ●承辦人員    | 來文者    | 結案目   |
| 1      |    | 1090000541 (線)    | ▲ TEST_BU     | 收 |    |    |    | 決  | 109/03/18 | 109/03/26 | 函  | 張○三(測試處) | 叡揚資    | -     |
| 2      |    | 1090000666 (線)    | test_總收取號     | 收 |    |    |    |    | 109/04/08 | 109/04/16 | 函  | 張○三(測試處) | 叡揚資    |       |
| 3      |    | 109200D000056 (線) | test flow     | 創 |    |    |    | 決  | 109/04/08 | 109/04/16 | 函  | 張○三(測試處) |        |       |
| 4      |    | 109200D000057 (線) | test _ reject | 創 |    |    |    | 決  | 109/04/08 | 109/04/16 | 函  | 張○三(測試處) |        |       |
| 5      |    | 109200D000058     | test_B1       |   |    |    |    |    | 109/04/08 | 109/04/16 | 函  | 張○三(測試處) |        |       |
| 6      |    | 109200D000060 (線) | 提高行政效率,       | 創 |    |    |    |    | 109/04/08 | 109/04/16 | 簽  | 張○三(測試處) |        |       |
| 7      |    | 109200D000061     | test_紙簽流程     | 創 |    |    |    |    | 109/04/08 | 109/04/16 | 簽  | 張○三(測試處) |        |       |
| 8      |    | 109200D000062 (線) | 「公文系統演        | 創 |    |    |    |    | 109/04/08 | 109/04/16 | 函  | 張○三(測試處) |        |       |
| 9      |    | 109200D000067 (線) | 流程測試          | 創 |    |    |    |    | 109/04/09 | 109/04/17 | 函  | 張○三(測試處) |        |       |
| 10     |    | 109200D000070 (線) | 測試處案件         | 創 |    |    |    | 決存 | 109/04/10 | 109/04/20 | 函  | 張○三(測試處) |        | 109/0 |
| •      |    |                   |               |   |    |    |    |    |           |           |    |          |        | •     |

首頁 ◀ 上一頁 1 下一頁 ▶ 末頁

#### 圖-161

綜合查詢 〈返回 公文資訊 發文資訊 相關電子檔案 檔管資訊 簽辦流程圖 簽辦流程 異動紀錄 test\_reject 109200D000070 ¥ 公文文號: 109200D000058 測試處案件 主旨 test\_B1 收創日期 109/04/10 公文文號: 109200D000060 提高行政效率,推行文書簡化 創稿(線上簽核) 收創方式 並節省紙張浪費 函/正本 文別/本別 公文文號: 109200D000061 test\_紙簽流程 來文日期 來文字號 公文文號: 109200D000062 「公文系統演練」說明 來文者 公文文號: 109200D000067 測試處 - 張○三 承辦人員 流程測試 發文日期 公文文號: 109200D000070 測試處案件 發文字號

圖-162

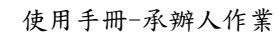

顯示條目 1 - 10 共 10

# (二十九) 如何查看被通知之公文

- 步驟一:【公文辦理】/【公文辦理】/【通知區】
- 步驟二:會帶出一個月內被通知公文,若公文是在這一個月內被通知的則直接點右上方點 x,若要查一個月前的通知,則輸入查詢條件,點選【查詢】按鈕,系統會顯示符合條件的資料。

| 🚔 公文辦理 🔷 🔦 | 通知區       |                  |           |          |                  |           |             |    |
|------------|-----------|------------------|-----------|----------|------------------|-----------|-------------|----|
| 公文辦理 🔨     |           |                  |           |          | 中国本物             |           |             |    |
| 待簽收        | N April 1 |                  |           |          | 內谷道詞             |           |             |    |
| 待辦區        | ⊨ 功能      | ◆公文文號            | 主旨        | ◆ 承辦單    | →路 左n 匹夫 即日★     | 109/03/10 | = 109/04/10 | -  |
| 举作地回       | 1 関       | 109000539 (線)    | 為讓各機      | 管理部      | 2년 가나 만간 (미)     | 103/03/10 |             |    |
| 这开加四       | 2 関       | 109000642 (線)    | 為讓各機      | 財會部      | 主旨               | 可輸入關鍵字查   | 詢           |    |
| 長官分文抽回     | 3         | 109D001467       | test 0319 | 管理部      | 點開狀態             | ◎ 未転開 ○ 已 | 大朝          |    |
| 待長官分文      |           |                  | -         | 10000000 | and post of Code |           |             |    |
| 分會中公文      |           |                  |           |          |                  |           |             |    |
| 通知區        | 4 II      |                  |           |          |                  |           |             |    |
| 法復開百       | 首頁        | • 上一頁 <b>1</b> 下 |           | 末頁       |                  |           | ◎ 清畫面       | 查詢 |

圖-163

## (三十) 報表列印

- 步驟一:【公文辦理】/【報表列印】/【個人工作登記簿】
- 步驟二:點選查詢條件,按下【列印】按鈕,即可產出個人工作登記簿。

| ê | 公文辦理         | •        | * | 個人工作登記簿 | )                                        |      |   |           |   |       |      |
|---|--------------|----------|---|---------|------------------------------------------|------|---|-----------|---|-------|------|
|   | 公文辦理         | ~        |   |         |                                          |      |   |           |   |       |      |
|   | 承辦作業         | ~        |   | 收創日期*   | 109/04/10                                |      | ~ | 109/04/10 | 6 |       |      |
|   | 報表列印         |          |   | 收(創)文號  | 收(創)文號                                   |      | ~ | 收(創)文號    |   |       |      |
|   | 個人工作登記<br>第  | 3        |   | 公文類別    | <ul> <li>● 全部</li> <li>○ 創簽創稿</li> </ul> | ◎ 總收 |   | ◎ 單收      |   |       |      |
|   | 創簽/創稿撒<br>清單 | <b>5</b> |   |         | □ 包含已結素公文                                |      |   |           |   |       |      |
| ۹ | 直詢作業         | ~        |   |         |                                          |      |   |           |   |       |      |
| 1 | 總發文作業        | ~        |   |         |                                          |      |   |           |   |       |      |
| 4 | 單位發文作業       | ~        |   |         |                                          |      |   |           |   | 會 清畫面 | ● 列印 |

圖-164

步驟三:產出查詢出之報表,可利用左上角「報表列印」或「儲存 至檔案」功能,將該報表印出或另存成其它格式之檔案。

| <b>日</b><br>表列印 | 巴             | M           | - I         | 當前頁面           | •             | M             |                |
|-----------------|---------------|-------------|-------------|----------------|---------------|---------------|----------------|
|                 | 儲存至檔案         |             | 前一頁         | 頁數:1           | 次一頁           | 最末頁           |                |
| IJ£Ŋ            | 匯出            |             |             | 瀏覽             |               |               |                |
|                 |               |             | 激揚          | 資訊股份有用         | 民公司           |               |                |
|                 |               |             | 1           | 国人工作登記         | B.            |               |                |
| 收創日             | 期:109/04/     | 10-109/04/1 | 0           |                |               | 日期:109/0      | 4/10 15:43     |
| 收(創)            | 文號:           |             |             |                | 列 티           | 人員:魚〇員        | i              |
| 公文器             | 别;全部          |             |             |                | Ę             | 次:第1          | 頁/共1頁          |
| 包含已             | 結素公文:名        | 5           |             |                |               |               |                |
| 화 취 ㅋ           | <b>*</b> a d# | (41) + 84   | カウキ         | A 46 8         | 四/元本本人        | A 51          | 10 X           |
| 主旨              | 940 SA        | ()41/2022   | ****        | 10 M           | Cer Heldine H | ~~~           | 12 4           |
| 109/04          | /10 10        | 09D001871   |             | 管理部            | /糸〇員          | -             |                |
| 检测_3            | 主政修改          |             |             |                | 11 122-2014   |               |                |
| 109/04          | /10 10        | 09D001874   |             | 管理部            | /朱〇頁          | 簽             |                |
| Harvey          | Weinstein     | Guilty of R | ape and Sea | Assault but A  | cquitted o    | of Most Serie | ous Charges    |
| 109/04          | /10 10        | 09D001876   |             | 管理部            | /朱〇頁          | 簽             |                |
| 222Har          | vey Weinste   | in Guilty o | f Rape and  | Sex Assault bu | t Acquitte    | ed of Most S  | erious Charges |
| 109/04          | /10 10        | 09D001877   |             | 普理部            | /朱〇頁          | 茶             |                |
| 123             |               |             |             |                |               |               |                |
| 109/04          | /10 10        | 09D001878   |             | 管理部            | /朱〇頁          | 簽             |                |
| 123             |               |             |             |                |               |               |                |
| 109/04          | /10 10        | 09D001879   |             | 管理部            |               | 簽             |                |
| 123             |               |             |             |                |               |               |                |
| 109/04          | /10 10        | 09D001880   |             | 管理部            | /朱〇員          | 茶             |                |
| 123             |               |             |             |                |               |               |                |

圖-165